## XEROX

## WorkCentre Pro 423/428

## iFax - Handleiding voor de gebruiker

708P86641\_NL

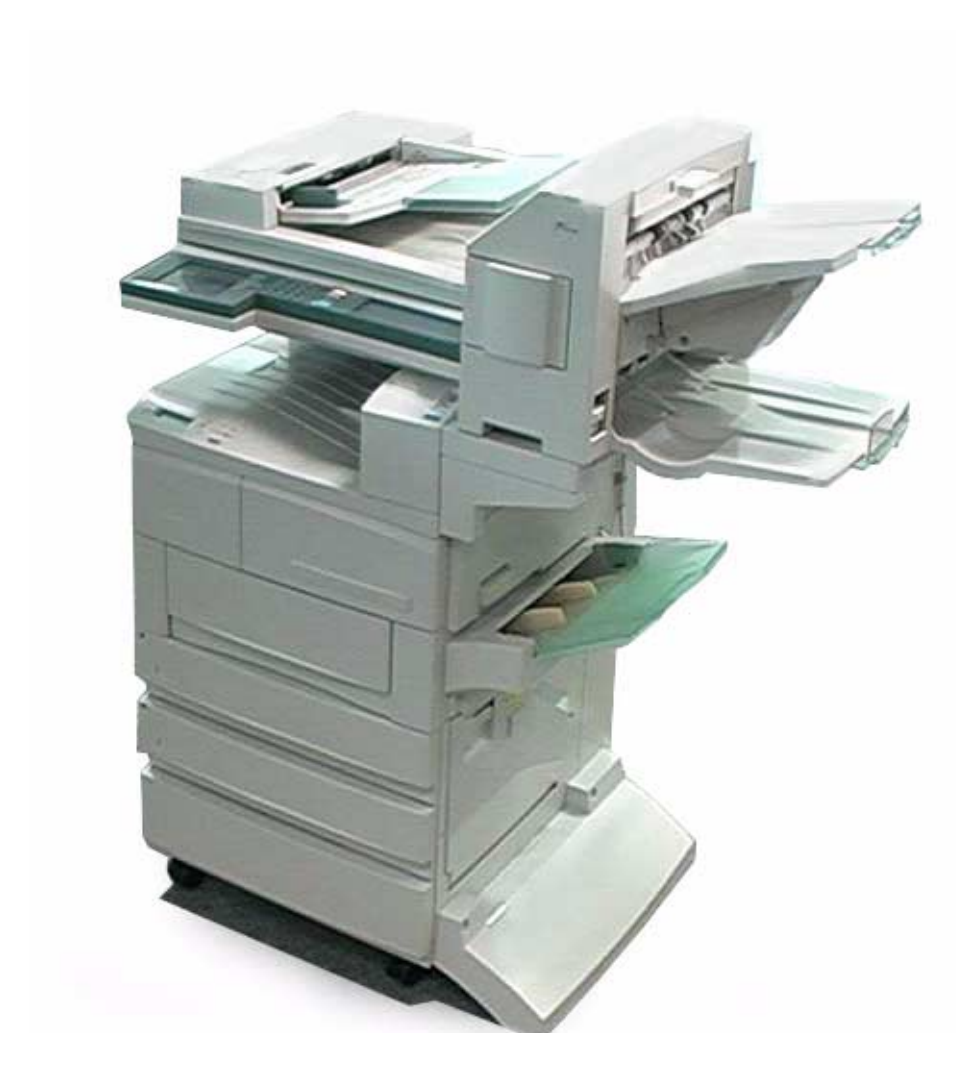

THE DOCUMENT COMPANY

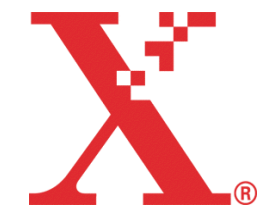

Samengesteld en vertaald door: The Document Company Xerox GKLS European Operations Bessemer Road Welwyn Garden City Hertfordshire AL7 1HE VERENIGD KONINKRIJK

©2003 Xerox Corporation. Alle rechten voorbehouden.

De auteursrechtelijke bescherming waarop aanspraak wordt gemaakt, betreft alle vormen en zaken van auteursrechtelijk materiaal en informatie die thans of in de toekomst van rechtswege is toegestaan. Dit omvat, zonder enige beperking, materiaal dat wordt gegenereerd door de software en dat in het scherm wordt weergegeven, zoals pictogrammen, uiterlijk en inhoud van de schermen, enzovoort.

Xerox<sup>®</sup>, The Document Company<sup>®</sup>, de digitale X<sup>®</sup> en alle Xerox-producten die in deze publicatie vermeld worden, zijn handelsmerken van Xerox Corporation. Productnamen en handelsmerken van andere bedrijven worden hierbij erkend.

Dit document wordt regelmatig bijgewerkt. In latere uitgaven zullen wijzigingen, technische onnauwkeurigheden en typefouten worden gecorrigeerd.

# Inhoudsopgave

| 1 | Wat is Internetfax?                                                       | 1-1          |
|---|---------------------------------------------------------------------------|--------------|
|   | Configuratie en eigenschappen van iFax                                    | 1-2          |
|   | Systeemconfiguratie van iFax                                              | 1-2          |
|   | Eigenschappen van iFax                                                    | 1-3          |
|   | Belangrijke punten bij het gebruik van iFax                               | 1-7          |
|   | iFax versus gangbare faxtoepassingen<br>iFax kan het volgende voor u doen | 1-9<br>1-9   |
| 2 | De werkomgeving instellen                                                 | 2-1          |
|   | Informatie over iFax<br>Vereiste omgeving                                 | 2-2<br>2-2   |
|   | Werkomgeving instellen                                                    | 2-3          |
|   | Informatie instellen                                                      | 2-3          |
|   | Procedure voor het instellen van de omgeving                              | 2-5          |
|   | IP-adres instellen                                                        | 2-6          |
|   | Poort activeren                                                           | 2-8          |
|   | TCP/IP-omgeving instellen                                                 | 2-11         |
|   | iFax-omgeving instellen                                                   | 2-13         |
|   | Instellingen bevestigen                                                   | 2-17         |
| 3 | E-mails verzenden/ontvangen                                               | 3-1          |
|   | E-mails verzenden                                                         |              |
|   | Instellingen voor verzenden                                               | 3-5          |
|   | Resolutie                                                                 |              |
|   | Origineeltype                                                             | 3-6          |
|   | Lichter/donkerder                                                         | 3-7          |
|   | iFax-profiel                                                              | 3-7          |
|   | iFax-verzendstatus                                                        | 3-9          |
|   | Documenten scannen                                                        |              |
|   | Verzendingsoverzicht                                                      | ۱۱-ک<br>۲2 2 |
|   | Communicatiemode                                                          |              |
|   | Ontvanger specificeren                                                    | 3-14         |
|   | Met het toetsenbordscherm                                                 |              |
|   | Met snelkiezen                                                            | 3-15         |
|   | Met de directtoetsen                                                      | 3-16         |
|   | Met de kieslijst                                                          | 3-17         |
|   | Met sub-kiezen                                                            |              |
|   | Meerdere ontvangers specificeren                                          |              |
|   | E-mails ontvangen                                                         |              |
|   | Hoe u e-mails kunt ontvangen                                              |              |
|   | ⊏-mails ontvangen via IFax<br>Inkomende e-mails beperken                  | 3-23<br>2_21 |
|   | Verzending annuleren                                                      |              |
|   | v 61261101119 annuleren                                                   |              |

| 4 | Nuttige toepassingen4-1                                                                                                    |         |
|---|----------------------------------------------------------------------------------------------------|---------|
|   | E-mails verzenden naar mailboxen met e-mailadressen 4-2                                                                                                    | 2       |
|   | Faxen verzenden naar ontvangers als doorzendcentra 4-5                                                                                                    | 5       |
|   | iFax gebruiken op het apparaat 4-6<br>iFax gebruiken bij de computer 4-8                                                                                                    | ;<br>;  |
|   | Een fax als e-mail doorsturen vanuit een mailbox                                                                                                    | )       |
|   | E-mails doorsturen                                                                                                    | )       |
|   | Hoe u e-mails kunt ontvangen                                                                                                    | )       |
|   | E maile verzenden naar/entvangen van de computer                                                                                                    | ,       |
|   | E-mails naar het apparaat verzenden                                                                                                    | 2       |
|   | E-mails ontvangen op de computer                                                                                                    | 3       |
| 5 | Gegevens registreren 5-1                                                                                                    |         |
| • | Tekst invoeren 5-2                                                                                                    | ,       |
|   | Sub-kiezen registreren 5-3                                                                                                    | -       |
|   | Snelkiezen registreren 5-6                                                                                                    | Ś       |
|   | Beschikbare instellingen voor snelkiezen                                                                                                    | 5       |
|   | E-mailadres, Lijn en Ontvanger5-8                                                                                                    | 3       |
|   | Index registreren                                                                                                    | -       |
|   | Resolutie selecteren 5-13                                                                                                    | )<br>L  |
|   | Maximale beeldformaat selecteren                                                                                                    | 5       |
|   | Uitgestelde start selecteren 5-16                                                                                                    | 6       |
|   | Het iFax-profiel selecteren                                                                                                    | ,       |
|   | De IFax-verzenostatus selecteren                                                                                                    | 5       |
|   | Beschikbare instellingen voor Mailbox 5-19                                                                                                    | ,<br>)  |
|   | Naam mailbox/Toegangscode registreren                                                                                                    | )       |
|   | Mailboxopties registreren 5-22                                                                                                    | 2       |
|   |                                                                                                    |         |
| 6 | Overzichten en lijsten6-1                                                                                                    |         |
| 6 | Overzichten en lijsten6-1<br>E-mailfouten                                                                                                    | 2       |
| 6 | Overzichten en lijsten                                                                                                    | 2       |
| 6 | Overzichten en lijsten6-1E-mailfouten6-2DSN e-mail (verzendstatus)6-3Activiteitenoverzicht6-4                                                                                                    | 2       |
| 6 | Overzichten en lijsten       6-1         E-mailfouten       6-2         DSN e-mail (verzendstatus)       6-3         Activiteitenoverzicht       6-4         Activiteitenoverzicht       6-4                                                                                                    | 2 3 4 4 |
| 6 | Overzichten en lijsten       6-1         E-mailfouten       6-2         DSN e-mail (verzendstatus)       6-3         Activiteitenoverzicht       6-4         Activiteitenoverzicht       6-4         Opdrachtenoverzicht       6-5                                                                                                    |         |
| 6 | Overzichten en lijsten       6-1         E-mailfouten       6-2         DSN e-mail (verzendstatus)       6-3         Activiteitenoverzicht       6-4         Activiteitenoverzicht       6-4         Opdrachtenoverzicht       6-5         Verzendingsoverzicht       6-6         Des des endeserzicht       6-6                                                                                                    |         |
| 6 | Overzichten en lijsten       6-1         E-mailfouten       6-2         DSN e-mail (verzendstatus)       6-3         Activiteitenoverzicht       6-4         Activiteitenoverzicht       6-4         Opdrachtenoverzicht       6-5         Verzendingsoverzicht       6-6         Rondzendoverzicht       6-7         Liist grinteringtellingen       6-7                                                                                                    |         |
| 6 | Overzichten en lijsten       6-1         E-mailfouten       6-2         DSN e-mail (verzendstatus)       6-3         Activiteitenoverzicht       6-4         Activiteitenoverzicht       6-4         Opdrachtenoverzicht       6-5         Verzendingsoverzicht       6-6         Rondzendoverzicht       6-7         Lijst printerinstellingen       6-8                                                                                                    |         |
| 6 | Overzichten en lijsten       6-1         E-mailfouten       6-2         DSN e-mail (verzendstatus)       6-3         Activiteitenoverzicht       6-4         Activiteitenoverzicht       6-4         Opdrachtenoverzicht       6-5         Verzendingsoverzicht       6-6         Rondzendoverzicht       6-7         Lijst printerinstellingen       6-8         Kieslijst       6-9                                                                                                    |         |
| 6 | Overzichten en lijsten       6-1         E-mailfouten       6-2         DSN e-mail (verzendstatus)       6-3         Activiteitenoverzicht       6-4         Activiteitenoverzicht       6-4         Opdrachtenoverzicht       6-5         Verzendingsoverzicht       6-6         Rondzendoverzicht       6-7         Lijst printerinstellingen       6-8         Kieslijst       6-9         Mailboxlijst       6-10                                                                                                    |         |
| 6 | Overzichten en lijsten       6-1         E-mailfouten       6-2         DSN e-mail (verzendstatus)       6-3         Activiteitenoverzicht       6-4         Activiteitenoverzicht       6-4         Opdrachtenoverzicht       6-5         Verzendingsoverzicht       6-6         Rondzendoverzicht       6-7         Lijst printerinstellingen       6-8         Kieslijst       6-9         Mailboxlijst       6-10         Overzichten en lijsten afdrukken       6-11         Afdrukken met Overz /lijst afdrukken       6-12 |         |
| 6 | Overzichten en lijsten       6-1         E-mailfouten       6-2         DSN e-mail (verzendstatus)       6-3         Activiteitenoverzicht       6-4         Activiteitenoverzicht       6-4         Opdrachtenoverzicht       6-5         Verzendingsoverzicht       6-6         Rondzendoverzicht       6-7         Lijst printerinstellingen       6-8         Kieslijst       6-9         Mailboxlijst       6-10         Overzichten en lijsten afdrukken       6-12         Het Verzendingsoverzicht afdrukken       6-13   |         |
| 6 | Overzichten en lijsten6-1E-mailfouten6-2DSN e-mail (verzendstatus)6-3Activiteitenoverzicht6-4Activiteitenoverzicht6-4Opdrachtenoverzicht6-5Verzendingsoverzicht6-6Rondzendoverzicht6-7Lijst printerinstellingen6-8Kieslijst6-9Mailboxlijst6-10Overzichten en lijsten afdrukken6-11Afdrukken met Overz./lijst afdrukken6-13De afdrukmethode instellen6-13                                                                                                    |         |
| 6 | Overzichten en lijsten6-1E-mailfouten6-2DSN e-mail (verzendstatus)6-3Activiteitenoverzicht6-4Activiteitenoverzicht6-4Opdrachtenoverzicht6-5Verzendingsoverzicht6-6Rondzendoverzicht6-7Lijst printerinstellingen6-8Kieslijst6-9Mailboxlijst6-10Overzichten en lijsten afdrukken6-11Afdrukken met Overz./lijst afdrukken6-13De afdrukmethode instellen6-13Problemen oplossen7-1                                                                                                    |         |
| 6 | Overzichten en lijsten6-1E-mailfouten6-2DSN e-mail (verzendstatus)6-3Activiteitenoverzicht6-4Activiteitenoverzicht6-4Opdrachtenoverzicht6-5Verzendingsoverzicht6-6Rondzendoverzicht6-7Lijst printerinstellingen6-8Kieslijst6-10Overzichten en lijsten afdrukken6-11Afdrukken met Overz./lijst afdrukken6-13De afdrukmethode instellen6-13Problemen oplossen7-1E-mailverzending geweigerd7-2                                                                                                    |         |
| 6 | Overzichten en lijsten6-1E-mailfouten6-2DSN e-mail (verzendstatus)6-3Activiteitenoverzicht6-4Activiteitenoverzicht6-4Opdrachtenoverzicht6-5Verzendingsoverzicht6-6Rondzendoverzicht6-7Lijst printerinstellingen6-8Kieslijst6-10Overzichten en lijsten afdrukken6-11Afdrukken met Overz./lijst afdrukken6-13De afdrukmethode instellen6-13Problemen oplossen7-2E-mailverzending geweigerd7-3                                                                                                    |         |
| 6 | Overzichten en lijsten6-1E-mailfouten6-2DSN e-mail (verzendstatus)6-3Activiteitenoverzicht6-4Activiteitenoverzicht6-4Opdrachtenoverzicht6-5Verzendingsoverzicht6-6Rondzendoverzicht6-7Lijst printerinstellingen6-8Kieslijst6-9Mailboxlijst6-10Overzichten en lijsten afdrukken6-11Afdrukken met Overz./lijst afdrukken6-13De afdrukmethode instellen6-13Problemen oplossen7-2E-mailontvangst geweigerd7-3SpecificatiesA-2                                                                                                    |         |
| 6 | Overzichten en lijsten6-1E-mailfouten6-2DSN e-mail (verzendstatus)6-3Activiteitenoverzicht6-4Activiteitenoverzicht6-4Opdrachtenoverzicht6-5Verzendingsoverzicht6-6Rondzendoverzicht6-7Lijst printerinstellingen6-8Kieslijst6-10Overzichten en lijsten afdrukken6-11Afdrukken met Overz./lijst afdrukken6-12Het Verzendingsoverzicht afdrukken6-13De afdrukmethode instellen6-13Problemen oplossen7-2E-mailverzending geweigerd7-3SpecificatiesA-2Voorzorgsmaatregelen en beperkingenA-3                                           |         |
| 6 | Overzichten en lijsten6-1E-mailfouten6-2DSN e-mail (verzendstatus)6-3Activiteitenoverzicht6-4Activiteitenoverzicht6-4Opdrachtenoverzicht6-6Rondzendoverzicht6-6Rondzendoverzicht6-7Lijst printerinstellingen6-8Kieslijst6-10Overzichten en lijsten afdrukken6-11Afdrukken met Overz./lijst afdrukken6-12Het Verzendingsoverzicht afdrukken6-13De afdrukmethode instellen6-13Problemen oplossen7-2E-mailontvangst geweigerd7-3SpecificatiesA-2Voorzorgsmaatregelen en beperkingenA-6                                               |         |

# 1 Wat is Internetfax?

In dit hoofdstuk kunt u de volgende informatie vinden:

- > Configuratie en eigenschappen van iFax
- > iFax versus gangbare faxtoepassingen

# Configuratie en eigenschappen van iFax

In dit hoofdstuk worden de systeemconfiguratie en de eigenschappen van de toepassing Internetfax van dit apparaat beschreven. Binnen het kader van deze handleiding voor de gebruiker wordt de toepassing Internetfax "iFax" genoemd.

Systeemconfiguratie van iFax

In tegenstelling tot gewone faxverzendingen waarbij gebruik wordt gemaakt van de telefoonlijn, voert iFax de verzending uit via het interne netwerk of het Internet.

Met behulp van deze toepassing kunt u documenten die door het apparaat zijn gescand verzenden als bijlagen in het TIFF-formaat bij elektronische post (hierna "e-mail" genoemd). Met deze toepassing kunt u ook e-mails ontvangen die zijn verzonden vanaf apparaten of computer waarop iFax is geïnstalleerd.

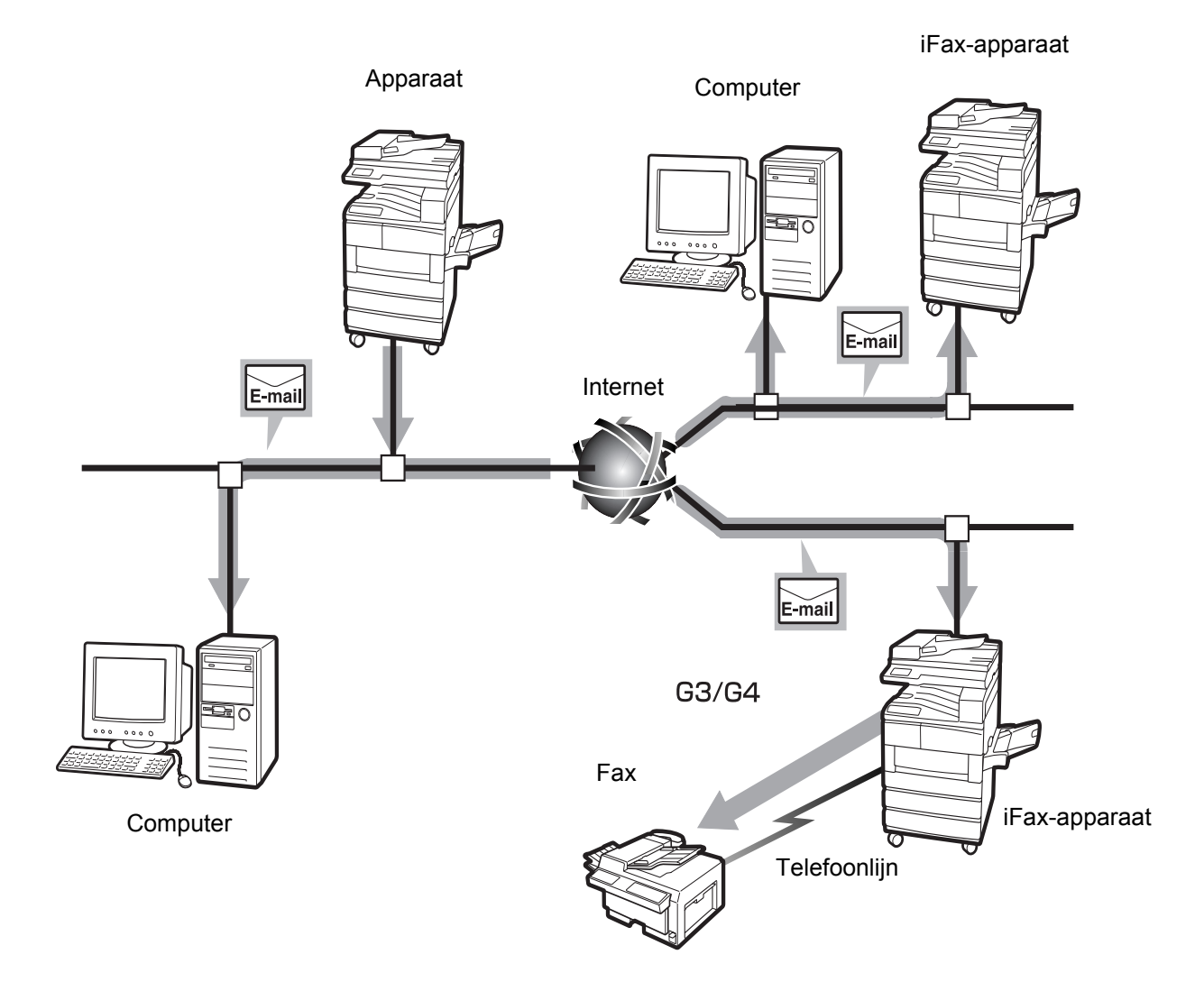

In dit gedeelte worden de verschillende vormen van verzenden besproken die gebruikt worden door iFax, alsmede de eigenschappen ervan.

Met de toepassing iFax kunnen TIFF-bestanden worden verzonden en ontvangen als bijlagen bij e-mails tussen het apparaat en andere apparaten waarop iFax is geïnstalleerd, en tussen het apparaat en computers. Naast het verzenden van e-mails kan het apparaat ook faxdocumenten doorsturen die als e-mails zijn ontvangen in de plaatselijke mailbox en kan het ontvangen e-mails als faxen naar faxapparaten verzenden.

## E-mails verzenden

Met behulp van deze toepassing kunt u documenten die door het apparaat zijn gescand verzenden naar apparaten waarop iFax is geïnstalleerd en als e-mailbijlagen in TIFF-formaat naar computers. Deze toepassing stelt u in staat te besparen op de telefoonrekening, omdat berichten worden verzonden via het bestaande interne netwerk en het Internet.

**OPMERKING:** Afhankelijk van de iFax-toepassing van de ontvanger, varieert het profiel dat kan worden verwerkt. Controleren welk profiel kan worden verwerkt door de iFax van de ontvanger voordat u het profiel specificeert.

Wanneer u een e-mail naar de computer verzendt, kan de bijgesloten TIFF mogelijk niet correct worden weergegeven vanweg het type profiel dat is gespecificeerd. In dat geval kunt u de e-mail als TIFF-S of TIFF-F verzenden.

### Zie "E-mails verzenden" op pagina 3-2.

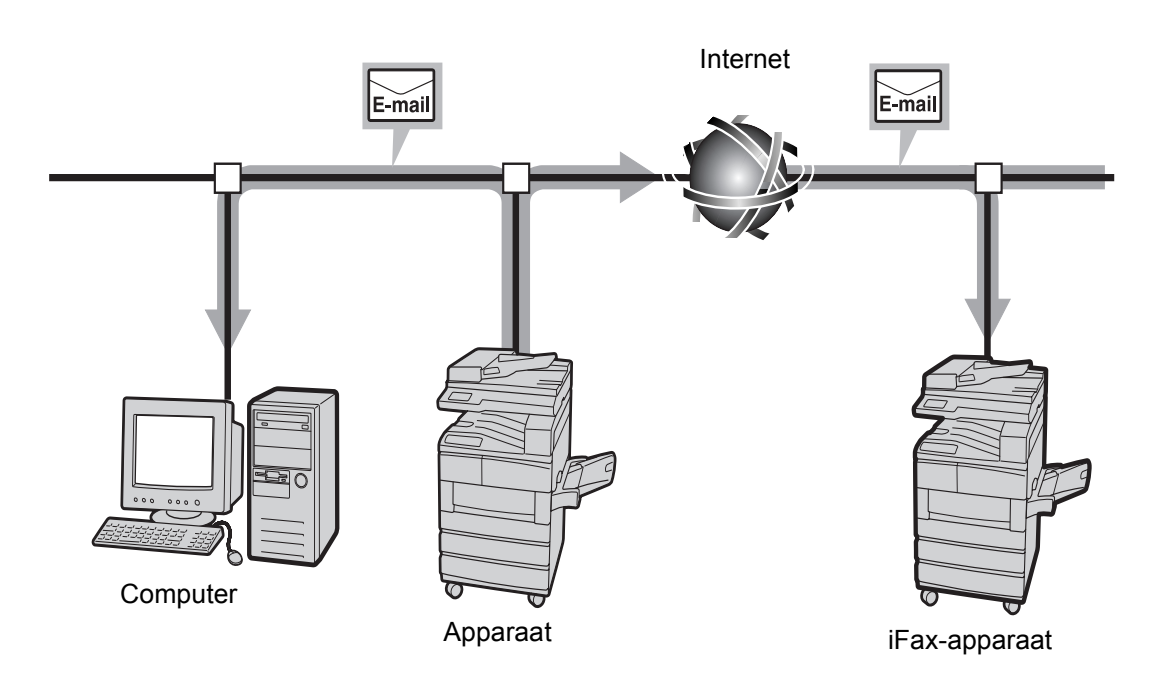

## E-mails ontvangen

Wanneer een e-mail wordt ontvangen vanaf een iFax-apparaat of een computer, drukt het apparaat deze automatisch af. Er is geen speciale handeling vereist om een e-mail te ontvangen.

**OPMERKING:** De bestandsformaten en profielen die kunnen worden gebruikt voor het ontvangen van e-mails zijn de volgende: Bestandsformaat: TIFF-FX(RFC-2301); Profiel: TIFF-S, TIFF-F en TIFF-J.

Indien het profiel dat wordt ontvangen niet compatibel is, wordt het bestand mogelijk niet afdrukt.

U kunt geen e-mail met bijgesloten bestanden vanaf de computer naar dit apparaat verzenden.

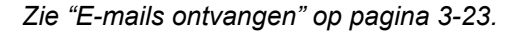

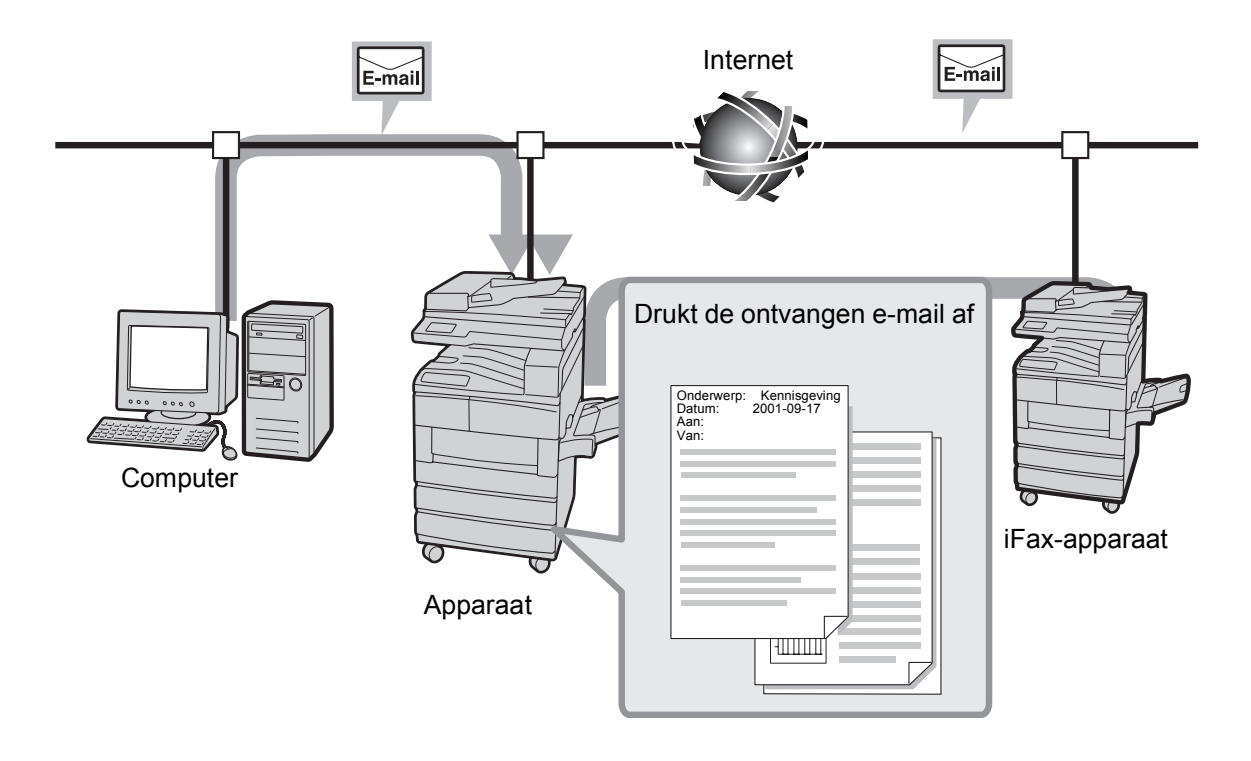

## Een fax doorsturen als een e-mail

Wanneer de lokale mailbox vooraf is ingesteld met de doorstuurfunctie en e-mailadressen, kunnen faxdocumenten die in de lokale mailbox zijn opgeslagen, worden geconverteerd in e-mails en automatisch worden doorgestuurd met de functie Mailbox-selectie. Omdat u een faxdocument naar een gespecificeerde computer kunt doorsturen, bespaart dit de ontvanger de noodzaak om naar het faxapparaat te lopen om het faxdocument op te halen.

Zie "Een fax als e-mail doorsturen vanuit een mailbox" op pagina 4-9.

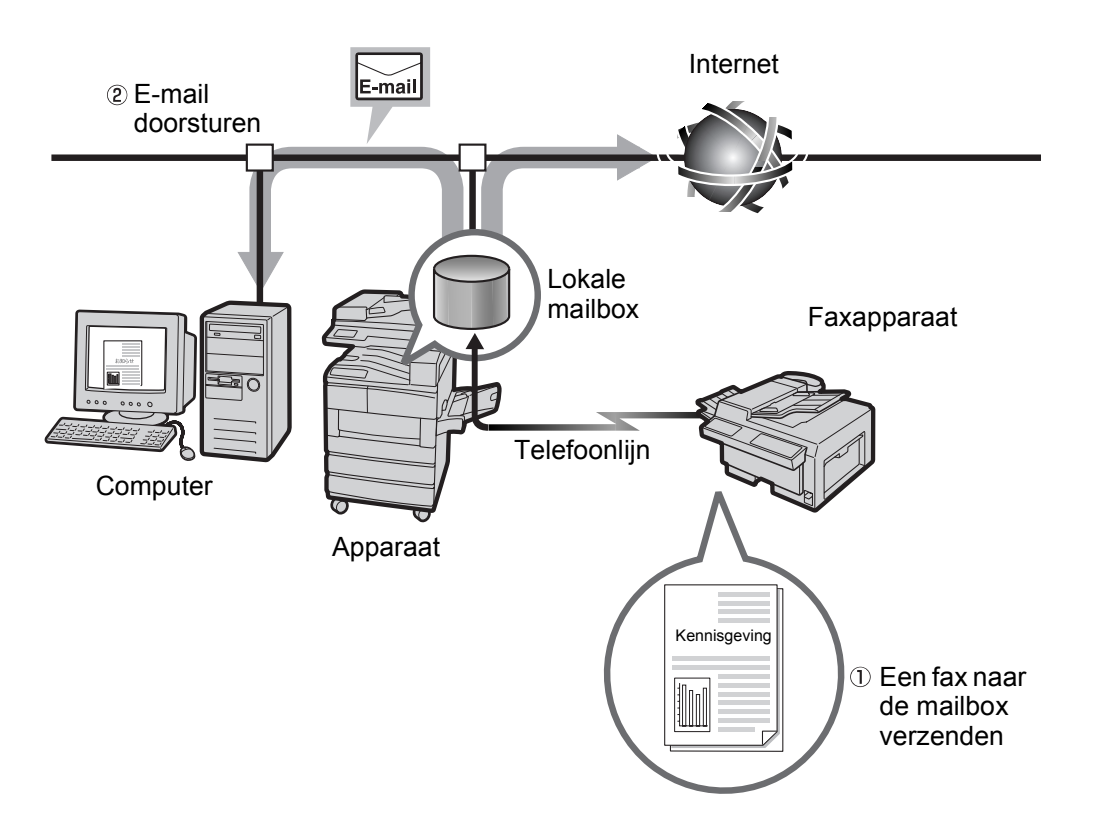

### Een e-mail naar een faxapparaat verzenden

Met de e-mailadressen gespecificeerd in een bepaald formaat, kan het apparaat of de computer faxen via G3 naar faxapparaten verzenden die de toepassing iFax niet ondersteunen.

Met deze toepassing kunt u faxen als e-mails verzenden naar iFaxapparaten die via het Internet op het netwerk zijn aangesloten. Wanneer faxen worden ontvangen, converteert het iFax-apparaat (de zogenaamde fax-gateway) deze in faxen en stuurt deze naar het gespecificeerde faxapparaat. Indien de verzender en ontvanger van de fax zich bij dergelijke verzendingen binnen de lokale belregio bevinden, zijn de kosten van faxverzending lager.

**OPMERKING:** Deze toepassing is alleen beschikbaar wanneer de methode voor het ontvangen van e-mails van het iFax-apparaat (fax-gateway) is ingesteld op SMTP.

U kunt geen e-mail met daaraan gekoppelde bestanden vanaf de computer naar dit apparaat verzenden.

*Zie "Faxen verzenden naar ontvangers als doorzendcentra" op pagina 4-5.* 

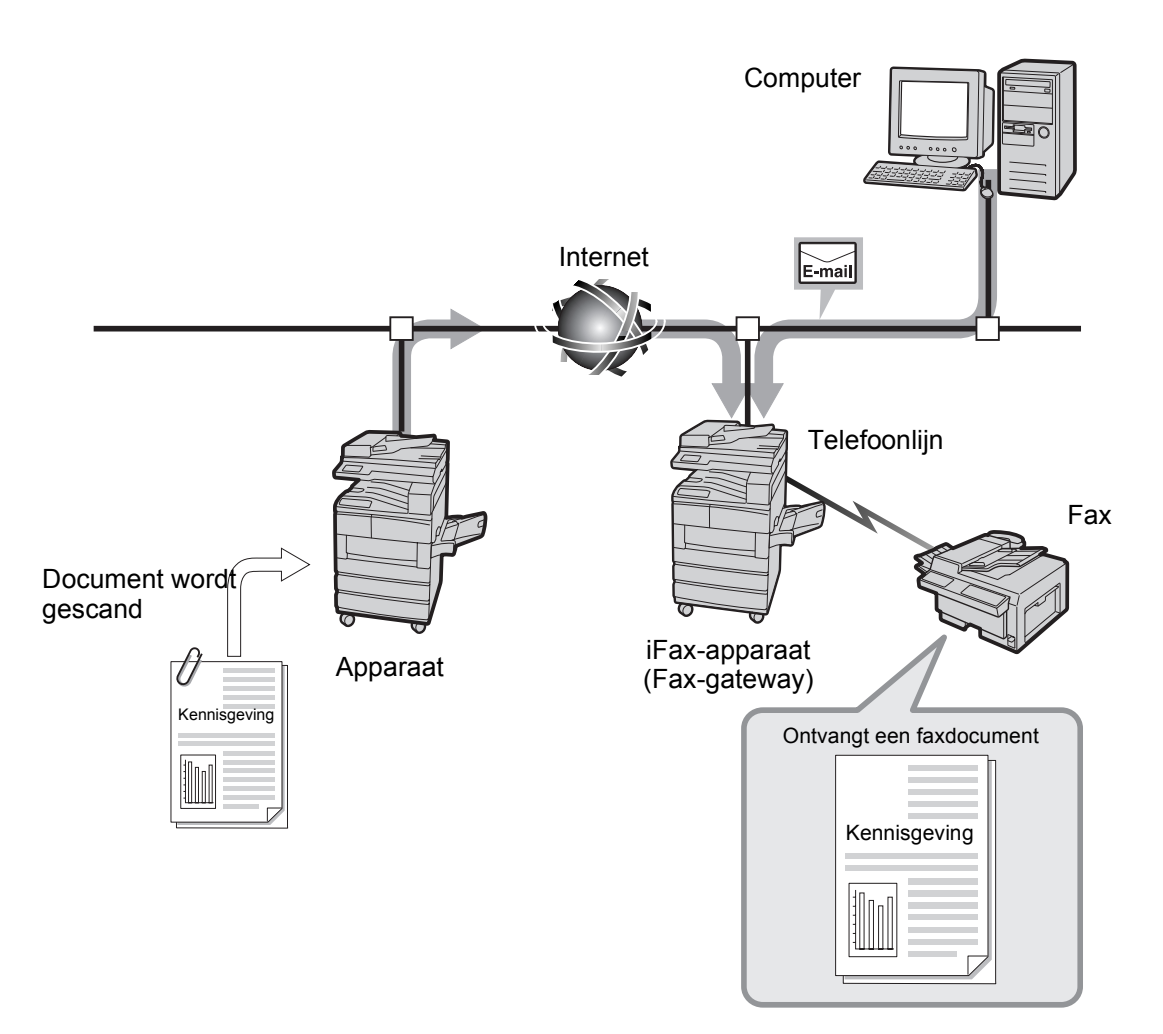

## Overige eigenschappen

#### > U kunt e-mailadressen vastleggen in een snelkieslijst.

Wanneer de e-mailadressen van ontvangers zijn vastgelegd in de snelkieslijst of de sub-kieslijst, hoeft u de e-mailadressen niet telkens opnieuw in te voeren wanneer u een fax naar deze ontvangers wilt verzenden.

**OPMERKING:** Voor snelkiezen kunnen e-mailadressen vooraf worden ingesteld met andere verzendinstellingen, zoals het instellen van het iFax-profiel, iFax-verzendstatus en instellingen die te maken hebben met uitgaande e-mail.

Zie "Snelkiezen registreren" op pagina 5-6.

#### > De toepassing Rondzenden is beschikbaar.

U kunt de toepassing Rondzenden gebruiken om e-mails naar verschillende gespecificeerde e-mailadressen te verzenden. Met behulp van de toepassing Rondzenden kunt u faxen en e-mails verzenden naar de bestemmingen van gebruikelijke fax- en iFaxapparaten.

Zie "Ontvanger specificeren" op pagina 3-14.

## Belangrijke punten bij het gebruik van iFax

#### Bij het verzenden van e-mails

Het bericht "iFax verz." dat wordt weergegeven in het scherm Opdrachtstatus en "Verzonden" afgedrukt in het Activiteitenoverzicht en het Verzendingsoverzicht geven aan dat de e-mail naar de SMTPserver is verzonden die op het apparaat is ingesteld voor het verzenden van e-mail.

De verzonden e-mails worden mogelijk niet bij de beoogde ontvangers afgeleverd vanwege problemen onderweg bij de verzending via het Internet. Het apparaat krijgt geen melding wanneer er zich een dergelijk probleem voordoet. Wanneer u een belangrijke e-mail verzendt, is het raadzaam telefonisch bij de ontvanger navraag te doen of de verzending van de e-mail is gelukt.

**OPMERKING:** Indien de iFax-verzendstatus is ingesteld op Aan bij de POP3-instellingen, kunt u controleren of de e-mail de e-mailserver van de ontvanger heeft bereikt. Indien dit bij de SMTP-instellingen staat, kunt u controleren of de e-mail de ontvanger heeft bereikt. "*iiFaxverzendstatus*" raadplegen op pagina 3-9 raadplegen voor meer informatie.

De bevestiging van ontvangen e-mail met behulp van de toepassing iFax-verzendstatus bereikt de server die de toepassing iFaxverzendstatus ondersteunt. De toepassing iFax-verzendstatus is niet beschikbaar wanneer geen van de e-mailservers in het verzendpad deze toepassing ondersteunt. De e-mail wordt echter toch verzonden, ook al ondersteunt de e-mailserver deze toepassing niet. In dat geval kan het resultaat van de iFax-verzendstatus verschillen van het resultaat van de daadwerkelijk ontvangen e-mail.

### Beperkingen van de e-mailserver

Afhankelijk van de systeemomgeving, zoals beperkingen van de emailserver, worden omvangrijke e-mails mogelijk niet verzonden of ontvangen. Wanneer u het aantal pagina's in de e-mail wilt instellen, de systeemomgeving van respectievelijk de verzender en ontvanger controleren.

## TIFF-bestandsformaat en het profiel

**OPMERKING:** De bestandsformaten en profielen die kunnen worden gebruikt voor het ontvangen van e-mails zijn de volgende: Bestandsformaat: TIFF-FX(RFC-2301); Profiel: TIFF-S, TIFF-F en TIFF-J.

Indien het profiel dat wordt ontvangen niet compatibel is, wordt het bestand mogelijk niet afdrukt.

U kunt geen e-mail met bijgesloten bestanden vanaf de computer naar dit apparaat verzenden.

## Bij het specificeren van een profiel

Afhankelijk van de iFax-toepassingen van de ontvanger, variëren de profielen die kunnen worden verwerkt. Wanneer u een profiel wilt specificeren, eerst controleren welk type profiel door de iFax-toepassing van de ontvanger kan worden verwerkt.

## Wanneer het gespecificeerde profiel niet compatibel is

Wanneer het gespecificeerde profiel incompatibel is, kan de ontvanger de ontvangen beelden niet weergeven of afdrukken. Controleren welk type profielen zowel de verzender als de ontvanger kan verwerken en deze gebruiken.

## iFax versus gangbare faxtoepassingen

In dit gedeelte worden de verschillen beschreven tussen iFax en gewone faxtoepassingen.

## iFax kan het volgende voor u doen

### Communicatiekosten verlagen

Aangezien iFax gebruikmaakt van de bestaande interne netwerken en het Internet voor communicatie, zijn de kosten lager dan bij gewone faxverzending.

U kunt iFax ook gebruiken om via de fax-gateway te communiceren met een faxapparaat dat de toepassing iFax niet ondersteunt.

Bij communicatie via de fax-gateway worden de faxdocumenten als emails verzonden naar het iFax-apparaat dat is aangesloten op het netwerk. Het iFax-apparaat (fax-gateway) converteert vervolgens de ontvangen e-mails in faxdocumenten en stuurt deze door naar het faxapparaat. Indien de verzender en ontvanger van de faxdocumenten zich binnen de lokale belregio bevinden, zijn de kosten van faxverzending lager.

*Zie "Faxen verzenden naar ontvangers als doorzendcentra" op pagina 4-5.* 

## Werkwijze bij iFax

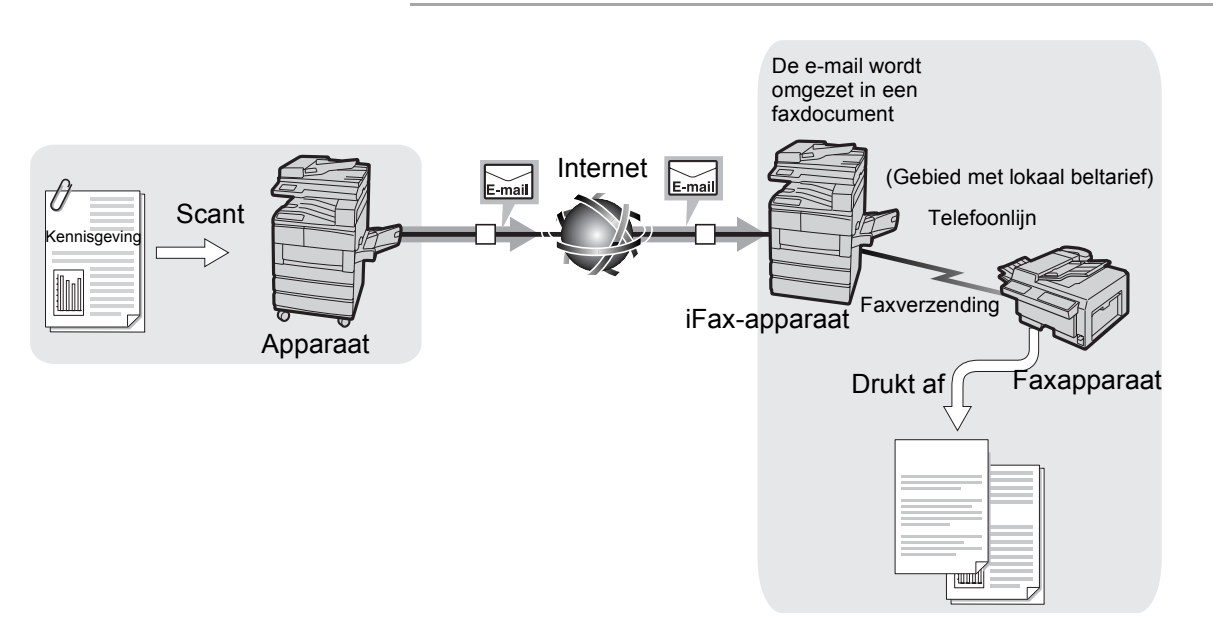

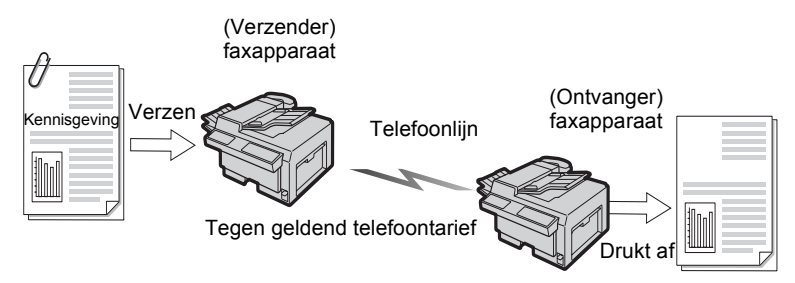

De verzending van documenten is eenvoudig, omdat e-mails rechtstreeks vanaf een iFax-apparaat naar een computer kunnen worden verzonden.

iFax-apparaten verzenden e-mails rechtstreeks naar de computer die op dat moment in gebruik is. Aangezien u met de functie voor het doorsturen van e-mails ontvangen faxen naar uw computer kunt doorsturen, hoeft u geen inkomende faxen op te halen van het faxapparaat. Bovendien kunnen de faxdocumenten op het computerscherm worden bekeken, hetgeen bijdraagt aan het besparen op het papiergebruik.

*Zie "Een fax als e-mail doorsturen vanuit een mailbox" op pagina 4-9.* 

Het originele document wordt door dit apparaat gescand als TIFFbestandsbijlag bij de e-mail. Aangezien de bijlage op de computer kan worden afgeleverd, kan deze worden opgeslagen, verwerkt of bewerkt.

**OPMERKING:** Indien TIFF-J is geconfigureerd als profiel, kunnen de gegevens niet door de computer worden geopend. In dat geval het profiel configureren als TIFF-S of TIFF-F en de gegevens opnieuw verzenden.

De bestandsformaten en profielen die kunnen worden gebruikt voor het ontvangen van e-mails zijn de volgende: Bestandsformaat: TIFF-FX(RFC-2301); Profiel: TIFF-S, TIFF-F en TIFF-J.

Indien het profiel dat wordt ontvangen niet compatibel is, wordt het bestand mogelijk niet afdrukt.

U kunt geen e-mail met bijgesloten bestanden vanaf de computer naar het apparaat verzenden.

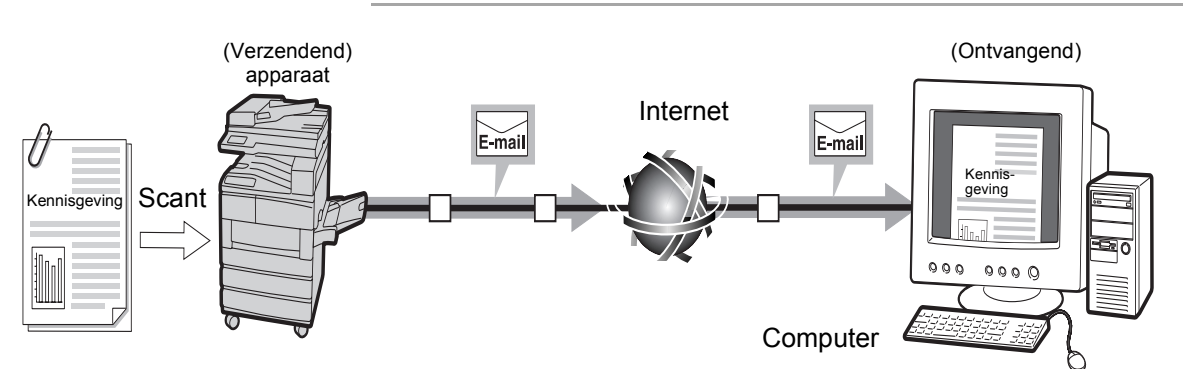

## Werkwijze bij iFax

## Werkwijze van een faxapparaatapparaat

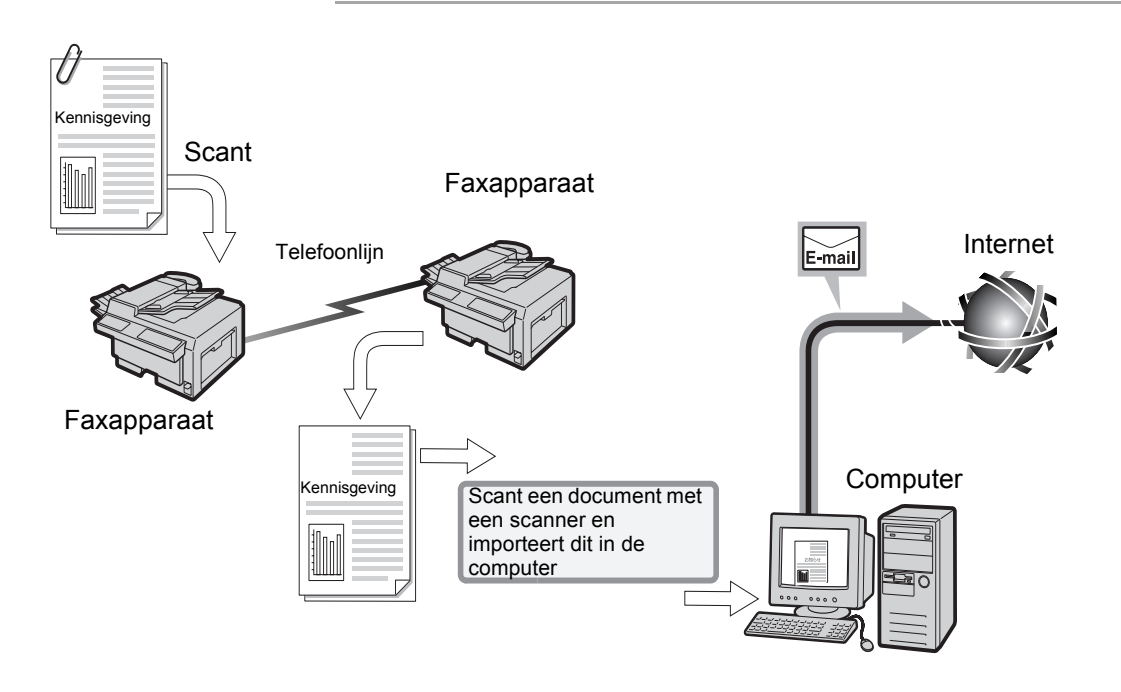

# 2 De werkomgeving instellen

In dit hoofdstuk kunt u de volgende informatie vinden:

- > Informatie over iFax
- > Werkomgeving instellen
- > IP-adres instellen
- Poort activeren
- > TCP/IP-omgeving instellen
- > iFax-omgeving instellen
- > Instellingen bevestigen

## Vereiste omgeving

In dit gedeelte wordt aangegeven aan welke vereisten dient te worden voldaan om de toepassing iFax op het apparaat te kunnen gebruiken.

#### Systeemvereisten

De volgende opties zijn nodig voor dit apparaat.

- > Printerset (voor apparaten waarop geen printertoepassing is geïnstalleerd)
- > Harde-schijfset voor de printer
- > 64 MB SDRAM voor de printer
- > Internetfax-set
- > Uitbreidingsset Snelkiezen

De volgende vereisten zijn ook van toepassing.

- > Het apparaat dient te zijn aangesloten op het netwerk en communicatie via TCP/IP dient mogelijk te zijn.
- > Binnen de werkomgeving dient het verzenden en ontvangen van e-mails mogelijk te zijn.

## **Compatibele software**

De volgende e-mailsoftware is compatibel.

| Naam               | Win95/98 | Win NT | Mac OS | Overige |  |  |  |
|--------------------|----------|--------|--------|---------|--|--|--|
| Outlook Express    | 0        | 0      | -      | -       |  |  |  |
| Netscape Messenger | 0        | 0      | 0      | 0       |  |  |  |
| SUN Mail Tool      | -        | -      | -      | 0       |  |  |  |
| C : Compatibel.    |          |        |        |         |  |  |  |

: Compatibel.

: Niet compatibel met besturingssysteem.

#### Voorschriften

| ITU-T:                 | ITU-T T.37, T.30, F.185, E.164                            |
|------------------------|-----------------------------------------------------------|
| Internetfax-formaat:   | RFC2301 (TIFF-profiel S/F/J) en uitbreiding 600 x 600 dpi |
| E-mail/fax doorsturen: | RFC2304, RFC2305                                          |
| DSN-toepassing:        | RFC1891, 1894                                             |
| Ontvangen via SMTP:    | RFC821, 822, 1869                                         |
| Ontvangen via POP3:    | RFC1939                                                   |
| MIME-versie:           | Versie 1.0 (RFC2049)                                      |
|                        |                                                           |

## Werkomgeving instellen

U dient de items voor e-mails en iFax in te stellen om de iFaxtoepassing op het apparaat te kunnen gebruiken.

De omgeving controleren door hoofdstuk "Informatie instellen" te raadplegen voordat u het apparaat in gebruik neemt en tevens de procedure controleren voor het instellen van de omgeving in het hoofdstuk "Procedure voor het instellen van de omgeving".

Vervolgens de iFax-omgeving instellen door hoofdstuk "IP-adres instellen" tot "Instellingen bevestigen" te raadplegen.

## Informatie instellen

Het is noodzakelijk de volgende informatie in te stellen om de iFaxtoepassing op het apparaat te kunnen gebruiken. De systeembeheerder raadplegen voor deze informatie.

#### Methode voor het ontvangen van e-mails

Op dit apparaat kunt u SMTP of POP3 selecteren voor het ontvangen van e-mails. De instellingsinformatie varieert, afhankelijk van de geselecteerde methode. U dient de methode voor het ontvangen van uw e-mails te selecteren op basis van de e-mailomgeving die u gebruikt.

**OPMERKING:** U kunt geen e-mail in een lokale mailbox ontvangen via POP3. Faxen verzenden via de fax-gateway is ook niet mogelijk.

### Netwerkomgeving

Met hulp van de beheerder de volgende omgevingen configureren op het apparaat, de server en de computer.

**OPMERKING:** Wanneer u e-mails ontvangt via SMTP, dient u van tevoren de hostnaam en domeinnaam (bijvoorbeeld WCP42x.xerox.com) in te stellen van het apparaat in het MX-record van de DNS-server. U dient ook de hostnaam (bijvoorbeeld WCP42x) en het IP-adres van het apparaat in te stellen in het A-record. Wanneer u e-mails ontvangt via POP3, dient u van te voren het e-mailadres van het apparaat in te stellen op de server voor het ontvangen van e-mail.

#### > Bij het ontvangen van e-mails via SMTP

| Nee   | Instellingen                                                            | Voorbeeld       | Opmerkingen                                                                                        |  |  |  |  |  |  |
|-------|-------------------------------------------------------------------------|-----------------|----------------------------------------------------------------------------------------------------|--|--|--|--|--|--|
| Het v | Het volgende instellen op het printerbedieningspaneel van het apparaat. |                 |                                                                                                    |  |  |  |  |  |  |
| 1     | IP-adres                                                                | XXX.XXX.XXX     | Automatisch instellen door<br>DHCP is niet beschikbaar.<br>Zorgen dat u een vast adres<br>toekent. |  |  |  |  |  |  |
| 2     | Subnetmask                                                              | XXX.XXX.XXX.XXX |                                                                                                    |  |  |  |  |  |  |
| 3     | Gateway-adres                                                           | XXX.XXX.XXX.XXX |                                                                                                    |  |  |  |  |  |  |
| 4     | DNS-adres                                                               | XXX.XXX.XXX.XXX | Dit kunt u verkrijgen van DHCP.                                                                    |  |  |  |  |  |  |

| Nee   | Instellingen                                                                      | Voorbeeld                                                                               | Opmerkingen                                                                                                    |  |  |  |  |  |  |
|-------|-----------------------------------------------------------------------------------|-----------------------------------------------------------------------------------------|----------------------------------------------------------------------------------------------------|--|--|--|--|--|--|
| De co | De computer inschakelen en het volgende instellen in CentreWare Internetservices. |                                                                                         |                                                                                                    |  |  |  |  |  |  |
| 5     | Adres SMTP-server                                                                 | XXX.XXX.XXX                                                                             | Het IP-adres van de e-<br>mailserver instellen voor<br>verzenden.                                                                                                    |  |  |  |  |  |  |
| 6     | E-mailadres apparaat                                                              | ifax@WCP42X.xerox.com<br>Accountnaam: IFax<br>Hostnaam: WCP42X<br>Domeinnaam: Xerox.com | Een alias kan niet worden<br>ingesteld. U kunt elke gewenste<br>naam voor de account instellen<br>(links van het teken @). Het<br>adresgedeelte instellen (rechts<br>van het teken @), met de<br>combinatie van de hostnaam en<br>de domeinnaam. |  |  |  |  |  |  |

## > Bij het ontvangen van e-mails via POP3

| Nee   | Instellingen               | Voorbeeld                         | Opmerkingen                                                                                                    |
|-------|----------------------------|-----------------------------------|----------------------------------------------------------------------------------------------------|
| Het v | olgende instellen op het p | rinterbedieningspaneel van het ap | oparaat                                                                                                    |
| 1     | IP-adres                   | XXX.XXX.XXX.XXX                   | Automatisch instellen door<br>DHCP is beschikbaar.                                                                                                    |
| 2     | Subnetadres                | XXX.XXX.XXX.XXX                   |                                                                                                    |
| 3     | Gateway-adres              | XXX.XXX.XXX.XXX                   |                                                                                                    |
| De co | omputer inschakelen en he  | et volgende instellen in CentreWa | re Internetservices.                                                                                                    |
| 4     | Adres SMTP-server          | XXX.XXX.XXX.XXX                   | Het IP-adres van de<br>e-mailserver instellen voor<br>verzenden.                                                                                                    |
| 5     | E-mailadres apparaat       | ifax@mb1.abc.xerox.com            | De POP-gebruikersnaam voor<br>de account opgeven (links van<br>het teken @), en de POP3-<br>ontvangstserver voor het<br>adresgedeelte opgeven (rechts<br>van het teken @).<br>U kunt ook een alias instellen,<br>zoals ifax@xerox.com |
| 6     | Adres POP3-server          | XXX.XXX.XXX.XXX                   | Het IP-adres van de<br>e-mailserver instellen voor<br>ontvangen.                                                                                                    |
| 7     | POP-gebruikersnaam         |                                   | Dit is een account voor<br>verbinding met de e-mailserver<br>voor ontvangen.<br>U kunt slechts één gebruiker<br>instellen.                                                                                                    |
| 8     | POP-toegangscode           |                                   | Alfanumerieke tekens<br>gebruiken.                                                                                                    |

## Procedure voor het instellen van de omgeving

De omgeving instellen aan de hand van de volgende stappen. Het IP-adres van het apparaat instellen met het printerbedieningspaneel.

Zie "IP-adres instellen" op pagina 2-6.

CentreWare Internetservices gebruiken en de poorten voor Verzenden e-mail/iFax en Ontvangen e-mail/iFax activeren.

Zie "Poort activeren" op pagina 2-8.

CentreWare Internetservices gebruiken om de TCP/IP-omgeving in te stellen indien u SMTP gebruikt om e-mails te ontvangen.

Zie "TCP/IP-omgeving instellen" op pagina 2-11.

CentreWare Internetservices gebruiken om de iFax-omgeving in te stellen.

Zie "iFax-omgeving instellen" op pagina 2-13.

Het printerbedieningspaneel gebruiken om de lijst met printerinstellingen af te drukken en de instellingen te controleren.

Zie "Instellingen bevestigen" op pagina 2-17.

Een e-mail naar het adres van het apparaat verzenden om te zien of de instelling correct is. Indien de e-mail niet kan worden verzonden, de omgevingsinstellingen controleren.

Zie "E-mails verzenden" op pagina 3-2.

## **IP-adres instellen**

U kunt het IP-adres instellen via het printerbedieningspaneel. Afhankelijk van de gebruikte netwerkomgeving, kan het nodig zijn het subnetmask of het gateway-adres in te stellen. De netwerkbeheerder raadplegen en de benodigde items instellen.

1. Wanneer "Gereed v. afdr. of faxen" wordt weergegeven, drukt u op de toets **Menu**.

| om een kolom omlaa  | om een kolom omlaag te gaan. om van kolom naar kolom te gaan. Uitwerpen<br>(* verschijnt naast het item). |                     |                 |  |  |  |  |  |  |
|---------------------|----------------------------------------------------------------------------------------------------|---------------------|-----------------|--|--|--|--|--|--|
| Snelle install.     |                                                                                                    |                     |                 |  |  |  |  |  |  |
| Overzicht/lijst     |                                                                                                    |                     |                 |  |  |  |  |  |  |
| Systeeminstellingen |                                                                                                    |                     |                 |  |  |  |  |  |  |
| Netwerk/Poort       | Parallel                                                                                                  |                     |                 |  |  |  |  |  |  |
|                     | LPD                                                                                                    |                     |                 |  |  |  |  |  |  |
|                     | NetWare                                                                                                   |                     |                 |  |  |  |  |  |  |
|                     | SMB                                                                                                    |                     |                 |  |  |  |  |  |  |
|                     | IPP                                                                                                    |                     |                 |  |  |  |  |  |  |
|                     | USB                                                                                                    |                     |                 |  |  |  |  |  |  |
|                     | Port 9100                                                                                                 |                     |                 |  |  |  |  |  |  |
|                     | EtherTalk                                                                                                 |                     |                 |  |  |  |  |  |  |
|                     | Salutation                                                                                                |                     |                 |  |  |  |  |  |  |
|                     | FTP-client                                                                                                |                     |                 |  |  |  |  |  |  |
|                     | SNMP                                                                                                    |                     |                 |  |  |  |  |  |  |
|                     | Internetservice                                                                                           |                     |                 |  |  |  |  |  |  |
|                     | TCP/IP-instell.                                                                                           | IP-adres verkrijgen | DHCP            |  |  |  |  |  |  |
|                     |                                                                                                    |                     | BOOTP           |  |  |  |  |  |  |
|                     |                                                                                                    |                     | RARP            |  |  |  |  |  |  |
|                     |                                                                                                    |                     | Handmatig       |  |  |  |  |  |  |
|                     |                                                                                                    | IP-adres            | 000.000.000.000 |  |  |  |  |  |  |

- 2. "IP-adres verkrijgen" instellen op Handmatig.
- 3. Het IP-adres invoeren.

Met pijl-links en pijl-rechts van cijfer naar cijfer gaan. Met pijl-omhoog en pijl-omlaag de waarde verhogen of verlagen. Wanneer u uw vinger op een toets houdt, wordt het getal automatisch gewijzigd.

4. De toets **Menu** indrukken om de wijzigingen te accepteren en de printer opnieuw te initialiseren.

### Subnetmask en gateway-adres instellen

1. Wanneer "Gereed v. afdr. of faxen" wordt weergegeven, drukt u op de toets **Menu**.

| om een kolom omlaa  | om een kolom omlaag te gaan. om van kolom naar kolom te gaan. Uitwerpen/<br>(* verschijnt naast het item). om een item te selecteren |                     |                 |  |  |  |  |  |  |
|---------------------|----------------------------------------------------------------------------------------------------|---------------------|-----------------|--|--|--|--|--|--|
| Snelle install.     |                                                                                                    |                     |                 |  |  |  |  |  |  |
| Overzicht/lijst     |                                                                                                    |                     |                 |  |  |  |  |  |  |
| Systeeminstellingen |                                                                                                    |                     |                 |  |  |  |  |  |  |
| Netwerk/Poort       | Parallel                                                                                                    |                     |                 |  |  |  |  |  |  |
|                     | LPD                                                                                                    |                     |                 |  |  |  |  |  |  |
|                     | NetWare                                                                                                    |                     |                 |  |  |  |  |  |  |
|                     | SMB                                                                                                    |                     |                 |  |  |  |  |  |  |
|                     | IPP                                                                                                    |                     |                 |  |  |  |  |  |  |
|                     | USB                                                                                                    |                     |                 |  |  |  |  |  |  |
|                     | Port 9100                                                                                                    |                     |                 |  |  |  |  |  |  |
|                     | EtherTalk                                                                                                    |                     |                 |  |  |  |  |  |  |
|                     | Salutation                                                                                                    |                     |                 |  |  |  |  |  |  |
|                     | FTP-client                                                                                                    |                     |                 |  |  |  |  |  |  |
|                     | SNMP                                                                                                    |                     |                 |  |  |  |  |  |  |
|                     | Internetservice                                                                                                    |                     |                 |  |  |  |  |  |  |
|                     | TCP/IP-instell.                                                                                                    | IP-adres verkrijgen |                 |  |  |  |  |  |  |
|                     |                                                                                                    | IP-adres            |                 |  |  |  |  |  |  |
|                     |                                                                                                    | Subnetmask          | 000.000.000.000 |  |  |  |  |  |  |
|                     |                                                                                                    | Gateway-adres       | 000.000.000.000 |  |  |  |  |  |  |

2. Het subnetmask invoeren.

Met pijl-links en pijl-rechts van cijfer naar cijfer gaan.

Met pijl-omhoog en pijl-omlaag de waarde verhogen of verlagen. Wanneer u uw vinger op een toets houdt, wordt het getal automatisch gewijzigd.

3. Het gateway-adres invoeren.

Met pijl-links en pijl-rechts van cijfer naar cijfer gaan.

Met pijl-omhoog en pijl-omlaag de waarde verhogen of verlagen. Wanneer u uw vinger op een toets houdt, wordt het getal automatisch gewijzigd.

4. De toets **Menu** indrukken om de wijzigingen te accepteren en de printer opnieuw te initialiseren.

U kunt de poorten voor Verzenden e-mail/iFax en Ontvangen e-mail/ iFax activeren met de volgende procedure.

**OPMERKING:** Wanneer u CentreWare Internetservices gebruikt, is het nodig de instellingen van de webbrowser te controleren. U dient de proxyserver niet te gebruiken. "Handleiding voor de gebruiker (Printer)" raadplegen voor meer informatie.

*Zie: Help* voor meer informatie over de bediening van CentreWare Internetservices.

### Procedure

- 1. De computer inschakelen en de browser activeren.
- 2. Het IP-adres of de URL invoeren in adresinvoerkolom van de browser en Enter selecteren.
  - Wanneer het IP-adres 13.198.xxx.xxx is.

| 🚈 WorkCentre Pro 428 - 13.220.172.139 - Microsoft Internet Explorer |                                |       |                 |                    |              |       |          |            |  |  |
|---------------------------------------------------------------------|--------------------------------|-------|-----------------|--------------------|--------------|-------|----------|------------|--|--|
| <u>B</u> estand                                                     | Be <u>w</u> erken              | Beeļd | <u>G</u> a naar | <u>F</u> avorieten | <u>H</u> elp |       |          |            |  |  |
| 4                                                                   | _                              | ⇒     | _ 6             | )                  | ্রী          |       | <b>Q</b> | *          |  |  |
| Vorige                                                              | Vo                             | gende | Stop            | pen Ver            | nieuwen      | Start | Zoeken   | Favorieten |  |  |
| 🛛 Adres 🎑 H                                                         | Adres 🛃 http://13.220.172.139/ |       |                 |                    |              |       |          |            |  |  |

> Wanneer het URL-adres DC285.aaa.bbb.Fujixerox.com is.

| <b>@</b> ` | 🚰 WorkCentre Pro 428 - 13.220.172.139 - Microsoft Internet Explorer |                   |        |                 |                    |                |       |          |            |  |  |
|------------|---------------------------------------------------------------------|-------------------|--------|-----------------|--------------------|----------------|-------|----------|------------|--|--|
| <u> </u>   | <u>B</u> estand                                                     | Be <u>w</u> erken | Beeļd  | <u>G</u> a naar | <u>F</u> avorieter | n <u>H</u> elp |       |          |            |  |  |
| 1          | 4                                                                   | -                 | ⇒      | . (             | x                  | ¢              |       | <u> </u> | *          |  |  |
|            | Vorige                                                              |                   | lgende | Sto             | ippen V            | ernieuwen      | Start | Zoeken   | Favorieten |  |  |
| Ac         | Adres http://wCP428.aaa.bbb.xerox.com                               |                   |        |                 |                    |                |       |          |            |  |  |

3. ":" en het poortnummer (standaardinstelling: 80) invoeren aan het einde van het adres indien u een poortnummer wilt opgeven.

| Work     | 🗿 WorkCentre Pro 428 - 13.220.172.139 - Microsoft Internet Explorer |                     |                 |                                 |          |          |            |  |  |  |
|----------|---------------------------------------------------------------------|---------------------|-----------------|---------------------------------|----------|----------|------------|--|--|--|
| <u> </u> | nd Be <u>w</u> er                                                   | rken Bee <u>l</u> d | <u>G</u> a naar | <u>F</u> avorieten <u>H</u> elp |          |          |            |  |  |  |
| <        | þ,                                                                  | ⇒                   | . 😣             | ) 🖉                             | <b>a</b> | <b>Q</b> | *          |  |  |  |
| Vo       | ige                                                                 | Volgende            | Stopp           | en Vernieuwen                   | Start    | Zoeken   | Favorieten |  |  |  |
| Adres    | Adres http://WCP428.aaa.bbb.xerox.com:80                            |                     |                 |                                 |          |          |            |  |  |  |

4. Het scherm van CentreWare Internetservices wordt weergegeven.

5. Op Eigenschappen klikken.

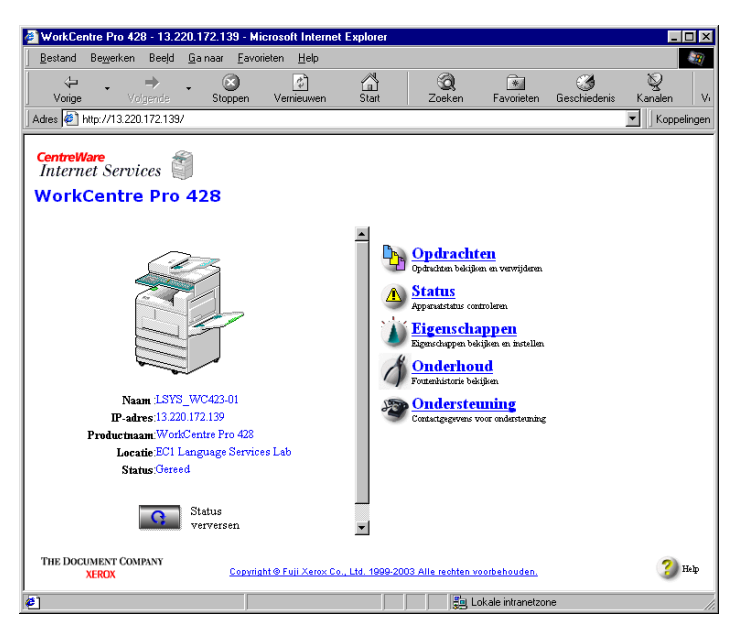

6. **Poortstatus** selecteren in het linker deelvenster van het weergegeven scherm. Het scherm Poortinstellingen wordt weergegeven in het rechter deelvenster.

| WorkCentre Pro 428 - 13.220.172.139                | - Microsoft Internet E | xplorer            |                |                 |                   |              |              | ×       |
|----------------------------------------------------|------------------------|--------------------|----------------|-----------------|-------------------|--------------|--------------|---------|
|                                                    | avorieten <u>H</u> elp |                    |                |                 |                   |              |              | 1       |
| Vorige Volgende Stoppe                             | n Vernieuwen           | Start Start        | Q<br>Zoeken    | Favorieten      | 🎯<br>Geschiedenis | S<br>Kanalen | Volledig sch | ₩<br>Me |
| Adres 🛃 http://13.220.172.139/prop.htm             |                        |                    |                |                 |                   |              | ▼ Koppeling  | gen     |
| CentreWare<br>Internet Services WorkCentre Pro 428 |                        |                    |                |                 |                   |              | Homepug      |         |
| Opdrachten Status                                  | Eigenschappen          | Onderhoud          | l <u>Onde</u>  | ersteuning      |                   |              |              |         |
| WorkCentre Pro 428  Apparaatgegevens Configuratie  | Apparaatgeg            | <b>evens</b><br>ie |                | WorkCe          | ntre Pro 428      |              |              | -       |
| Schermtellers<br>JSnelkieslijst faxen              | Serienummer            |                    |                | 00150481        | 14                |              |              |         |
| Instellingen bericht nieuwe e-m                    | Apparaatnaam           |                    |                | LSYS_           | WC423-01          |              |              |         |
| Poortstatus                                        | Locatie                |                    |                | EC1 La          | nguage Servi      | es Lab       |              |         |
| 🖶 🧰 Poortinstellingen<br>🚍 🚰 Protocolinstellingen  | Contactpersoon         |                    |                | Marco           | van Basten        |              |              |         |
|                                                    | E-mailadres beheer     | der                |                | Marco           | @xerox.com        |              |              |         |
|                                                    | Opmerking              |                    |                | [               |                   |              |              | -       |
| THE DOCUMENT COMPANY<br>XEROX                      | <u>Copyright © Fuj</u> | ji Xerox Co., Ltd. | . 1999-2003 AI | le rechten voor | behouden.         |              | ? Help       |         |
| <b>e</b>                                           |                        |                    |                |                 | 岿 Lokale intrane  | tzone        |              |         |

7. De selectievakjes Verzenden e-mail/iFax en Ontvangen e-mail/ iFax aan de rechterkant inschakelen om de poorten te activeren en op Nieuwe instellingen toepassen klikken.

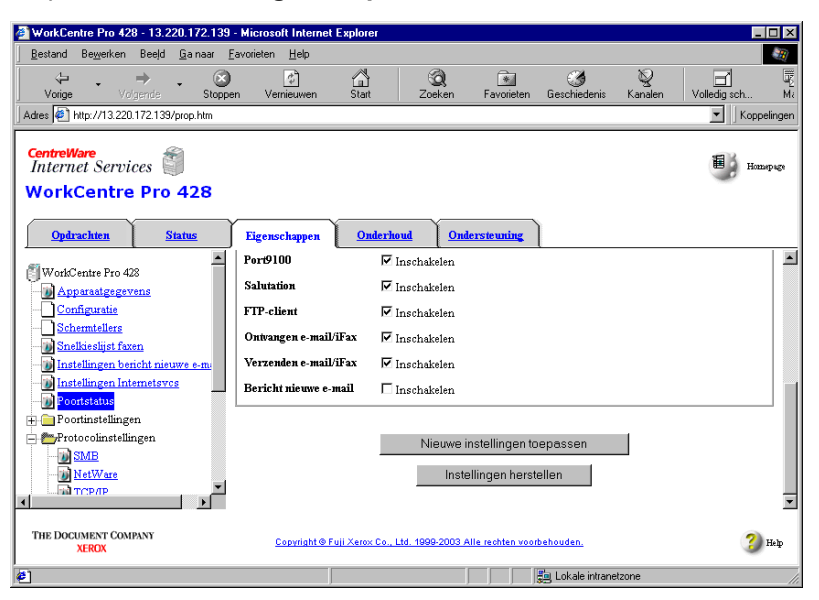

8. Wanneer het scherm waarin wordt gevraagd om de gebruikersnaam en de toegangscode verschijnt, de items invoeren en op **OK** klikken.

**OPMERKING:** De standaard gebruikersnaam en toegangscode zijn "admin".

9. Op Opnieuw opstarten klikken.

| 🚰 WorkCentre Pro 428 - 13.220.172.139 - Micro                                                                                                    | soft Internet Explorer               |                                                                       |                                |                |                  |
|----------------------------------------------------------------------------------------------------|--------------------------------------|-----------------------------------------------------------------------|--------------------------------|----------------|------------------|
| Bestand Bewerken Beeld Ga naar Eavoriet                                                                                                    | en <u>H</u> elp                      |                                                                       |                                |                |                  |
| Vorige Volgende Stoppen                                                                                                    | /ernieuwen Start                     | Q 💽<br>Zoeken Favorieter                                              | ن<br>Geschiedenis              | - Sanalen      | Volledig sch Mi  |
| Adres 🛃 http://13.220.172.139/prop.htm                                                                                                    |                                      |                                                                       |                                |                | ▼ Koppelingen    |
| CentreWare<br>Internet Services MorkCentre Pro 428                                                                                                    |                                      |                                                                       |                                |                | Humpuge          |
| Opdrachten Status Fige                                                                                                    | nschappen <u>Onderhu</u>             | oud <u>Ondersteuning</u>                                              |                                |                |                  |
| WorkCentre Pro 423<br>→ Apparasigsgevang<br>→ Configuratie<br>→ Schemiellers<br>→ Snelkiesligt fasen<br>→ Instellingen hermelerse<br>→ Footnistellingen<br>→ Pootnistellingen<br>→ Pootnistellingen<br>→ SMB<br>→ MatWare<br>→ Troppp | De nieuwe instellinger               | Instellingen zijn g<br>a zijn pas van kracht nac<br>Opnieuw opstarten | swijzigd.<br>lat het systeem o | opnieuw is opg | gestart.         |
| THE DOCUMENT COMPANY<br>XEROX                                                                                                    | <u>Copyright © Fuji Xerox Co., I</u> | td. 1999-2003 Alle rechten vo                                         | orbehouden.                    |                | <sub> 16</sub> р |
| 🛃 Gereed                                                                                                    |                                      |                                                                       | 📒 Lokale intrane               | etzone         | li.              |

Het apparaat wordt opnieuw opgestart en de poorten Verzenden email/iFax en Ontvangen e-mail/iFax zijn geactiveerd. Indien de omgeving voor het ontvangen van e-mail is ingesteld op SMTP, de procedure volgen voor het instellen van de TCP/IPomgeving.

*Zie: Help* voor meer informatie over de bediening van CentreWare Internetservices.

#### Procedure

- 1. CentreWare Internetservices activeren volgens stap 1 en 2 van "Poort activeren".
- 2. Op Eigenschappen klikken.

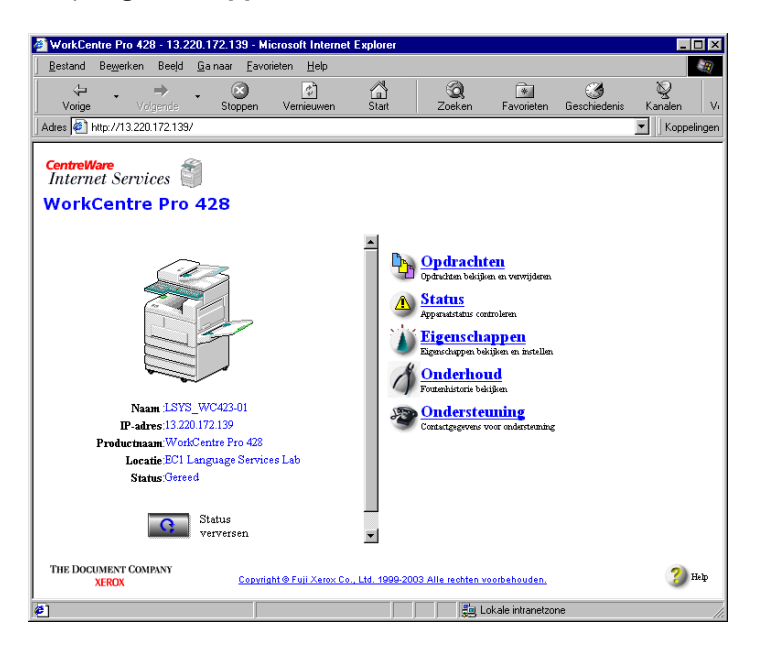

3. **TCP/IP** selecteren bij Protocolinstellingen in het linker deelvenster van het weergegeven scherm.

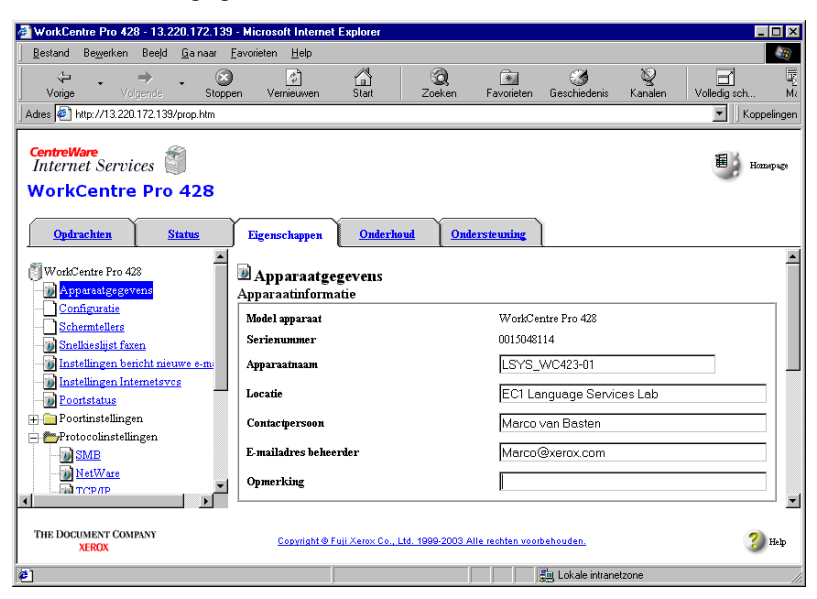

- 4. De hostnaam invoeren.
- Indien u het DNS-serveradres van DHCP wilt verkrijgen, het selectievakje DHCP rechts naast DNS-adres verkrijgen inschakelen.
- > U kunt het adres van de DNS-server handmatig invoeren.
- > De DNS-naam invoeren.

| 🚈 WorkCentre Pro 428 - 13.220.172.139                                      | - Microsoft Internet                            | Explorer            |              |                 |                    |           |                | ×                                                                                                    |
|----------------------------------------------------------------------------|-------------------------------------------------|---------------------|--------------|-----------------|--------------------|-----------|----------------|----------------------------------------------------------------------------------------------------|
| <u>B</u> estand Be <u>w</u> erken Beeld <u>G</u> a naar j                  | avorieten <u>H</u> elp                          |                     |              |                 |                    |           |                | 2                                                                                                    |
| Vorige Volgende Stopp                                                      | en Vernieuwen                                   | G<br>Start          | Q<br>Zoeken  | Favorieten      | ()<br>Geschiedenis | - Sanalen | Volledig sch N | ing the second second s |
| Adres 🛃 http://13.220.172.139/prop.htm                                     |                                                 |                     |              |                 |                    |           | Koppelinge     | en                                                                                                    |
| CentreWare<br>Internet Services                                            |                                                 |                     |              |                 |                    |           | Homepage       |                                                                                                    |
| Opdrachten Status                                                          | Eigenschappen                                   | Onderhoud           | Onde         | ersteuning      |                    |           |                |                                                                                                    |
| WorkCentre Pro 428  Apparaatgegevens Configuratie                          | <sup>™</sup> Protocolins<br><sup>™</sup> TCP/IP | tellingen           |              |                 |                    |           |                | <u> </u>                                                                                                    |
| Schermtellers<br>Snelkieslijst faxen                                       | Hostnaam                                        |                     |              | LSYS            | S_WC423-01         |           |                |                                                                                                    |
| Instellingen bencht nieuwe e-m<br>Instellingen Internetsvos<br>Poortstetus | IP-adres verkrijge<br>IP-adres                  | n                   |              | *Har<br> 13     | 220 172            | en 💌      |                |                                                                                                    |
| Poortinstellingen      Protocolinstellingen                                | Subnetmask                                      |                     |              | 255             | 255 252            | )         |                |                                                                                                    |
|                                                                            | Gateway-adres                                   |                     |              | 13              | 220 172            | 1         |                |                                                                                                    |
| TCP/IP<br>▼                                                                | DNS                                             |                     |              |                 |                    |           | 1              | -                                                                                                    |
| THE DOCUMENT COMPANY<br>XEROX                                              | <u>Copyright © Fr</u>                           | uji Xerox Co., Ltd. | 1999-2003 AI | le rechten voor | behouden.          |           | 🍞 Help         |                                                                                                    |
| 🛃 Gereed                                                                   | j.                                              |                     |              |                 | 📒 Lokale intrane   | etzone    |                |                                                                                                    |

5. Op **Nieuwe instellingen toepassen** klikken onder aan het rechter deelvenster.

# iFax-omgeving instellen

#### De iFax-omgeving instellen in het scherm Eigenschappen.

**ZIE:** Help voor meer informatie over de bediening van CentreWare Internetservices.

#### Procedure

1. Op Eigenschappen klikken.

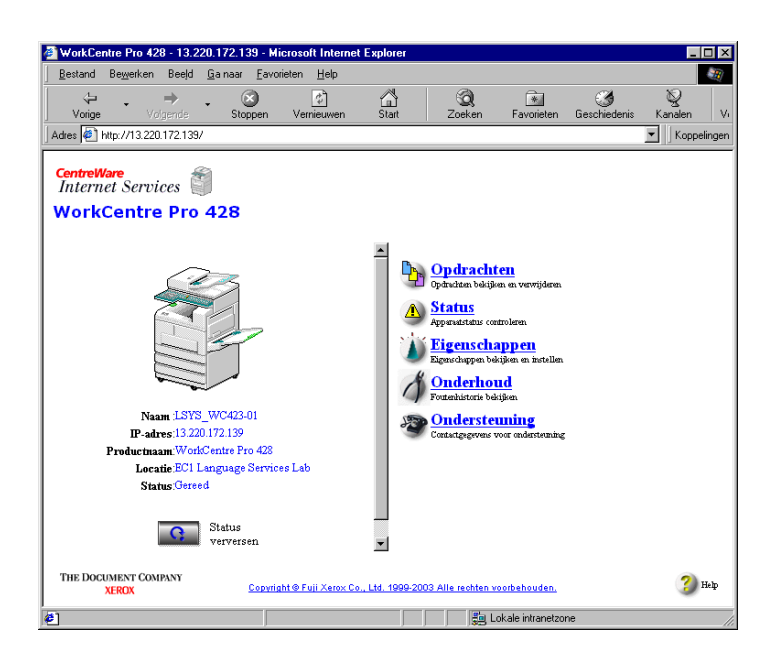

#### 2. Protocolinstellingen selecteren en vervolgens E-mail/iFax.

| WorkCentre Pro 428 - 13.220.172.139                     | - Microsoft Internet Explorer        |                         |                        |              |                                 |
|---------------------------------------------------------|--------------------------------------|-------------------------|------------------------|--------------|---------------------------------|
| <u>B</u> estand Bewerken Beeld <u>G</u> a naar <u>F</u> | avorieten <u>H</u> elp               |                         |                        |              |                                 |
| Vorige Volgende Stoppe                                  | en Vernieuwen Start                  | Q<br>Zoeken Fa          | ivorieten Geschiedenis | S<br>Kanalen | Volledig sch Ma                 |
| Adres 🛃 http://13.220.172.139/prop.htm                  |                                      |                         |                        |              | <ul> <li>Koppelingen</li> </ul> |
| CentreWare<br>Internet Services<br>WorkCentre Pro 428   |                                      |                         |                        |              | Homepage                        |
| Opdrachten Status                                       | Eigenschappen <u>Onderl</u>          | wud <u>Onderste</u>     | uning                  |              |                                 |
| WorkCentre Pro 428                                      | DApparaatgegevens Apparaatinformatie |                         |                        |              |                                 |
| <u>Configuratie</u>                                     | Model apparaat                       |                         | WorkCentre Pro 428     |              |                                 |
| - I Snelkieslijst faxen                                 | Serienummer                          |                         | 0015048114             |              |                                 |
| Instellingen bericht nieuwe e-m                         | Apparaatnaam                         |                         | LSYS_WC423-01          |              |                                 |
| - Distellingen Internetsvos<br>Doortstatus              | Locatie                              |                         | EC1 Language Servic    | es Lab       |                                 |
| + Poortinstellingen                                     | Contactpersoon                       |                         | Marco van Basten       |              |                                 |
| Protocolinstellingen                                    | E-mailadres beheerder                |                         | Marco@xerox.com        |              |                                 |
| MetWare<br>TCP/IP ▼                                     | Opmerking                            |                         |                        |              |                                 |
| THE DOCUMENT COMPANY<br>XEROX                           | <u>Copyright@Fuji XeroxCo.,</u>      | Ltd. 1999-2003 Alle red | chten voorbehouden.    |              | <sub>3</sub> Help               |
| <b>e</b> ]                                              |                                      |                         | 📒 Lokale intranel      | zone         |                                 |

3. De items uit de volgende tabel instellen overeenkomstig uw e-mailomgeving.

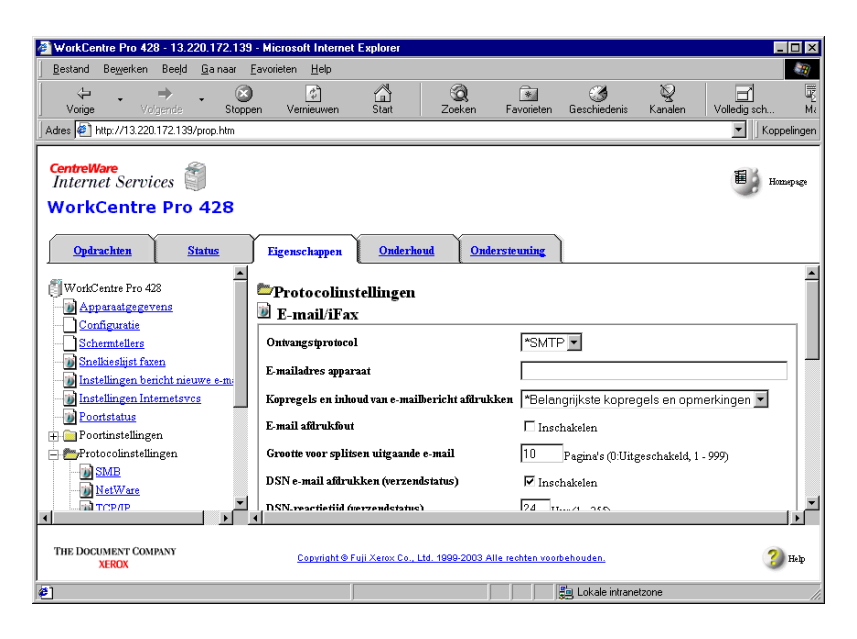

| Instellingen                                   | Beschrijving                                                                                                    | Beschikbare optie                                                                                   | Vereisten voor<br>ontvangstproto |      |
|------------------------------------------------|----------------------------------------------------------------------------------------------------|----------------------------------------------------------------------------------------------------|----------------------------------|------|
|                                                |                                                                                                    |                                                                                                    | SMTP                             | POP3 |
| Ontvangstpro-<br>tocol                         | Het protocol voor het ontvangen van<br>e-mail configureren overeenkomstig<br>de gebruikte omgeving.                                                                                                    | SMTP, POP3                                                                                          | 0                                | 0    |
| E-mailadres<br>apparaat                        | Het e-mailadres van het apparaat con-<br>figureren. Het e-mailadres wordt<br>opgeslagen in de kolom Van van de e-<br>mail.                                                                                                    | Maximaal 128<br>alfanumerieke<br>tekens kunnen<br>worden gebruikt,<br>waaronder "@", "."<br>en "-". | 0                                | 0    |
| Kopregel e-mail<br>afdrukken                   | Deze instelling configureren om<br>kopregels van e-mails af te drukken bij<br>de ontvangen TIFF-bestanden.                                                                                                    | Alle, *Basisitems                                                                                   | 0                                | 0    |
| E-mail afdruk-<br>fout                         | Deze instelling inschakelen indien u<br>de foutberichten wilt afdrukken die<br>ontvangen worden wanneer e-mails<br>niet kunnen worden verzonden van-<br>wege een fout.                                                                                                    |                                                                                                    | 0                                | 0    |
| Grootte voor<br>splitsen uit-<br>gaande e-mail | Voor uitgaande e-mails het aantal<br>pagina's configureren waarin het origi-<br>neel dat door het apparaat is gescand,<br>wordt gesplitst.<br>De systeemomgeving van respec-<br>tievelijk de verzender en de ontvanger<br>controleren voordat u bepaalt in hoev-<br>eel pagina's dient te worden gesplitst.<br>Indien de waarde te groot is, bestaat<br>de mogelijkheid dat een systeemom-<br>geving niet toestaat dat de e-mail<br>wordt verzonden of ontvangen. | 0: Niet splitsen<br>1-999:<br>(*10)                                                                 | 0                                | 0    |

| Instellingen                               | Beschrijving                                                                                                    | Beschikbare optie                                                                                               | Vereisten voor he<br>ontvangstprotoco |      |
|--------------------------------------------|----------------------------------------------------------------------------------------------------|----------------------------------------------------------------------------------------------------|---------------------------------------|------|
|                                            |                                                                                                    |                                                                                                    | SMTP                                  | POP3 |
| DSN e-mail<br>afdrukken<br>(verzendstatus) | Deze instelling inschakelen indien u<br>DSN e-mails wilt afdrukken.                                                                                                    |                                                                                                    | 0                                     | 0    |
| DSN reactietijd<br>(verzendstatus)         | Het timeout-interval configureren voor<br>de e-mail waarin de afleveringsstatus<br>wordt gemeld. Nadat het<br>geconfigureerde interval is verstreken,<br>wordt niet meer gecontroleerd of de e-<br>mail met de melding van de<br>afleveringsstatus is gearriveerd. | 0 (Uit)<br>1-255 uur<br>(*24 uur)                                                                               | 0                                     | 0    |
| Adres SMTP-<br>server                      | Het adres van de SMTP-server voor uitgaande e-mails configureren.                                                                                                    | XXX.XXX.XXX.XXX                                                                                                 | 0                                     | 0    |
| Adres POP3-<br>server                      | Het adres van de POP3-server voor inkomende e-mails configureren.                                                                                                    | XXX.XXX.XXX.XXX                                                                                                 | -                                     | 0    |
| Controle-<br>interval POP3-<br>server      | Het interval voor het controleren van<br>de POP3-server op e-mails<br>configureren.                                                                                                    | 1 - 120 minuten<br>(*10 minuten)                                                                                | -                                     | 0    |
| E-mail op<br>server laten                  | Deze instelling inschakelen indien u<br>de e-mails op de POP3-server wilt<br>laten zelfs nadat deze zijn opgehaald.                                                                                                    |                                                                                                    | -                                     | 0    |
| POP-<br>gebruikersnaam                     | De gebruikersnaam waarmee<br>verbinding met de POP3-server wordt<br>gemaakt configureren. U kunt<br>maximaal 5 gebruikers configureren.                                                                                                    | Een gebruikersnaam<br>mag niet meer dan<br>64 alfanumerieke<br>tekens lang zijn.                                | -                                     | 0    |
| POP-<br>toegangscode                       | Een toegangscode voor de POP-<br>gebruikersnaam configureren. De<br>toegangscode nogmaals invoeren in<br>het dialoogvenster "Toegangscode<br>bevestigen".                                                                                                    | Voor elke<br>gebruikersnaam<br>mag de<br>toegangscode niet<br>meer dan 64<br>alfanumerieke<br>tekens lang zijn. | -                                     | 0    |
| Domeinfilter                               | Deze instelling inschakelen en de<br>domeinen configureren die<br>toegestaan zijn in "Toegestaan<br>domein" indien u het domein waarvan<br>e-mails worden ontvangen wilt<br>beperken.                                                                              |                                                                                                    | 0                                     | 0    |

| Instellingen         | Beschrijving                                                                                                    | Beschikbare optie                                     |      | en voor het<br>gstprotocol |  |  |
|----------------------|----------------------------------------------------------------------------------------------------|-------------------------------------------------------|------|----------------------------|--|--|
|                      |                                                                                                    |                                                       | SMTP | POP3                       |  |  |
| Toegestaan<br>domein | Indien de instelling "Domeinfilter" is<br>ingeschakeld, op de toets Bewerken<br>klikken om het scherm Toegestaan<br>domein weer te geven. De toegestane<br>domeinen configureren in het scherm<br>en Nieuwe instellingen toepassen<br>selecteren. U kunt maximaal 50<br>domeinen instellen. Tijdens de<br>communicatie worden de suffixen van<br>domeinnamen vergeleken.<br>Bijvoorbeeld:<br>Wanneer "xerox.com" is geregistreerd<br>als een toegestaan domein.<br>Domeinnaam 1: xerox.com $\rightarrow$ OK<br>Domeinnaam 2: abc.xerox.com $\rightarrow$<br>OK | Niet meer dan 63<br>cijfers, maximaal 50<br>domeinen. | 0    | 0                          |  |  |

\*geeft de standaardinstelling aan.

○ : De vereiste is van toepassing

- : De vereiste is niet van toepassing.

# Instellingen bevestigen

U kunt de Lijst printerinstellingen afdrukken en controleren of het apparaat de correcte omgeving vormt of niet.

| Gereed v. afdr.<br>of faxen (Voeding staat aan)                                                           |
|----------------------------------------------------------------------------------------------------|
| ① Drukken op Menu om naar het gemeenschappelijke menu te gaan                                             |
| Menu (Geeft het menuscherm weer)                                                                          |
| Enkele keren op f drukken totdat het volgende verschijnt                                                  |
| Menu<br>Overzicht/lijst                                                                                   |
| ③ Drukken op  m het gewenste overzicht/lijst weer te geven                                                |
| Overzicht/lijst<br>PCL-instellingen (Geeft het scherm Overzicht/Lijst weer)                               |
| () Enkele keren op () of () drukken totdat het volgende verschijnt                                        |
| Printerinstellingen<br>Afdrukken?                                                                         |
| 5 Drukken op                                                                                              |
| Printerinstellingen<br>Afdrukken                                                                          |
| <ul> <li>Lijst printerinstellingen wordt afgedrukt.<br/>Het volgende scherm wordt weergegeven.</li> </ul> |
| Printerinstellingen<br>Afdrukken?                                                                         |
| ⑦ Om een ander overzicht/lijst af te drukken, indrukken om terug                                          |
| te keren naar stap ④.                                                                                     |
| Zo niet, dan <u>Menu</u> indrukken om terug te keren naar het afdrukscherm                                |

(Gereed v. afdr. of faxen). De voeding keert terug naar Aan.

# 3 E-mails verzenden/ontvangen

In dit hoofdstuk kunt u de volgende informatie vinden:

- E-mails verzenden
- Instellingen voor verzenden
- > Ontvanger specificeren
- E-mails ontvangen
- Verzending annuleren

# E-mails verzenden

#### In dit gedeelte wordt de procedure beschreven waarmee originelen die door dit apparaat zijn gescand als e-mails kunnen worden verzonden naar computers of iFax-apparaten.

**OPMERKING:** Het bericht "iFax verz." dat wordt weergegeven in het scherm Opdrachtstatus en "Verzonden" in het Activiteitenoverzicht en het Verzendingsoverzicht geven aan dat de e-mail naar de dichtstbijzijnde e-mailserver is verzonden. De verzonden e-mails worden mogelijk niet bij de beoogde ontvangers afgeleverd vanwege problemen onderweg bij de verzending via het Internet. Het apparaat krijgt geen melding wanneer er zich een dergelijk probleem voordoet. Wanneer u een belangrijke e-mail verzendt, is het raadzaam telefonisch bij de ontvanger navraag te doen of de verzending van de e-mail is gelukt.

Indien de iFax-verzendstatus is ingesteld op Aan bij de POP3instellingen, kunt u controleren of de e-mail de e-mailserver van de ontvanger heeft bereikt. Indien dit bij de SMTP-instellingen staat, kunt u controleren of de e-mail de ontvanger heeft bereikt. " iFaxverzendstatus" raadplegen voor meer informatie. Wanneer een e-mail

met een melding van de afleveringsstatus wordt ontvangen, verschijnt "Voltooid" in het Activiteitenoverzicht.

Wanneer de iFax-toepassing wordt gebruikt, worden de volgende toepassingen beschikbaar: Voorblad, Kopregel verzenden, Prioriteit verzenden, Sets afdrukken bij ontvanger, Externe mailbox, Doorzenden, F-code en Pollen.

De toepassingen CC, BCC en Beantwoorden die worden gebruikt bij normale e-mailverzendingen worden uitgeschakeld.

## Procedure

1. Het origineel plaatsen.

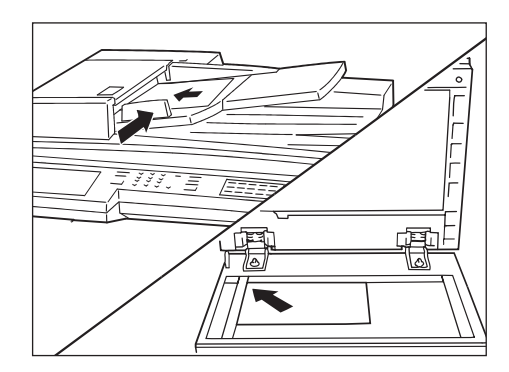

Zie: "Handleiding voor de gebruiker (Fax)".
2. Tweemaal op de toets Toepassingselectie indrukken of **iFax/Fax** selecteren in het scherm Menu om het scherm Faxen weer te geven.

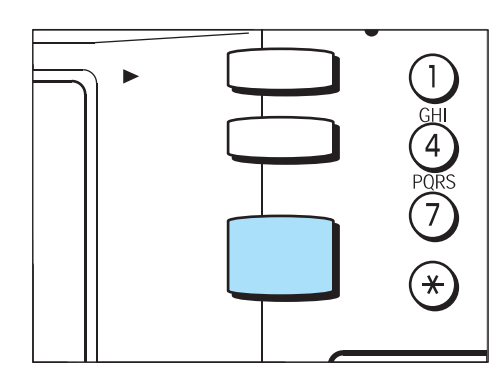

3. **iFax/Fax** selecteren om "iFax" weer te geven in het berichtvenster.

| Faxnummer ontv<br>[ Faxnr. ]<br>Lijn | anger invoeren.          | Faxgeheugen<br>100%  |
|--------------------------------------|--------------------------|----------------------|
| iFax/Fax                             | Pauze (—)                | Kieslijst            |
| Sub-kiezen/<br>Toetsenbord           | Snelkiezen<br>– Groep    |                      |
| Resolutie                            | Origineeltype            | Lichter/<br>Donkrd.  |
| Standaard                            | Tekst                    |                      |
| Fijn                                 | Tekst & foto             |                      |
| Ander                                | Halftoon                 |                      |
| Basis-<br>toepassingen               | Speciale<br>toepassingen | Menu<br>Toepassingen |

4. Indien nodig, andere toepassingen configureren.

| Faxnummer ontv<br>[Faxnr.]<br>iFax | /anger invoeren.         | Faxgeheugen<br>100%   |
|------------------------------------|--------------------------|-----------------------|
| iFax/Fax                           | Pauze (—)                | Volgende<br>ontvanger |
| Sub-kiezen/<br>Toetsenbord         | Snelkiezen<br>– Groep    | Kieslijst             |
| Resolutie                          | Origineeltype            | Lichter/<br>Donkrd.   |
| Standaard                          | Tekst                    |                       |
| Fijn                               | Tekst & foto             |                       |
| Ander                              | Halftoon                 |                       |
| Basis-<br>toepassingen             | Speciale<br>toepassingen | Menu<br>Toepassingen  |

- Zie "Instellingen voor verzenden" op pagina 3-5.
- 5. Het e-mailadres van de ontvanger specificeren.

| Fax-invoer[1]D<br>[Faxnr.]<br>iFax                       | abc@xero.                                           | Faxgeheugen<br>100%<br>X.COM                              |
|----------------------------------------------------------|-----------------------------------------------------|-----------------------------------------------------------|
| iFax/Fax                                                 | Pauze (—)                                           | Volgende<br>ontvanger                                     |
| Sub-kiezen/<br>Toetsenbord<br>@,.+<br>a b c d<br>k 1 m n | Toon wijzigen<br>(:)<br>-=-/<br>efgh<br>opqr<br>v z | Sluiten<br>Sluiten<br>Backspace<br>j J<br>Spatie<br>Shift |
| Symbool Alfab                                            | et                                                  |                                                           |

Zie "Ontvanger specificeren" op pagina 3-14.

6. Start indrukken.

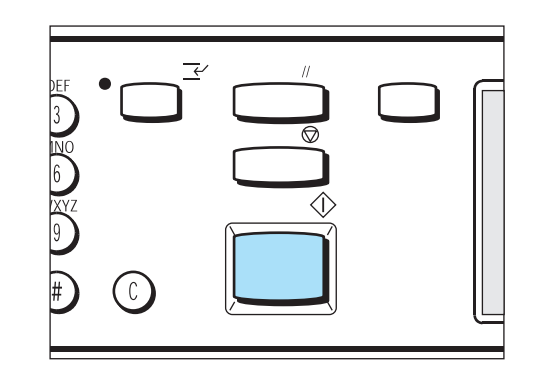

Het origineel wordt gescand en in TIFF-formaat verzonden.

*Zie "E-mailverzending geweigerd" op pagina* 7-2. indien het niet kan worden verzonden.

*Zie "Verzending annuleren" op pagina 3-25.* om de verzending te stoppen.

**OPMERKING:** Wanneer er geheugenoverloop optreedt terwijl een origineel wordt gescand, verschijnt er een scherm waarin u wordt gevraagd te bepalen of de opdracht dient te worden verzonden totaan de opgeslagen pagina's of dient te worden afgebroken.

Wanneer een geheugenoverloop optreedt terwijl een e-mail wordt verzonden, wordt de verzending afgebroken.

Indien het profiel J is gespecificeerd, kan de ontvangende computer mogelijk de TIFF-bestanden uit de bijlagen niet correct weergeven wanneer deze niet beschikt over de ondersteunende software. In dat geval TIFF-S en TIFF-F specificeren en allen opnieuw verzenden. Wanneer de gegevens worden verzonden naar andere iFaxapparaten dan dit model, kan het ontvangende apparaat de gegevens mogelijk niet afdrukken. De iFax-toepassing van het ontvangende apparaat controleren voordat u gegevens verzendt.

# Instellingen voor verzenden

In dit gedeelte worden de instellingen beschreven die kunnen worden geconfigureerd voor het verzenden van e-mails met behulp van de iFax-toepassing.

Het gaat om de volgende instellingen:

- > Scherm Basistoepassingen
  - Resolutie
  - Origineeltype
  - Lichter/donkerder
- Scherm Menu Toepassingen
  - iFax-profiel
  - iFax-verzendstatus
  - **Opties Scanformaat**
  - Uitgestelde start
  - Verzendingsoverzicht
  - Communicatiemode

De onderstaande procedure volgen en de verzendomstandigheden naar behoefte configureren.

### Resolutie

De resolutie voor het scannen van het origineel configureren. Een van de volgende drie typen selecteren, conform de staat van het origineel.

- StandaardDit type selecteren voor het verzenden van normale originelen. (Resolutie: gelijk aan 200 × 100 pixels/25,4 mm)
- FijnDit type selecteren voor het verzenden van originelen met kleine tekst en gedetailleerde afbeeldingen.

(Resolutie: gelijk aan 200 × 200 pixels/25,4 mm)

Zeer fijn (400dpi), Zeer fijn (600dpi)Dit type selecteren voor het verzenden van zeer gedetailleerde originelen met precisietekeningen

(Resolutie: gelijk aan 400 × 400 pixels/25,4 mm, 600 × 600 pixels/ 25,4 mm)

**OPMERKING:** Wanneer TIFF-S is geselecteerd als profiel, kunnen Zeer fijn (400dpi) en Zeer fijn (600dpi) niet worden geselecteerd. De standaardwaarde van Resolutie kan worden gewijzigd bij Faxtoepassingen in Keuzevoorinstellingen. De fabrieksstandaard is ingesteld op Standaard.

Zie "Snelkiezen registreren" op pagina 5-6.

#### Procedure

1. Het scherm Basistoepassingen weergeven en de vereiste resolutie selecteren.

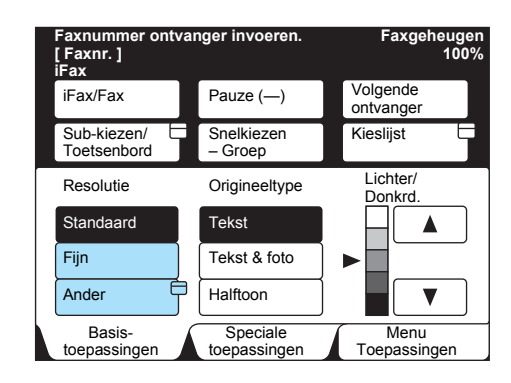

# Origineeltype

Het origineeltype kan worden geconfigureerd. Wanneer u foto's of documenten met een combinatie van tekst en foto's wilt verzenden, het bijbehorende origineeltype selecteren, zodat deze met de juiste resolutie worden verzonden. Een van de volgende drie typen selecteren, conform de staat van het origineel.

- > Tekst Dit type selecteren indien het origineel uitsluitend tekst bevat.
- > Tekst/foto Dit type selecteren indien het origineel tekst en foto's bevat.
- Foto (Halftoon) Dit type selecteren indien de originelen uit foto's bestaan.

**OPMERKING:** De standaardwaarde van Origineeltype kan worden gewijzigd bij Faxtoepassingen in Keuzevoorinstellingen. De fabrieksstandaard is ingesteld op Tekst.

#### Procedure

1. Het scherm Basistoepassingen weergeven en het vereiste origineeltype selecteren.

| Faxnummer ontva<br>invoeren.<br>[ Faxnr. ] | Faxgeheugen<br>100%      |                       |
|--------------------------------------------|--------------------------|-----------------------|
| iFax/Fax                                   | Pauze (—)                | Volgende<br>ontvanger |
| Sub-kiezen/<br>Toetsenbord                 | Snelkiezen<br>– Groep    | Kieslijst 🗄           |
| Resolutie                                  | Origineeltype            | Lichter/<br>Donkrd.   |
| Standaard                                  | Tekst                    |                       |
| Fijn                                       | Tekst & foto             | ▶                     |
| Ander                                      | Halftoon                 |                       |
| Basis-<br>toepassingen                     | Speciale<br>toepassingen | Menu<br>Toepassingen  |

De densiteit voor het scannen van het origineel kan worden geconfigureerd. Een van de volgende vijf typen selecteren, conform de staat van het origineel.

Lichter - Donkerder (5 niveaus)

**OPMERKING:** De standaardwaarde van Lichter/Donkerder kan worden gewijzigd bij Faxtoepassingen in Keuzevoorinstellingen. De fabrieksstandaard is ingesteld op Normaal.

#### Procedure

1. Het scherm Basistoepassingen weergeven en de toets ▲ of ▼ selecteren voor de vereiste densiteit.

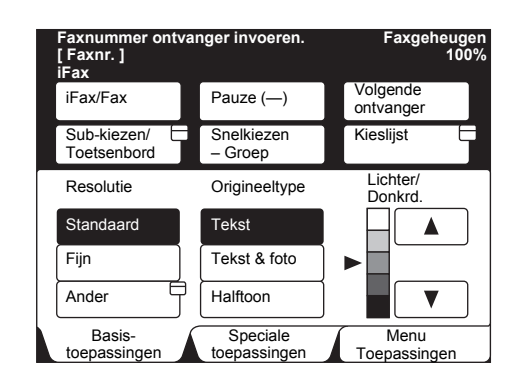

# iFax-profiel

Een profiel wordt gekozen om de kenmerkgegevens voor verzending tussen iFax-apparaten te beperken, zoals de beeldresolutie en het papierformaat. Een van de volgende drie profielen selecteren.

**OPMERKING:** Afhankelijk van het iFax-apparaat van de ontvanger, varieert het profiel dat kan worden verwerkt. Controleren welk profiel kan worden verwerkt door het iFax-apparaat van de ontvanger voordat u het profiel specificeert.

- TIFF-S Standaardspecificatie van iFax Voor originelen die groter zijn dan A4, waarbij deze automatisch voor verzending worden verkleind tot A4. De volgende instellingen worden toegepast.
- Coderingssysteem MH
- > Origineelformaat opslag A4
- > Resolutie Standaard, Fijn
- TIFF-F Dit profiel wordt geselecteerd voor het verzenden van zeer fijne originelen op A3- of B4-formaat. De volgende instellingen worden toegepast.
  - · Coderingssysteem MH, MR en MMR
  - Origineelformaat opslag A4, B4 en A3
  - Resolutie Standaard, Fijn, Zeer fijn (400 dpi) en Zeer fijn (600 dpi)

**OPMERKING:** Wanneer een verzending wordt gedaan naar een apparaat dat geen TIFF-F ondersteunt, kan het ontvangende apparaat de beelden niet weergeven of afdrukken.

- > TIFF-J Dit profiel wordt geselecteerd voor het verzenden van originelen JBIG. De volgende instellingen worden toegepast.
  - Coderingssysteem JBIG
  - Origineelformaat opslag A4, B4 en A3
  - Resolutie Standaard, Fijn, Zeer fijn (400 dpi) en Zeer fijn (600 dpi)

**OPMERKING:** Wanneer een verzending wordt gedaan naar een apparaat dat geen TIFF-J ondersteunt, kan het ontvangende apparaat de beelden niet weergeven of afdrukken.

Wanneer Zeer fijn wordt geselecteerd als resolutie, kan TIFF-S niet worden geselecteerd.

Het profiel kan worden geconfigureerd tijdens het registreren van snelkiezen. Voor meer informatie over het registreren "*Snelkiezen registreren" raadplegen op pagina 5-6*" raadplegen.

De standaardwaarde van het profiel kan worden gewijzigd bij Faxtoepassingen in Keuzevoorinstellingen. De fabrieksstandaard is ingesteld op TIFF-S.

# Procedure

1. Volgende pagina selecteren op het scherm Menu Toepassingen en vervolgens iFax-profiel selecteren.

| Faxnummer ontvar<br>[Faxnr.]<br>iFax | nger invoeren.           | Faxgeheugen<br>100%           |
|--------------------------------------|--------------------------|-------------------------------|
| Externe mailbox                      | Lokale mailbox           | Sets afdrukken                |
| Pollen                               | Opslaan voor<br>pollen   |                               |
| F-code                               | iFax-profiel             | iFax-                         |
| Meer op vorige pag                   | jina                     | Vor.<br>pag.<br>Volg.<br>pag. |
| Basis-<br>toepassingen               | Speciale<br>toepassingen | Menu<br>Toepassingen          |

2. Het gewenste profiel selecteren.

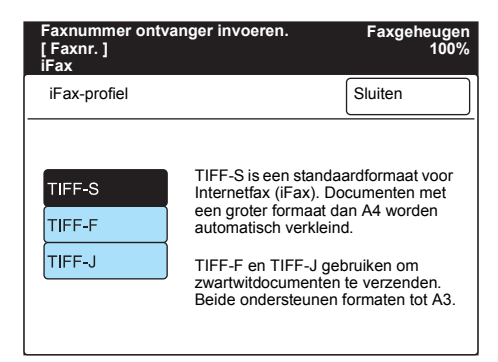

# iFax-verzendstatus

Indien de iFax-verzendstatus is ingesteld op Aan bij de POP3instellingen, kunt u controleren of de e-mail de e-mailserver van de ontvanger heeft bereikt. Indien dit bij de SMTP-instellingen staat, kunt u controleren of de e-mail de ontvanger heeft bereikt. Wanneer een email met de iFax-verzendstatus wordt ontvangen, verschijnt "Voltooid" in het Activiteitenoverzicht.

**OPMERKING:** Het apparaat kan worden geconfigureerd om een email met de iFax-verzendstatus al dan niet af te drukken wanneer deze wordt ontvangen (fabrieksinstelling: Aan). Het timeout-interval voor een e-mail met de iFax-verzendstatus kan ook worden geconfigureerd (fabrieksinstelling: 24 uur). Voor meer informatie over de instelmethoden *"iFax-omgeving instellen" raadplegen op pagina 2-13*".

De iFax-verzendstatus kan worden ingesteld tijdens het registreren van snelkiezen. Voor meer informatie over de registratiemethode *"Snelkiezen registreren" raadplegen op pagina 5-6.* 

De standaardwaarde van de iFax-verzendstatus kan worden gewijzigd bij Faxtoepassingen in Keuzevoorinstellingen. De fabrieksstandaard is ingesteld op Uit.

De bevestiging van ontvangen e-mail met behulp van de toepassing iFax-verzendstatus bereikt de server die de toepassing iFaxverzendstatus ondersteunt. De toepassing iFax-verzendstatus is niet beschikbaar wanneer geen van de e-mailservers in het verzendpad deze toepassing ondersteunt. De e-mail wordt echter toch verzonden, ook al ondersteunt de e-mailserver deze toepassing niet. In dat geval kan het resultaat van de iFax-verzendstatus verschillen van het resultaat van de daadwerkelijk ontvangen e-mail.

### Procedure

1. Volgende pagina selecteren op het scherm Menu Toepassingen en vervolgens iFax-verzendstatus selecteren.

| Faxnummer ontvar<br>[Faxnr. ]<br>iFax | nger invoeren.           | Faxgeheugen<br>100%             |
|---------------------------------------|--------------------------|---------------------------------|
| Externe D<br>mailbox                  | Lokale mailbox           | Sets afdrukken<br>bij ontvanger |
| Pollen                                | Opslaan voor<br>pollen   |                                 |
| F-code                                | iFax-profiel             | iFax-                           |
| Meer op vorige pag                    | jina                     | Vor.<br>Pag. Volg.<br>pag.      |
| Basis-<br>toepassingen                | Speciale<br>toepassingen | Menu<br>Toepassingen            |

Met deze toepassing wordt een origineel gescand volgens het opgegeven formaat en de verhouding, ongeacht het werkelijke formaat. Hiermee kunt u een kantlijn verwijderen of maken voor verzending. Wanneer een verhouding wordt gespecificeerd, wordt het origineel vergroot of verkleind volgens de opgegeven verhouding voor verzending.

De volgende scanformaten kunnen worden geselecteerd: Automatische detectie (formaat-voor-formaat), B5, B5, B4, A5, A5, A4, A4, A4, A3. Het volgende bereik kan worden geselecteerd: 100%, 50 - 400%.

**OPMERKING:** Wanneer het origineelformaat is gespecificeerd, verschilt de scanmethode afhankelijk van de keuze van de glasplaat of de DAOD. "Handleiding voor de gebruiker (Fax)" raadplegen voor meer informatie.

#### Procedure

1. **Opties Scanformaat** selecteren in het scherm Menu Toepassingen.

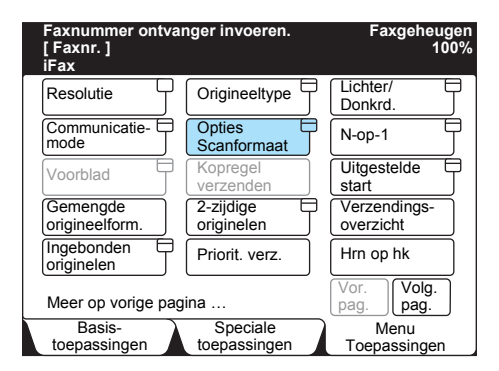

2. Het vereiste scanformaat selecteren of de toets ▼ of ▲ gebruiken om de scanverhouding te specificeren.

| Faxnummer ontvanger invoeren. Faxgeheugen<br>[Faxnr.] 100%<br>iFax |   |           |   |                               |
|--------------------------------------------------------------------|---|-----------|---|-------------------------------|
| Opties Scanformaat                                                 |   | Annuleren |   | Sluiten                       |
| Scanform                                                           |   | naat      | ` | Verkleinen/vergr.<br>(50-400) |
| Auto-detectie                                                      | A | 5 🖸       | / | Auto %                        |
| B5 🖓 🗛                                                             |   | 4 🖸       |   |                               |
| B4 🗖                                                               | A | 4 🖸       |   |                               |
|                                                                    | A | 3 🗖       |   |                               |

**OPMERKING:** Wanneer u TIFF-S als profiel heeft geselecteerd, wordt het document verkleind tot A4-formaat, zelfs indien u een groter scanformaat dan A4 heeft geselecteerd.

3. Sluiten selecteren.

#### U kunt de tijd voor het verzenden van een e-mail opgeven.

# De maximaal toegestane tijdsperiode is 24 uur. Er kunnen echter geen datums worden gespecificeerd.

**OPMERKING:** De instelling van een uitgestelde start voor het verzenden van een e-mail wordt ongeldig wanneer stroomvoorziening van het apparaat wordt uitgeschakeld of wanneer de stroom uitvalt als gevolg van een storing. In dergelijke gevallen wordt de e-mail verzonden wanneer de stroomvoorziening is hersteld.

Uitgestelde start kan ook worden geregistreerd tijdens het registreren van snelkiezen. Wanneer u een e-mail wilt verzenden met behulp van snelkiezen met uitgestelde start, kunt u de tijd wijzigen in het scherm Menu Toepassingen.

Wanneer rondzenden wordt gebruikt met snelkiezen dat is geregistreerd met de uitgestelde start, wordt de opgegeven uitgestelde start uitgeschakeld. Wanneer u de tijd voor rondzenden wilt instellen, **Uitgestelde start** selecteren in het scherm Menu Toepassingen.

Indien een e-mail op dat moment niet kan worden verzonden omdat het netwerk of de lijn bezet is, wordt deze verzonden wanneer verzending wel mogelijk is.

#### Procedure

1. Uitgestelde start selecteren in het scherm Menu Toepassingen.

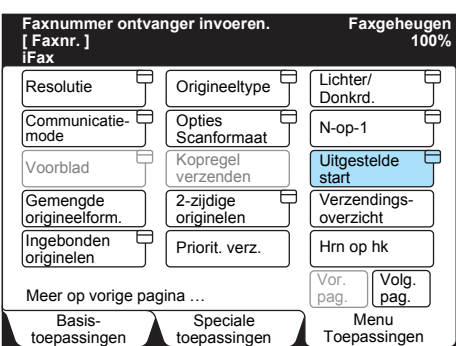

2. **Volgende** gebruiken om de uren en minuten te selecteren of invoeren met de cijfertoetsen.

| Faxnummer ontvanger invoeren. Faxgeheuge<br>[Faxnr. ] 100%<br>iFax |                           |              |  |  |
|--------------------------------------------------------------------|---------------------------|--------------|--|--|
| Uitgestelde start                                                  | Annuleren                 | Sluiten      |  |  |
| Scantijd                                                           |                           | Huidige tijd |  |  |
| PM (1-12)<br>▶ 9 :<br>AM<br>PM                                     | (00-59)<br>00<br>Volgende | PM 2:59      |  |  |

**OPMERKING:** Wanneer de klik bij Datum/timers in Keuzevoorinstellingen is ingesteld op 12 uur, **VM** of **NM** selecteren. De standaardwaarde van Uitgestelde start kan worden gewijzigd bij Standaardw. uitg. start in de faxschermen van Keuzevoorinstellingen. De fabrieksstandaard is ingesteld op 9:00 (NM).

#### 3. Sluiten selecteren.

# Verzendingsoverzicht

# Wanneer het verzendingsoverzicht is afgedrukt, kunt u controleren of een e-mail naar de dichtstbijzijnde e-mailserver is verzonden.

**OPMERKING:** Het bericht "iFax verz." dat wordt weergegeven in het scherm Opdrachtstatus en "Verzonden" dat wordt afgedrukt in het Activiteitenoverzicht en het Verzendingsoverzicht geven aan dat de email naar de dichtstbijzijnde e-mailserver is verzonden. De verzonden e-mails worden mogelijk niet bij de beoogde ontvangers afgeleverd vanwege problemen onderweg bij de verzending via het Internet. Het apparaat krijgt geen melding wanneer er zich een dergelijk probleem voordoet. Wanneer u een belangrijke e-mail verzendt, is het raadzaam telefonisch bij de ontvanger navraag te doen of de verzending van de e-mail is gelukt.

Wanneer het apparaat is ingesteld om het verzendingsoverzicht af te drukken bij een mislukte verzending, wordt dit afgedrukt wanneer een e-mail niet is verzonden.

Het wordt niet afgedrukt wanneer de toepassing fax-gateway wordt gebruikt voor de verzending.

*Zie "Handleiding voor de gebruiker (Fax)"* voor meer informatie over het verzendingsoverzicht.

#### Procedure

1. **Verzendingsoverzicht** selecteren in het scherm Menu Toepassingen.

| Faxnummer ontvar<br>[ Faxnr. ]<br>iFax | Faxgeheugen<br>100%      |                            |
|----------------------------------------|--------------------------|----------------------------|
| Resolutie                              | Origineeltype            | Lichter/                   |
| Communicatie=                          | Opties<br>Scanformaat    | N-op-1                     |
| Voorblad                               | Kopregel<br>verzenden    | Uitgestelde<br>start       |
| Gemengde<br>origineelform.             | 2-zijdige<br>originelen  | Verzendings=<br>overzicht  |
| Ingebonden<br>originelen               | Priorit. verz.           | Hrn op hk                  |
| Meer op vorige pag                     | ina                      | Vor.<br>pag. Volg.<br>pag. |
| Basis-<br>toepassingen                 | Speciale<br>toepassingen | Menu<br>Toepassingen       |

Na een verzending wordt een verzendingsoverzicht afgedrukt.

#### De communicatiemode selecteren voor het verzenden van een fax indien u de toepassing fax-gateway wilt gebruiken.

**OPMERKING:** Wanneer een ontvanger wordt gespecificeerd door het selecteren van een snelkiesontvanger bij de ingestelde communicatiemode, kan de communicatiemode niet worden gewijzigd met behulp van de toepassing Communicatiemode in het scherm Menu Toepassingen.

De verzendsnelheid wordt voor alle communicatiemodes verlaagd overeenkomstig de lijn. De verzendsnelheid bij aanvang van de communicatie is als volgt: G3 Auto: 33.6kbps, F4800: 4.8kbps

Zie "Faxen verzenden naar ontvangers als doorzendcentra" op pagina 4-5.

### Procedure

1. **Communicatiemode** selecteren in het scherm Menu Toepassingen.

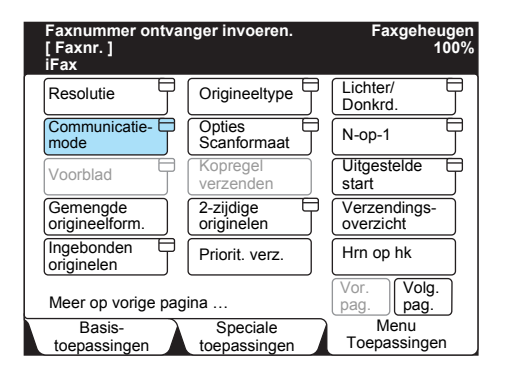

2. De betreffende communicatiemode selecteren.

| Faxnummer ontvan<br>[ Faxnr. ]<br>iFax | Faxgeheugen<br>100% |         |
|----------------------------------------|---------------------|---------|
| Communicatiemode                       |                     | Sluiten |
|                                        | G3 Auto<br>F4800    |         |

**OPMERKING:** De communicatiemode kan worden geconfigureerd tijdens het registreren van snelkiezen. Voor meer informatie over de registratiemethode "Snelkiezen registreren" raadplegen op pagina 5-6.

In dit gedeelte wordt beschreven hoe u een e-mailadres specificeert. Hieronder staan de verschillende methoden.

- Met het toetsenbord
- Met snelkiezen
- Met de directtoets
- Met de kieslijst
- > De toepassing sub-kiezen gebruiken

*"Meerdere ontvangers specificeren" raadplegen op pagina 3-20* om meerdere ontvangers te specificeren met het toetsenbord.

**OPMERKING:** Wanneer gebruik wordt gemaakt van snelkiezen, de directtoets of de kieslijst bij iFax gespecificeerd als lijntype om een ontvanger te selecteren, wordt "iFax" automatisch geselecteerd. Voor rondzenden kunnen iFax-ontvangers en normale faxontvangers in één handeling worden gespecificeerd. In dit geval worden e-mails naar iFax-ontvangers verzonden, terwijl faxen naar normale faxontvangers worden verzonden.

#### Met het toetsenbordscherm

In dit gedeelte wordt beschreven hoe u e-mailadressen invoert met behulp van het toetsenbordscherm.

#### Procedure

1. Controleren of "iFax" wordt weergegeven in het berichtengebied.

**OPMERKING:** Indien het niet is gespecificeerd, **iFax/Fax** selecteren om "iFax" in het berichtengebied weer te geven.

2. Sub-kiezen/Toetsenbord selecteren.

| Faxnummer ontvanger invoeren. Faxgeheugen<br>[Faxnr.] 100%<br>iFax |                          |                       |  |  |
|--------------------------------------------------------------------|--------------------------|-----------------------|--|--|
| iFax/Fax                                                           | Pauze (—)                | Volgende<br>ontvanger |  |  |
| Sub-kiezen/<br>Toetsenbord                                         | Snelkiezen<br>– Groep    | Kieslijst             |  |  |
| Resolutie                                                          | Origineeltype            | Lichter/<br>Donkrd.   |  |  |
| Standaard                                                          | Tekst                    |                       |  |  |
| Fijn                                                               | Tekst & foto             | ▶                     |  |  |
| Ander                                                              | Halftoon                 |                       |  |  |
| Basis-<br>toepassingen                                             | Speciale<br>toepassingen | Menu<br>Toepassingen  |  |  |

Het toetsenbordscherm wordt weergegeven.

3. Met het weergegeven toetsenbord het e-mailadres invoeren en **Sluiten** selecteren.

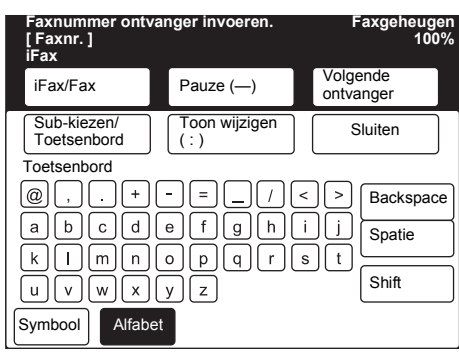

# Het ingevoerde e-mailadres wordt weergegeven op het scherm.

**OPMERKING:** Een e-mailadres mag maximaal 128 tekens lang zijn. Indien een e-mailadres onjuist wordt ingevoerd, de toets Backspace gebruiken om het teken voor teken te verwijderen. Met de toets Shift schakelt u bij de ingevoerde letters tussen hoofdletters en kleine letters. De spatietoets wordt gebruikt om een spatie in te voeren. Met de symbooltoets schakelt u de toetsen tussen tekst en symbolen.

#### Zie "Tekst invoeren" op pagina 5-2.

# Met snelkiezen

# In dit gedeelte wordt beschreven hoe u een e-mailadres invoert met behulp van snelkiezen.

**OPMERKING:** Om een e-mailadres te kunnen specificeren met behulp van snelkiezen, dient het nummer van tevoren geregistreerd te zijn. Voor meer informatie over de registratiemethode *"Snelkiezen registreren"* raadplegen op pagina 5-6.

Wanneer gebruik wordt gemaakt van snelkiezen, de directtoets of de kieslijst bij iFax gespecificeerd als lijntype om een ontvanger te selecteren, wordt "iFax" automatisch geselecteerd.

### Procedure

#### 1. Snelkiezen - groep selecteren.

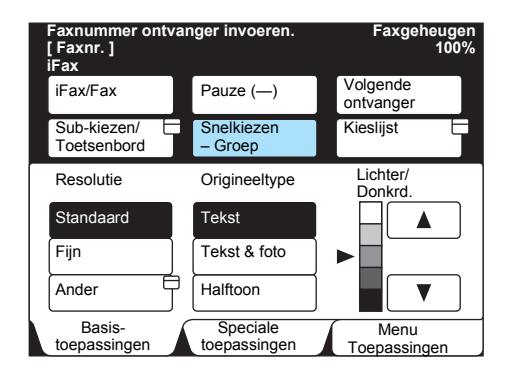

2. Met de cijfertoetsen een 3-cijferig nummer invoeren.

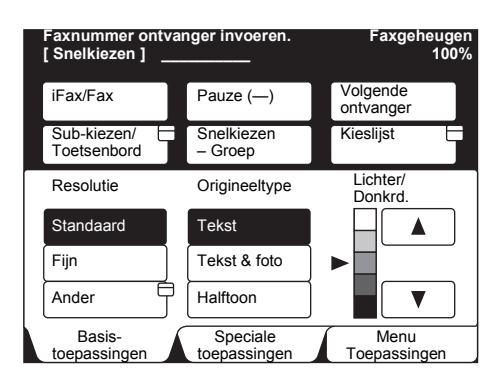

**OPMERKING:** Indien u de nummers één voor één wilt corrigeren, op de toets Wissen drukken.

Wanneer u meerdere ontvangers wilt specificeren met behulp van snelkiezen, stap 1 en 2 herhalen.

# U kunt ook meerdere ontvangers specificeren met behulp van het jokerteken (\*).

- De eerste twee cijfers van het snelkiesnummer specificeren. Wanneer u 10\* invoert, worden bijvoorbeeld 10 ontvangers opgenomen van 100 - 109.
- Alle snelkiesnummers selecteren. Wanneer u alle snelkiesnummers wilt selecteren, \*\*\* invoeren.

**OPMERKING:** Formaten zoals 1\*\*, \*1\* of \*\*1 zijn niet toegestaan.

# Met de directtoetsen

De toepassing directtoetsen ondersteunt telefoonnummers en emailadressen die zijn geregistreerd bij snelkiezen van 001 - 070. In dit gedeelte wordt beschreven hoe u een e-mailadres invoert met de directtoets.

**OPMERKING:** Om een e-mailadres te kunnen specificeren met behulp van het snelkiesnummer, dient het nummer van tevoren geregistreerd te zijn. Voor meer informatie over de registratiemethode "Snelkiezen registreren" raadplegen op pagina 5-6. Wanneer gebruik wordt gemaakt van snelkiezen, de directtoets of de kieslijst bij iFax gespecificeerd als lijntype om een ontvanger te selecteren, wordt "iFax" automatisch geselecteerd.

### Procedure

1. De gewenste directtoets indrukken.

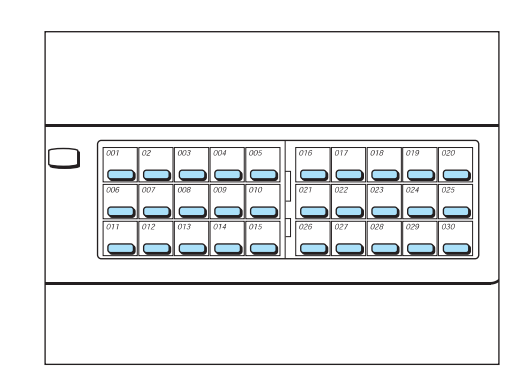

**OPMERKING:** Wanneer u meerdere ontvangers wilt selecteren, de directtoetsen achter elkaar indrukken.

Wanneer u directtoetsen met een hoger nummer dan 031 wilt gebruiken, het paneel omhoog klappen.

Wanneer u op de toets Wissen drukt, worden de ontvangers achter elkaar in omgekeerde volgorde verwijderd.

# Met de kieslijst

# In dit gedeelte wordt beschreven hoe u een e-mailadres invoert met behulp van de kieslijst.

**OPMERKING:** Om een e-mailadres te kunnen specificeren met behulp van de kieslijst, dient het snelkiesnummer van tevoren geregistreerd te zijn. Voor meer informatie over de registratiemethode *"Snelkiezen registreren" raadplegen op pagina 5-6.* Wanneer gebruik wordt gemaakt van snelkiezen, de directtoets of de kieslijst bij iFax gespecificeerd als lijntype om een ontvanger te selecteren, wordt "iFax" automatisch geselecteerd.

### Procedure

1. **Kieslijst** selecteren op het scherm Basistoepassingen of Speciale toepassingen.

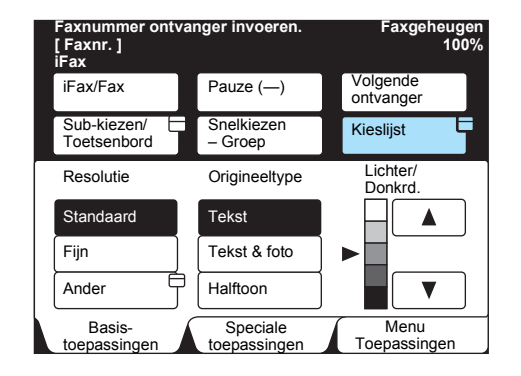

2. De index selecteren waarop u wilt zoeken en vervolgens de ontvanger selecteren.

| Faxnummer<br>[ Faxnr. ]<br>Lijn | ontvanger inv                    | oeren.                       | Faxgeheugen<br>100%               |
|---------------------------------|----------------------------------|------------------------------|-----------------------------------|
| 0 0 1 <b>2</b><br>Bedrijf A     | 0 0 2 🛣<br>Bedrijf B             | 0 0 3 <b>2</b><br>Bedrijf C  | Sluiten                           |
| 0 0 4 <b>2</b><br>Bedrijf D     | 0 0 5 🕿<br>Divisie E             | 0 0 6 <b>23</b><br>Divisie F | opvragen Nr. 001 -                |
| 007 🗹<br>Bedrijf G              | 0 0 8 2<br>Afdeling<br>Onderzoek | 009⊠<br>Dhr. Torenaar        | Snelkiezen<br>(001–999)<br>Vorige |
| 010⊠<br>Dhr. Zijderveld         | 0 1 1 🖀<br>Afdeling<br>Verkoop   | 012 🗹<br>Mevr. Mols          | Volg.<br>pag.                     |
| Adreslijs                       | st/index                         | ABCDEF                       | GHIJKL                            |
| MNOPQR                          | STUVWX                           | YZ / 0123                    | 456789                            |

**OPMERKING:** Wanneer u meerdere ontvangers uit de kieslijst wilt selecteren, de ontvangers achtereenvolgens selecteren.

Zie: Zie "Handleiding voor de gebruiker (Fax)" voor meer informatie over de werking van de kieslijst.

# Met sub-kiezen

In dit gedeelte wordt beschreven hoe u een e-mailadres invoert met behulp van de toepassing sub-kiezen.

Sub-kiezen is een toepassing waarmee u vaakgebruikte delen van e-mailadressen (bijvoorbeeld xerox.com of .com) van tevoren registreert, waarna u deze geregistreerde delen kunt gebruiken bij het invoeren van e-mailadressen. De toepassing kan worden gebruikt in combinatie met het toetsenbord, de kieslijst en snelkiezen.

> Voorbeeld van sub-kiezen:

"xerox" is geregistreerd als sub-kiesnummer [1] en ".com" als subkiesnummer [2]. Alleen de niet-geregistreerde delen hoeven met het toetsenbord te worden ingevoerd.

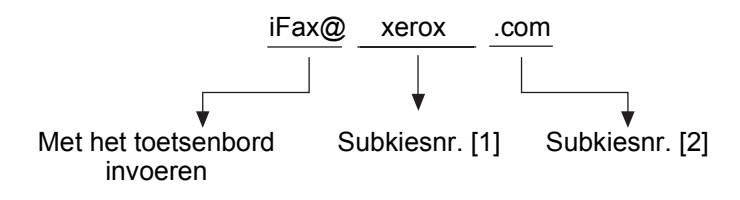

**OPMERKING:** Om een e-mailadres te kunnen specificeren met behulp van het snelkiesnummer, dient het nummer van tevoren geregistreerd te zijn. Voor meer informatie over de registratiemethode "Sub-kiezen registreren" raadplegen op pagina 5-3.

#### Procedure

- 1. Controleren of "iFax" wordt weergegeven in het berichtengebied.
- 2. Sub-kiezen/Toetsenbord selecteren.

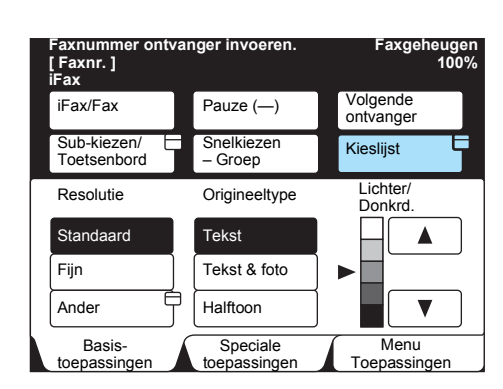

#### Het toetsenbordscherm wordt weergegeven.

**OPMERKING:** Indien het niet is gespecificeerd, **iFax/Fax** selecteren om iFax in het berichtengebied weer te geven.

#### 3. Sub-kiezen/Toetsenbord selecteren.

| Faxnummer ontv<br>[Faxnr.]<br>iFax | Faxgeheugen<br>100% |                       |
|------------------------------------|---------------------|-----------------------|
| iFax/Fax                           | Pauze (—)           | Volgende<br>ontvanger |
| Sub-kiezen/<br>Toetsenbord         | Toon wijzigen (:)   | Sluiten               |
| Toetsenbord                        |                     |                       |
| @,.+                               | -=_/<               | < > Backspace         |
| abcd                               |                     | i j Spatie            |
|                                    | y z                 | Shift                 |
| Symbool Alfabe                     | et                  |                       |

Het scherm Sub-kiezen wordt weergegeven.

4. De gewenste sub-kiesnummers selecteren.

| Faxnummer ontvanger invoeren. Faxgeheug<br>[Faxnr.] 100<br>iFax |                 |        |                       |
|-----------------------------------------------------------------|-----------------|--------|-----------------------|
| iFax/Fax                                                        | Pauze (—)       |        | Volgende<br>ontvanger |
| Sub-kiezen/<br>Toetsenbord<br>Sub-kiezen                        | Wijzigen<br>(:) |        | Sluiten               |
| $[1] \rightarrow \text{xerox}$                                  |                 | [[2] → | co.uk                 |
| $[3] \rightarrow \text{ne.uk}$                                  |                 | [4] →  | com                   |
| $[5] \rightarrow$ niet ingevoerd                                |                 | [6] →  | niet ingevoerd        |
| $\boxed{[7] \rightarrow \text{niet ingevoerd}}$                 |                 | [8] →  | niet ingevoerd        |
| $[9] \rightarrow \text{niet ingevoerd}$                         |                 | [10] - | niet ingevoerd        |

#### Het geselecteerde sub-kiesnummer wordt weergegeven.

**OPMERKING:** U kunt een combinatie van meerdere subkiesnummers gebruiken, of een combinatie van tekst die wordt ingevoerd via het toetsenbord. In dit gedeelte wordt beschreven hoe u meerdere e-mailadressen invoert met behulp van het toetsenbord. Er kunnen maximaal 200 emailadressen worden ingevoerd met het toetsenbord.

**OPMERKING:** Wanneer meerdere ontvangers zijn opgegeven voor een rondzendsessie en de verzendomstandigheden wijken af van die welke zijn gespecificeerd met het toetsenbord of zijn geregistreerd voor de toepassing snelkiezen, worden de omstandigheden als volgt gewijzigd. Verzendmode G3; iFax-profiel TIFF-S; iFax-verzendstatus Uit.

Wanneer u meerdere ontvangers wilt specificeren, kunt u naast het invoeren van hun e-mailadressen met het toetsenbord, ook de volgende methoden gebruiken. De betreffende uitleg raadplegen voor meer informatie.

- Zie "Met snelkiezen" op pagina 3-15.
- Zie "Met de kieslijst" op pagina 3-17.
- Zie "Met de directtoetsen" op pagina 3-16.

Zie Groepsnummer: "Handleiding voor de gebruiker (Fax)".

**OPMERKING:** Rondzendingen kunnen worden verzonden naar gemengde ontvangers van normale faxen en iFax met respectievelijk faxen en e-mails.

#### Procedure

#### 1. Controleren of "iFax" wordt weergegeven in het berichtengebied.

**OPMERKING:** Indien het niet is gespecificeerd, **iFax/Fax** selecteren om "iFax" in het berichtengebied weer te geven.

#### 2. Sub-kiezen/Toetsenbord selecteren.

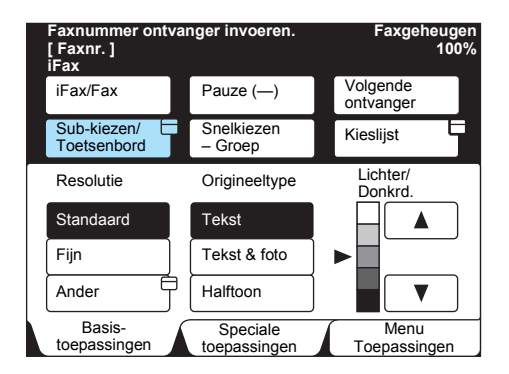

Het toetsenbordscherm wordt weergegeven.

3. Het e-mailadres invoeren met het weergegeven toetsenbord.

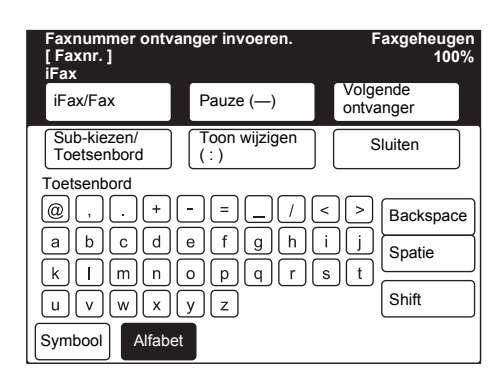

#### Het ingevoerde e-mailadres wordt weergegeven op het scherm.

**OPMERKING:** Een e-mailadres mag maximaal 128 tekens lang zijn. Indien een e-mailadres onjuist wordt ingevoerd, de toets Backspace gebruiken om het teken voor teken te verwijderen.

Met de toets Shift schakelt u bij de ingevoerde letters tussen hoofdletters en kleine letters.

De spatietoets wordt gebruikt om een spatie in te voeren.

Met de symbooltoets schakelt u de toetsen tussen tekst en symbolen.

#### Zie "Tekst invoeren" op pagina 5-2.

#### 4. Volgende ontvanger selecteren.

| Fax-invoer [ 1 ] D<br>[ Faxnr. ]<br>iFax | abc@xerc             | Faxgeheugen<br>100%<br>DX.COM |
|------------------------------------------|----------------------|-------------------------------|
| iFax/Fax                                 | Pauze (—)            | Volgende<br>ontvanger         |
| Sub-kiezen/<br>Toetsenbord               | Toon wijzigen<br>(:) | Sluiten                       |
| Toetsenbord                              |                      |                               |
| @,.+                                     |                      | < > Backspace                 |
| abcd                                     | efgh                 | i j Spatie                    |
| k I m n<br>u v w x                       | opqrl<br>yz          | s t Shift                     |
| Symbool Alfab                            | et                   |                               |

5. **iFax/Fax** selecteren om "iFax" weer te geven in het berichtvenster. Het e-mailadres invoeren.

| Fax-invoer [ 1 ] D<br>[ Faxnr. ]<br>iFax                                             | aaa@bbt                                                 | Faxgeheugen<br>100%<br>D.COM                       |
|--------------------------------------------------------------------------------------|---------------------------------------------------------|----------------------------------------------------|
| iFax/Fax                                                                             | Pauze (—)                                               | Volgende<br>ontvanger                              |
| Sub-kiezen/<br>Toetsenbord<br>@,+<br>a b c d<br>k 1 m n<br>u v w x<br>Symbool Alfabo | Toon wijzigen<br>(:)<br>e f g h<br>o p q r<br>y z<br>et | Sluiten<br>Sluiten<br>Backspace<br>Spatie<br>Shift |

- 6. Stap 3 en 4 herhalen totdat alle ontvangers zijn ingevoerd.
- 7. Nadat u de laatste ontvanger heeft ingevoerd, de toets Start indrukken.

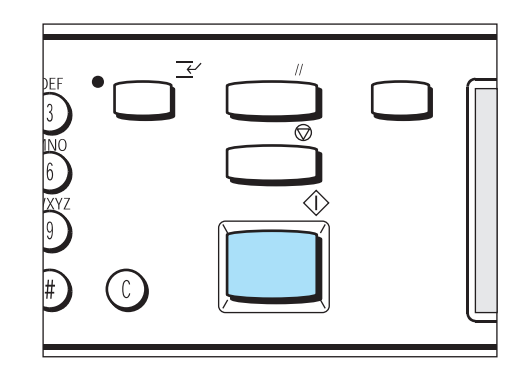

### Hoe u e-mails kunt ontvangen

Er is geen speciale handeling vereist om e-mails te ontvangen.

Wanneer e-mails die zijn gericht aan het e-mailadres van dit apparaat worden ontvangen van een computer of iFax-apparaat, drukt het apparaat de e-mails automatisch af.

Wanneer e-mails die zijn gericht aan een lokale mailbox worden ontvangen, zoals BOX123@WCP42X.xerox.com, of wanneer faxen in de lokale mailbox worden ontvangen, worden deze verwerkt volgens de specificatie bij Opties mailbox.

**OPMERKING:** Indien domeinen waarvan e-mails worden ontvangen beperkt zijn door het selecteren van E-mail/iFax van de Protocolinstellingen aan de rechterkant van het scherm Eigenschappen van CentreWare Internetservices, worden alleen e-mails van toegestane domeinen ontvangen.

Zie "Mailboxen registreren" op pagina 5-19.

#### Afdrukformaat

Normaliter worden ontvangen e-mails op hetzelfde formaat afgedrukt als de originelen die door de verzender zijn verzonden.

**OPMERKING:** Wanneer TIFF-S wordt geselecteerd als profiel, is dit altijd het formaat A4.

Wanneer het papier dat is geplaatst niet hetzelfde formaat heeft als het formaat van het verzonden origineel, of wanneer de papierlade voor ontvangen documenten beperkt is, is het ontvangstproces hetzelfde als dat voor normale faxen.

### E-mails ontvangen via iFax

In dit gedeelte wordt beschreven hoe u e-mails ontvangt vanaf iFax of een computer.

De kopregel van de e-mail respectievelijk bijlagen (TIFF-bestanden) van de ontvangen e-mails worden afgedrukt.

|                                | 10, _ n |  |
|--------------------------------|---------|--|
| Kopregel en                    |         |  |
| noofdgedeelte<br>van de e-mail |         |  |

Bijlage (TIFF-bestanden)

#### E-mails splitsen

Wanneer originelen die door het apparaat zijn gescand, worden gesplitst overeenkomstig de instelling van Grootte voor splitsen uitgaande e-mail, wordt de informatie die de splitsing aangeeft bijgesloten. Gesplitste e-mails worden behandeld als afzonderlijke emails.

#### **Bijlagen (TIFF-formaat)**

Wanneer u een bijlage ontvangt met een formaat dat niet compatibel is, wordt het ontvangen bestand verwijderd. U kunt de oorzaak van het probleem achterhalen via het Opdrachtenoverzicht of Activiteitenoverzicht.

#### Wanneer het mailboxnummer niet is geregistreerd

Indien de opgegeven lokale mailbox niet is geregistreerd, worden de ontvangen gegevens verwijderd. U kunt de oorzaak van het probleem achterhalen via het Opdrachtenoverzicht.

#### Wanneer de mailbox te vol raakt

Bij het afdrukken van een e-mail vanuit het mailboxgeheugen wordt de pagina die wordt afgedrukt verwijderd op het moment waarop het faxapparaat geen geheugencapaciteit meer heeft.

#### Wanneer het apparaat buiten bedrijf is

Wanneer het apparaat buiten bedrijf is, kan de ontvangen e-mail niet worden afgedrukt.

#### Inkomende e-mails beperken

Het apparaat kan worden geconfigureerd om alleen e-mails te ontvangen van toegestane domeinen. Deze toepassing wordt Domeinfilter genoemd. Er kunnen maximaal 50 domeinen worden geregistreerd als toegestane domeinen. *"iFax-omgeving instellen" raadplegen op pagina 2-13* voor meer informatie over de beperkingen ten aanzien van het domein van inkomende e-mails.

**OPMERKING:** Wanneer een e-mail wordt ontvangen, controleert deze toepassing of de e-mail uit een toegestaan domein afkomstig is. Indien dit niet het geval is, wordt de e-mail geweigerd. U kunt het resultaat controleren via Opdrachtenoverzicht.

Wanneer Instellingen bericht nieuwe e-mail wordt geselecteerd, worden het e-mailadres van de verzender van de geweigerde e-mails, het aantal weigeringen en de tijd van de laatste weigering gemeld. Voor meer informatie "Handleiding voor de gebruiker (Printer)" raadplegen.

# Verzending annuleren

In dit gedeelte wordt beschreven hoe u een verzending of een e-mail die wacht op verzending kunt annuleren.

De *"Handleiding voor de gebruiker (Fax)"* raadplegen om een actieve verzending, een wachtende verzending of een verzendresultaat te controleren.

#### Procedure

1. **Opdrachtstatus stoppen**► indrukken.

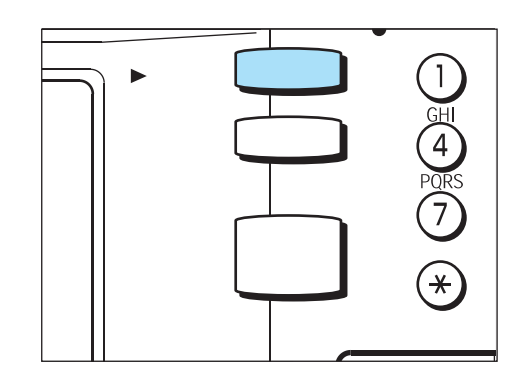

# De lijst met huidige opdrachten wordt weergegeven wanneer de toets Opdrachtstatus ► stoppen wordt ingedrukt.

**OPMERKING:** Wanneer de toets Opdrachtstatus **>** stoppen wordt ingedrukt terwijl het scherm Opdrachtstatus wordt weergegeven, keert de display terug naar het vorige scherm.

2. De opdracht selecteren die u wilt annuleren en vervolgens **Stop** selecteren.

| Stop inc<br>opdrach | drukken om de g<br>nt te annuleren. | geselecteerde   | Faxgeheugen 90%         |
|---------------------|-------------------------------------|-----------------|-------------------------|
| Opdra               | achtstatus                          |                 | Afsluiten               |
| Opd. in<br>wachtrij | Huidige<br>opdr.                    | Voltooide opdr. | Beveiligd/<br>Proefopd. |
| Nr.                 | Opdrachttype                        | Extern/inhoud   | Pagina                  |
| 0011-               | iFax verz.                          | Bedrijf ABC     | 2 / 5                   |
| Vor.                | Volg.                               | Details tonen 🖓 | Stop                    |

#### De geselecteerde opdracht wordt geannuleerd.

# Indien de opdracht die u wilt annuleren niet wordt weergegeven, naar stap 4 gaan.

**OPMERKING:** Wanneer **Stop** wordt geselecteerd tijdens een rondzending, worden alle verzonden opdrachten van de rondzending geannuleerd, ongeacht of deze worden verzonden of wachten om te worden verzonden.

3. Afsluiten selecteren.

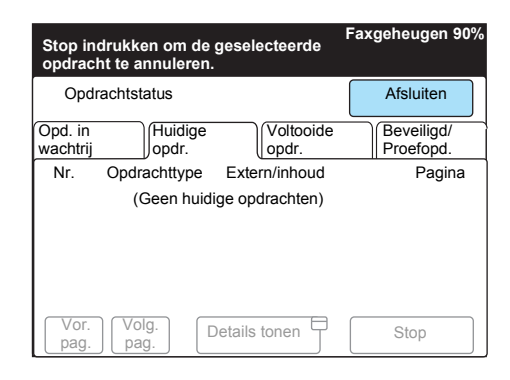

De display keert terug naar het vorige scherm.

4. Wanneer u een e-mail wilt annuleren die wacht om te worden verzonden, het tabblad Opdrachten in wachtrij selecteren.

| Stop in<br>opdraci  | drukken om de<br>nt te annuleren | geselecteerde   | Faxgeheugen 90%         |
|---------------------|----------------------------------|-----------------|-------------------------|
| Opdr                | achtstatus                       |                 | Afsluiten               |
| Opd. in<br>wachtrij | Huidige<br>opdr.                 | Voltooide opdr. | Beveiligd/<br>Proefopd. |
| Nr.                 | Opdrachttype                     | Extern/inhoud   | Pagina                  |
| 0011-               | iFax verz.                       | Bedrijf ABC     | 2 / 5                   |
| Vor.                | Volg.                            | Details tonen 🖓 | Stop                    |

De opdrachten die wachten om te worden verzonden, afgedrukt of doorgestuurd, worden weergegeven.

5. De opdracht selecteren die u wilt annuleren en vervolgens **Details tonen** selecteren.

|        |                     |                 |                 | Faxgeheugen 90%         |
|--------|---------------------|-----------------|-----------------|-------------------------|
|        | Opdr                | achtstatus      |                 | Afsluiten               |
| C<br>W | Opd. in<br>vachtrij | Huidig<br>opdr. | Voltooide       | Beveiligd/<br>Proefopd. |
| L      | Nr.                 | Opdrachttype    | e Extern/inhoud | Pagina                  |
| L      | 0012-               | iFax verz.      | Bedrijf A       | 1 / 15                  |
|        | 0015-               | iFax verz.      | Bedrijf B       | 1 / 10                  |
|        |                     |                 |                 |                         |
|        |                     |                 |                 |                         |
|        | Vor.<br>pag.        | Volg.<br>pag.   | Details tonen   | Priorit. verz.          |

E-mails verzenden/ontvangen

6. Stop selecteren.

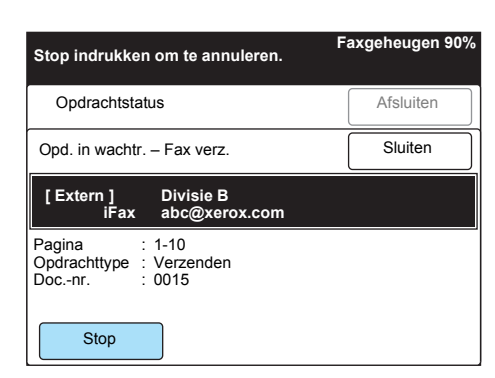

#### De geselecteerde opdracht wordt geannuleerd.

**OPMERKING:** Wanneer **Stop** wordt geselecteerd tijdens een rondzending, worden alle verzonden opdrachten van de rondzending geannuleerd, ongeacht of deze worden verzonden of wachten om te worden verzonden.

#### 7. Afsluiten selecteren.

| Opdr                | achtstatus    |                 | Afsluiten               |
|---------------------|---------------|-----------------|-------------------------|
| Opd. in<br>wachtrij | Huidige opdr. | Voltooide opdr. | Beveiligd/<br>Proefopd. |
| Nr.                 | Opdrachttype  | Extern/inhoud   | Pagina                  |
| 0012-               | iFax verz.    | Bedrijf A       | 1 / 15                  |
| Vor                 |               |                 |                         |

De display keert terug naar het vorige scherm.

# 4 Nuttige toepassingen

In dit hoofdstuk kunt u de volgende informatie vinden:

- > E-mails verzenden naar mailboxen met e-mailadressen
- > Faxen verzenden naar ontvangers als doorzendcentra
- > Een fax als e-mail doorsturen vanuit een mailbox
- > E-mails verzenden naar/ontvangen van de computer

# E-mails verzenden naar mailboxen met e-mailadressen

E-mails kunnen naar lokale mailboxen worden verzonden met behulp van specifieke e-mailadressen.

Wanneer een e-mail wordt ontvangen, slaat het apparaat deze op in de lokale mailbox die is opgegeven in het e-mailadres en drukt het een mailboxlijst af. Wanneer u een e-mail naar een lokale mailbox wilt verzenden met behulp van een e-mailadres, het volgende doen.

**OPMERKING:** Deze toepassing is alleen beschikbaar wanneer de lokale mailbox e-mails ontvangt via SMTP.

Wanneer u deze toepassing wilt gebruiken, dienen mailboxen zonder toegangscodes te worden geregistreerd bij het apparaat dat e-mails ontvangt. *"Mailboxen registreren" raadplegen op pagina 5-19* voor meer informatie.

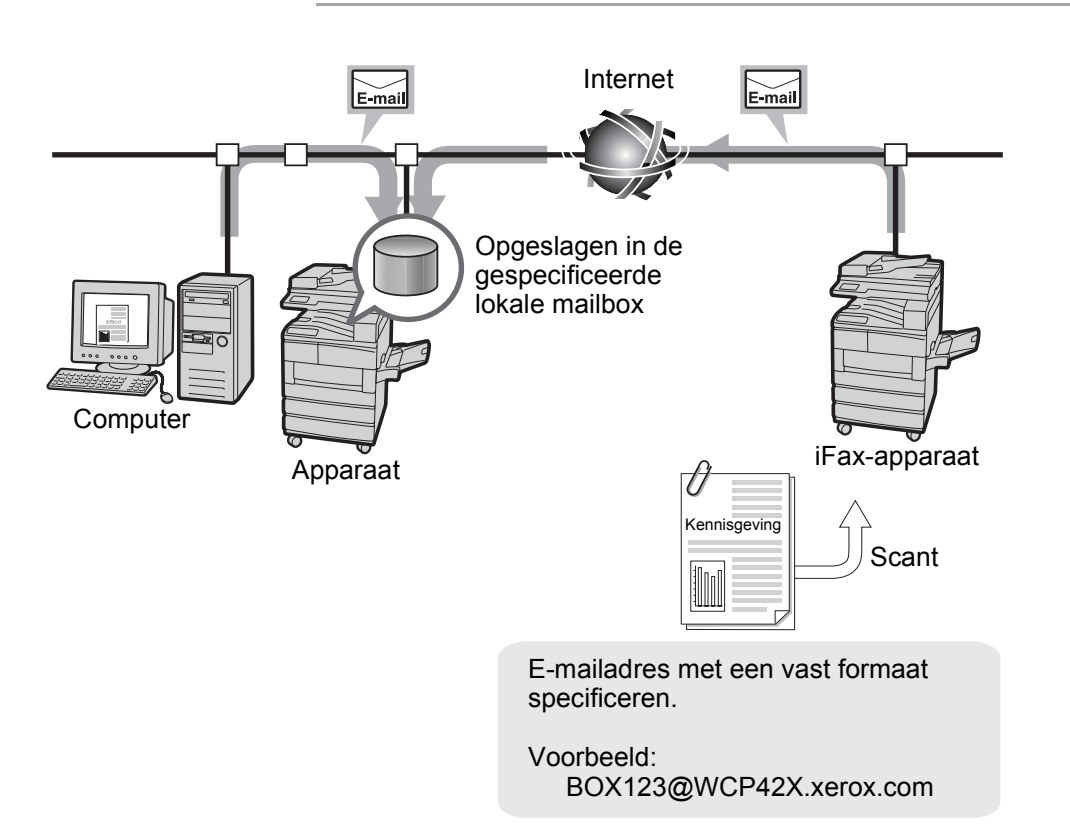

# Procedure

- 1. Het origineel plaatsen.
- 2. De toets Toepassingselectie indrukken of **Fax** selecteren in het scherm Menu om het scherm Faxen weer te geven.

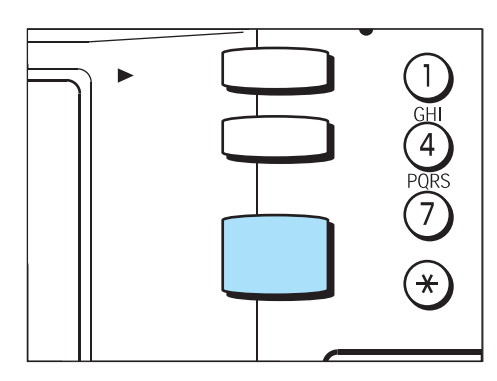

- Zie "Handleiding voor de gebruiker (Fax)".
- 3. iFax/Fax selecteren om "iFax" weer te geven in het berichtvenster.

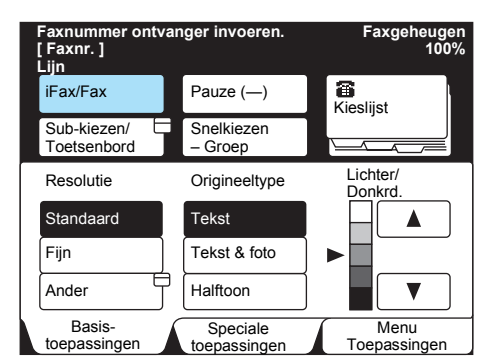

4. Indien nodig, de toepassingen configureren.

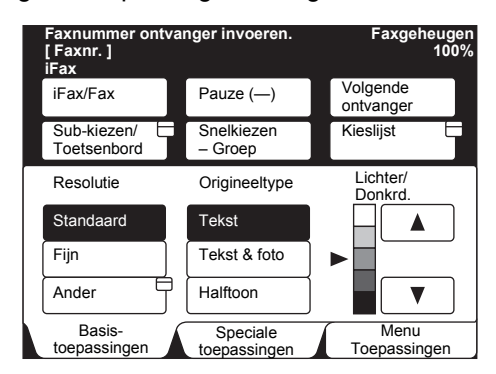

*Zie "Instellingen voor verzenden" op pagina* 3-5. voor meer informatie over items die u kunt configureren.

5. Voer het nummer van de lokale mailbox en de domeinnaam van de ontvanger in de volgende volgorde in.

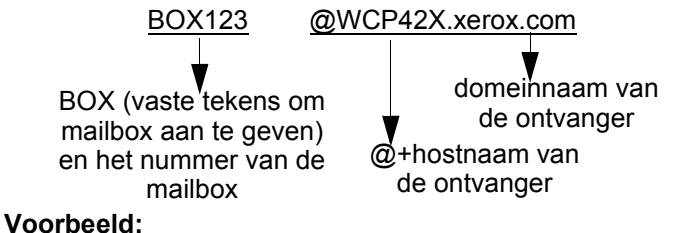

- Nummer lokale mailbox:123
   (De cijfers van het nummer van de lokale mailbox invoeren
- overeenkomstig die van de ontvanger)Hostnaam van de ontvanger: WCP42X.
- Domeinnaam van de ontvanger: xerox.com

*Zie "Ontvanger specificeren" op pagina 3-14.* voor informatie over het specificeren van een e-mailadres.

6. Start indrukken.

Het origineel wordt gescand, geconverteerd in TIFF-formaat en als e-mail verzonden. Dit apparaat als ontvanger slaat de e-mail op in de opgegeven mailbox.

*Zie "E-mailverzending geweigerd" op pagina 7-2.* indien de e-mail niet kan worden verzonden. *Zie "Verzending annuleren" op pagina 3-25.* om een verzending te annuleren.

**OPMERKING:** Wanneer er geheugenoverloop optreedt terwijl een origineel wordt gescand, verschijnt er een scherm waarin u wordt gevraagd te bepalen of de opdracht dient te worden verzonden tot aan de opgeslagen pagina's of dient te worden afgebroken. Wanneer een geheugenoverloop optreedt terwijl een e-mail wordt verzonden, wordt de verzending afgebroken.

# Faxen verzenden naar ontvangers als doorzendcentra

Met een e-mailadres gespecificeerd in een bepaald formaat, kan het apparaat of een computer in het netwerk faxen via een fax-gateway in de G3-mode naar faxapparaten verzenden die de toepassing iFax niet ondersteunen.

Met behulp van deze toepassing worden faxen via het Internet als emails verzonden naar iFax-apparaten (fax-gateway) die zijn aangesloten op het netwerk. Wanneer een e-mail wordt ontvangen, wordt het door het apparaat geconverteerd naar een fax en verzonden naar de gespecificeerde faxapparaten. Indien de verzender en ontvanger van de fax zich bij dergelijke verzendingen binnen de lokale belregio bevinden, zijn de kosten van faxverzending lager.

**OPMERKING:** Deze toepassing is alleen beschikbaar wanneer de methode voor het ontvangen van e-mails van het iFax-apparaat (fax-gateway) is ingesteld op SMTP.

Indien het document wordt verzonden via de computer, wordt alleen de hoofdtekst van de e-mail verzonden.

#### Zie "iFax versus gangbare faxtoepassingen" op pagina 1-9.

**OPMERKING:** De ontvangen e-mail wordt verwijderd indien deze niet correct als faxdocument kan worden verzonden.

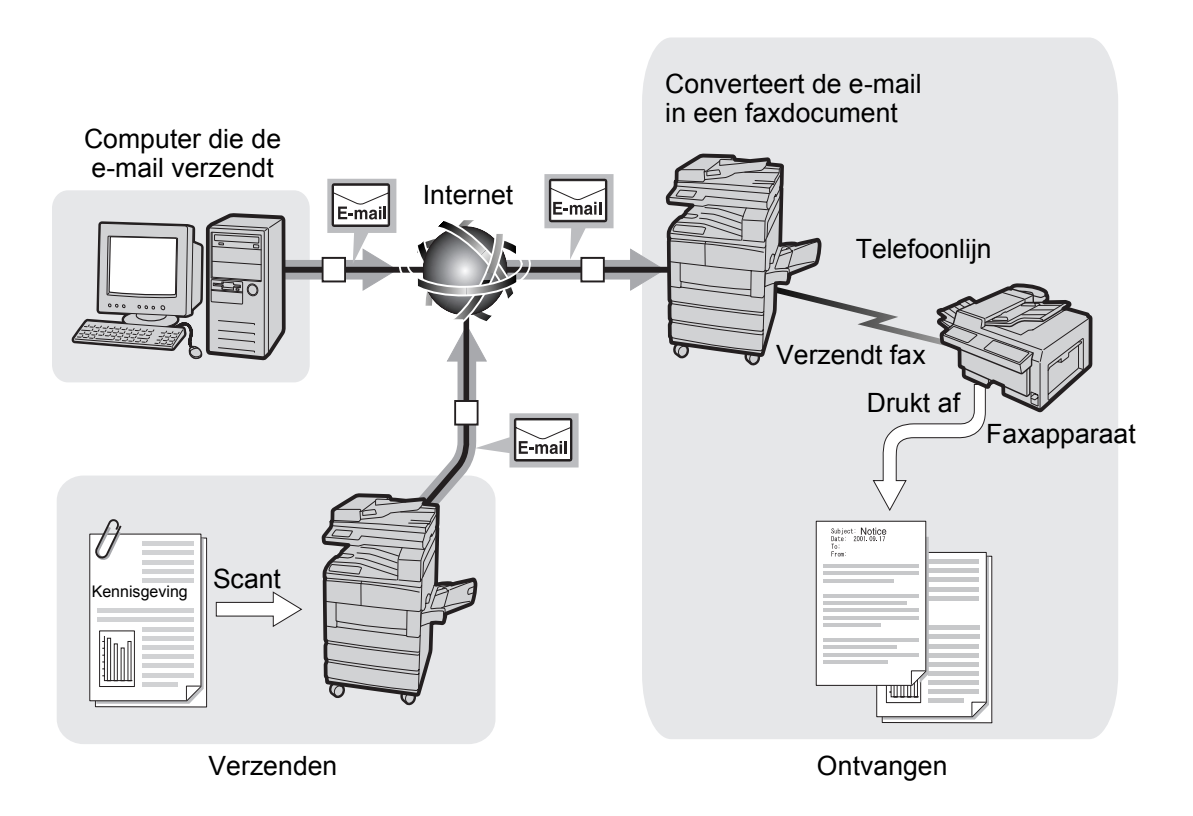

#### Procedure

- 1. Het origineel plaatsen.
- 2. De toets Toepassingselectie indrukken of **Fax** selecteren in het scherm Menu om het scherm Faxen weer te geven.

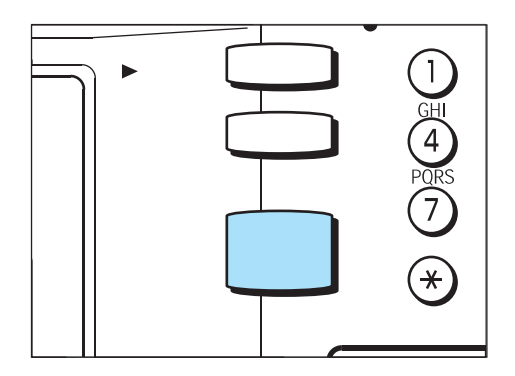

Zie "Handleiding voor de gebruiker (Fax)".

3. iFax/Fax selecteren om "iFax" weer te geven in het berichtvenster.

| Faxnummer ont<br>[ Faxnr. ]<br>Lijn | Faxgeheugen<br>100%      |                      |
|-------------------------------------|--------------------------|----------------------|
| iFax/Fax                            | Pauze (—)                | Kieslijst            |
| Sub-kiezen/<br>Toetsenbord          | Snelkiezen<br>– Groep    |                      |
| Resolutie                           | Origineeltype            | Lichter/<br>Donkrd.  |
| Standaard                           | Tekst                    |                      |
| Fijn                                | Tekst & foto             |                      |
| Ander                               | Halftoon                 |                      |
| Basis-<br>toepassingen              | Speciale<br>toepassingen | Menu<br>Toepassingen |

4. Indien nodig, de toepassingen configureren.

| Faxnummer ontva<br>[ Faxnr. ]<br>iFax | anger invoeren.          | Faxgeheugen<br>100%   |
|---------------------------------------|--------------------------|-----------------------|
| iFax/Fax                              | Pauze (—)                | Volgende<br>ontvanger |
| Sub-kiezen/                           | Snelkiezen<br>– Groep    | Kieslijst             |
| Resolutie                             | Origineeltype            | Lichter/<br>Donkrd.   |
| Standaard                             | Tekst                    |                       |
| Fijn                                  | Tekst & foto             |                       |
| Ander                                 | Halftoon                 |                       |
| Basis-<br>toepassingen                | Speciale<br>toepassingen | Menu<br>Toepassingen  |

*"Instellingen voor verzenden" raadplegen op pagina 3-5* voor meer informatie over de items die u kunt configureren.

5. In de volgende volgorde het faxnummer van de ontvanger en het e-mailadres invoeren van het iFax-apparaat (fax-gateway) dat de ontvangen fax converteert en verzendt als fax.

**OPMERKING:** Na /T33S= de F-code van niet meer dan 20 tekens invoeren met behulp van 0 - 9, # of \*.

Zie *"Handleiding voor de gebruiker (Fax)"* voor meer informatie over de F-code.

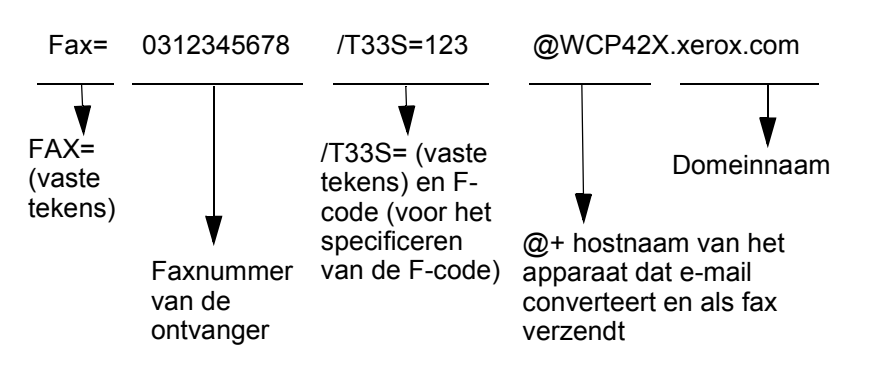

#### Voorbeeld:

- Faxnummer: 0312345678
- F-code (indien nodig): /T33S=123
- Hostnaam van de ontvanger: WCP42X.
- · Domeinnaam van de ontvanger: xerox.com
- 6. Start indrukken.

Het origineel wordt gescand, geconverteerd in TIFF-formaat en als e-mail verzonden.

Het apparaat van de ontvanger converteert de e-mail in een fax en zendt deze naar de opgegeven ontvanger.

*Zie "E-mailverzending geweigerd" op pagina* 7-2. indien de e-mail niet kan worden verzonden.

*Zie "Verzending annuleren" op pagina 3-25.* om een verzending te annuleren.

**OPMERKING:** Wanneer er geheugenoverloop optreedt terwijl een origineel wordt gescand, verschijnt er een scherm waarin u wordt gevraagd te bepalen of de opdracht dient te worden verzonden tot aan de opgeslagen pagina's of dient te worden afgebroken. Wanneer een geheugenoverloop optreedt terwijl een e-mail wordt verzonden, wordt de verzending afgebroken.

# iFax gebruiken bij de computer

Wanneer u een verzending wilt doen vanaf een computer naar een normaal faxapparaat, in de volgende volgorde het e-mailadres van het iFax-apparaat (fax-gateway) invoeren dat de ontvangen e-mail converteert en als fax verzendt.

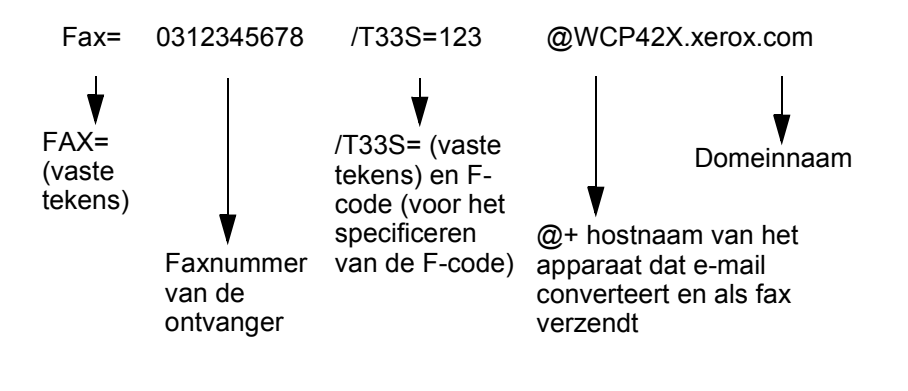

#### Voorbeeld:

- Faxnummer: 0312345678
- F-code (indien nodig): /T33S=123
- Hostnaam van de ontvanger: WCP42X
- Domeinnaam van de ontvanger: xerox.com

# Een fax als e-mail doorsturen vanuit een mailbox

In dit gedeelte wordt de toepassing beschreven waarmee u faxen die zijn ontvangen in de lokale mailbox automatisch doorstuurt als e-mails.

Hieronder worden alleen de bewerkingen beschreven die nodig zijn voor het instellen van de toepassing voor het doorsturen naar een lokale mailbox en het overzicht van de externe mailbox.

Met deze toepassing kunnen faxdocumenten die zijn ontvangen in een lokale mailbox met behulp van de Faxsignaalmethode, F-code of de DTMF-methode, of faxdocumenten die zijn opgeslagen in een lokale mailbox met behulp van de toepassing Mailboxselectie worden doorgestuurd als e-mails.

*Zie "Mailboxen registreren" op pagina 5-19.* voor meer informatie over het instellen van de toepassing voor het doorsturen naar een lokale mailbox.

Zie *"Handleiding voor de gebruiker (Fax)"* voor informatie over het verzenden naar een mailbox, het ontvangen van documenten in een mailbox met de toepassing Mailboxselectie, het afdrukken van documenten die in een lokale mailbox zijn ontvangen en het verwijderen van een lokale mailbox.

# E-mails doorsturen

Het apparaat ontvangt faxen die naar de mailbox zijn verzonden. Indien de faxen worden opgeslagen in de mailbox met de toepassing Mailboxselectie, kunnen de faxen als e-mails automatisch worden doorgestuurd naar de ontvangers die in de mailbox zijn opgeslagen.

**OPMERKING:** Het document kan slechts naar één ontvanger worden doorgestuurd.

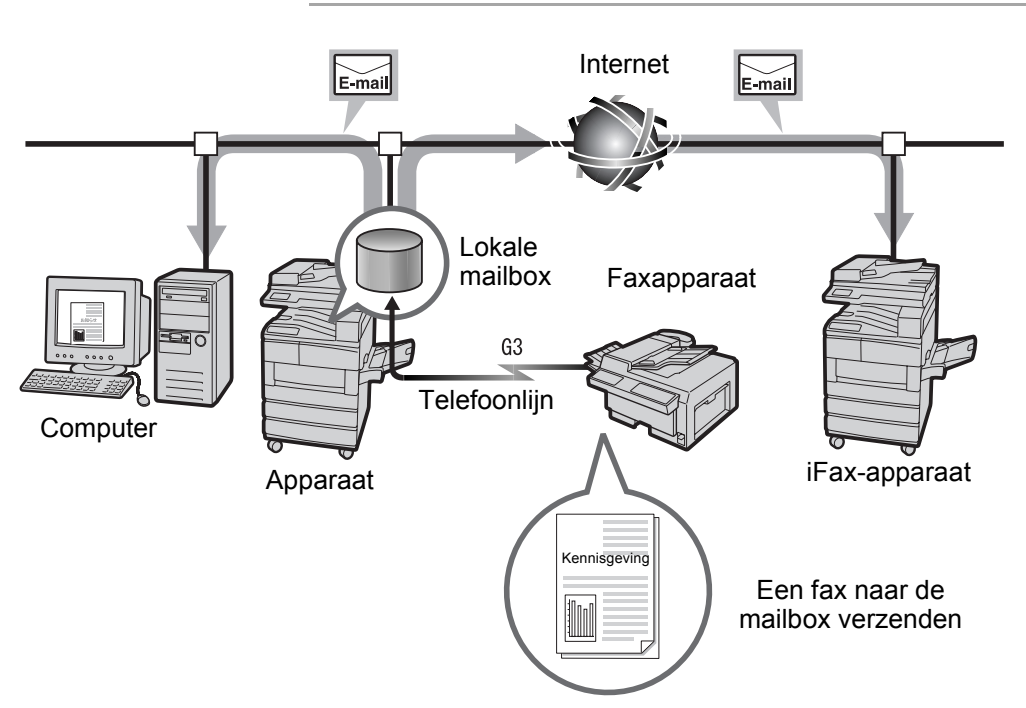

De volgende bewerkingen zijn vereist voor het gebruik van de doorstuurtoepassing.

#### Een fax verzenden

Een fax naar een mailbox verzenden met de Faxsignaalmethode, F-code of DTMF-methode.

*Zie "Handleiding voor de gebruiker (Fax)"* voor meer informatie over de instellingen.

# Een in de lokale mailbox ontvangen fax doorsturen als e-mail

Het doorstuuradres van tevoren als snelkiesnummer registreren. Vervolgens de doorstuurtoepassing en snelkiezen configureren met behulp van de mailboxopties van de lokale mailbox.

**OPMERKING:** De verzender heeft het nummer en de toegangscode van de lokale mailbox nodig. U dient de verzender van de instellingen op de hoogte te stellen.

Indien het faxgeheugen volraakt tijdens het ontvangen van een fax, wordt alleen het ontvangen deel van de fax doorgestuurd in de e-mail. Indien het printergeheugen volraakt tijdens het verzenden van een e-mail, wordt de verzending gestopt. Wanneer er een rondzending is met de fax, wordt de fax op dit moment verzonden.

Indien het verzenden van e-mails via SMTP wordt geweigerd, wordt het document in de lokale mailbox opgeslagen.

Wanneer er een probleem optreedt met de gegevens tijdens het verzenden van de e-mail, het volgende uitvoeren, overeenkomstig het gebruikte type symbolen.

MH/MR: De symbolen wijzigen en opnieuw verzenden.

MMR: De verzending annuleren; het document wordt in de lokale mailbox opgeslagen.

JBIG: De verzending annuleren; het document wordt in de lokale mailbox opgeslagen. De problemen worden alleen gedetecteerd indien deze in de kopregel staan.

U kunt de e-mail naar slechts één ontvanger doorsturen.

Wanneer de beelden van de ontvangen fax in het gecomprimeerde JBIG-formaat staan, het document in JBIG-formaat (TIFF-J) als e-mail verzenden. Indien de ontvanger niet overweg kan met het gecomprimeerde JBIG-formaat, wordt het document mogelijk niet correct afgedrukt of weergegeven.

*Zie "Mailboxen registreren" op pagina 5-19.* voor meer informatie over het instellen van de toepassing voor het doorsturen naar een lokale mailbox.

Zie *"Handleiding voor de gebruiker (Fax)"* voor meer informatie over het gebruik van de toepassing Mailboxselectie voor het ontvangen van faxdocumenten in de lokale mailbox.
Er zijn drie methoden voor het verzenden naar een mailbox die een doorstuurtoepassing heeft.

- > Met de Faxsignaalmethode.
- > Met de F-code.
- > Met de DTMF-methode.

Zie *"Handleiding voor de gebruiker (Fax)"* voor meer informatie over het verzenden naar een mailbox.

## E-mails verzenden naar/ontvangen van de computer

In dit gedeelte wordt beschreven hoe u e-mails verzendt/ontvangt tussen een computer en het apparaat.

## E-mails naar het apparaat verzenden

De onderstaande stappen uitvoeren om e-mails vanaf de computer naar dit apparaat te verzenden.

**OPMERKING:** U kunt geen e-mail met daaraan gekoppelde bestanden vanaf de computer naar het apparaat verzenden. Het hoofdgedeelte van de e-mail is beschikbaar in tekstformaat. Het formaat van het hoofdgedeelte van de e-mail instellen op tekst in de emailsoftware die u gebruikt.

#### Procedure

1. Het e-mailadres specificeren of het IP-adres van het apparaat invoeren met de e-mailsoftware.

Voorbeeld: ifax@WCP42X.xerox.com

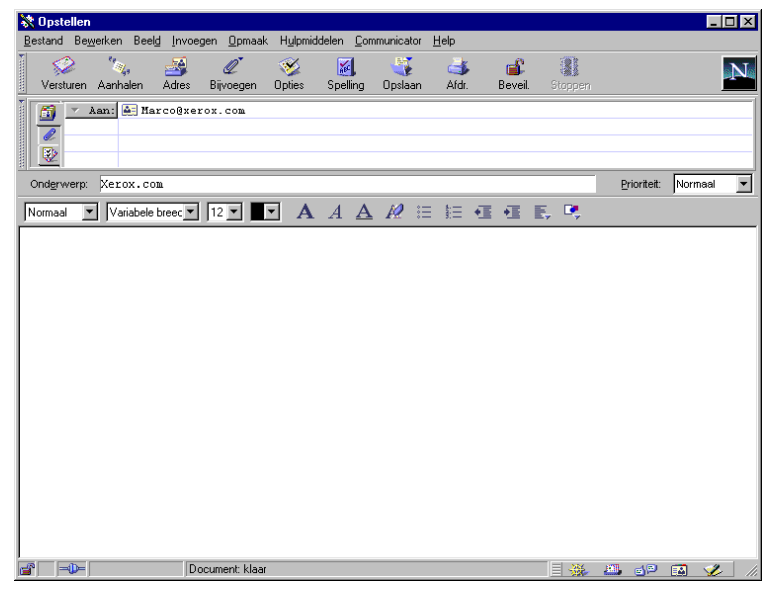

2. Indien nodig, tekst in de e-mail invoeren en verzenden.

### Weergaverichting

Wanneer een origineel in deze in the indexe in the indexe in the indexe indexe in the indexe indexe indexe in the indexe index index index inde

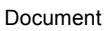

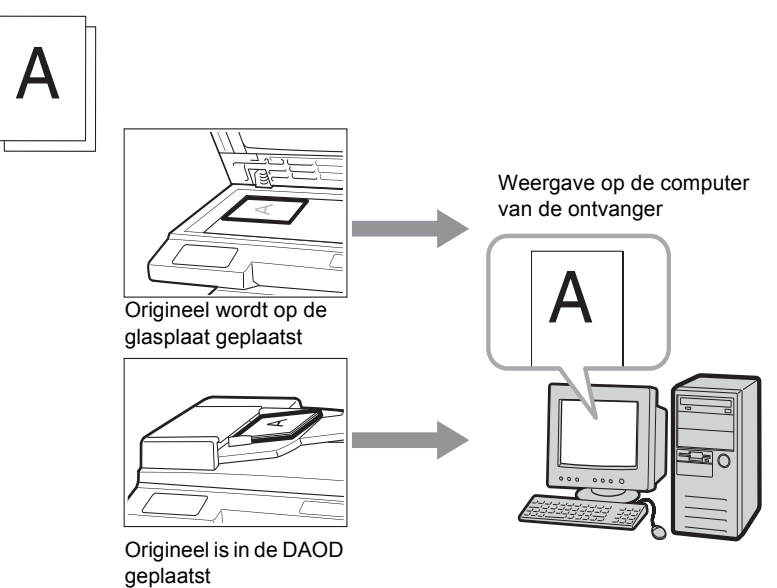

## Grootte voor splitsen uitgaande e-mail

Wanneer originelen die door het apparaat zijn gescand worden gesplitst en verzonden overeenkomstig de toepassing Grootte voor splitsen uitgaande e-mail, worden deze afzonderlijk door de computer van de ontvanger ontvangen als respectievelijk e-mailkopregels + emailhoofdgedeelte en bijlage (TIFF-bestand).

Voorbeeld - Wanneer een e-mail in twee documenten is gesplitst, worden als gevolg hiervan de volgende twee documenten verzonden.

- E-mail 1: E-mailkopregel + e-mailhoofdgedeelte + TIFF-bestand (eerste document)
- E-mail 2: TIFF-bestand (tweede document)

# 5 Gegevens registreren

In dit hoofdstuk kunt u de volgende informatie vinden:

- Tekst invoeren
- Sub-kiezen registreren
- > Snelkiezen registreren
- Mailboxen registreren

In dit gedeelte wordt beschreven hoe u tekens of symbolen kunt invoeren als e-mailadressen. Voor het invoeren van tekens en symbolen gebruikmaken van het toetsenbord dat op de display van het aanraakscherm wordt weergegeven.

**OPMERKING:** Voor sommige items is mogelijk het aantal tekens dat kan worden ingevoerd beperkt.

Het volgende toetsenbordscherm wordt weergegeven wanneer iFax wordt geselecteerd.

## Alfabettoetsenbord

| Faxnummer ont<br>[ Faxnr. ]<br>iFax | vanger invoeren.     | Faxgeheugen<br>100%   |  |
|-------------------------------------|----------------------|-----------------------|--|
| iFax/Fax                            | Pauze (—)            | Volgende<br>ontvanger |  |
| Sub-kiezen/<br>Toetsenbord          | Toon wijzigen<br>(:) | Sluiten               |  |
| Toetsenbord                         |                      |                       |  |
| @,.+                                |                      |                       |  |
| a b c d e f g h i j                 |                      |                       |  |
| k I m n                             |                      | s t                   |  |
| u v w x                             | y z                  |                       |  |
|                                     |                      |                       |  |

- > Backspace Hiermee kunt u één teken tegelijk corrigeren.
- > Blanco Hiermee kunt u een spatie invoeren.
- Shift Hiermee kunt u schakelen tussen hoofdletters en kleine letters.
- Symbool Dit selecteren om het toetsenbord voor symbolen weer te geven.

**OPMERKING:** Een e-mailadres mag maximaal 128 tekens lang zijn.

### Toetsenbord voor symbolen

| Faxnummer ontvanger invoeren. Faxgeheugen<br>[ Faxnr. ] 100%<br>iFax    |                            |                                      |  |  |
|-------------------------------------------------------------------------|----------------------------|--------------------------------------|--|--|
| iFax/Fax                                                                | Pauze (—)                  | Volgende<br>ontvanger                |  |  |
| Sub-kiezen/<br>Toetsenbord                                              | Toon wijzigen<br>( : )     | Sluiten                              |  |  |
| Toetsenbord<br>! " # \$<br>+ ,<br>: ; < =<br>[ ¥ ] ^<br>Symbool Alfabet | %&`((<br>∕<br>≥?@<br>_`{ ( | ) * Backspace<br>Spatie<br>} - Shift |  |  |

> Alfabet - Dit selecteren om het alfabettoetsenbord weer te geven.

## Sub-kiezen registreren

In dit gedeelte wordt de methode voor het registreren van sub-kiezen beschreven.

Sub-kiezen is een toepassing waarmee vaakgebruikte delen van emailadressen van tevoren worden geregistreerd, hetgeen handig is bij het invoeren e-mailadressen.

Voorbeeld: "xerox.com", ".com"

**OPMERKING:** Indien na het geven van een instructie voor een verzending met behulp van sub-kiezen, het sub-kiesadres wordt gewijzigd, wordt de verzending uitgevoerd op basis van het gewijzigde sub-kiesadres.

Er kunnen maximaal 10 typen sub-kiesadressen worden geregistreerd. In elk hiervan kunnen maximaal 16 tekens worden geregistreerd.

De inhoud van een sub-kiesadres kan worden gecontroleerd vanuit de Kieslijst. "Handleiding voor de gebruiker (Fax)" raadplegen.

# *Zie "Tekst invoeren" op pagina 5-2.* voor informatie over het invoeren van tekst.

*Zie "Met sub-kiezen" op pagina 3-18.* voor informatie over het gebruik van sub-kiezen.

## Procedure

1. Menu Instellingen selecteren in het scherm Menu.

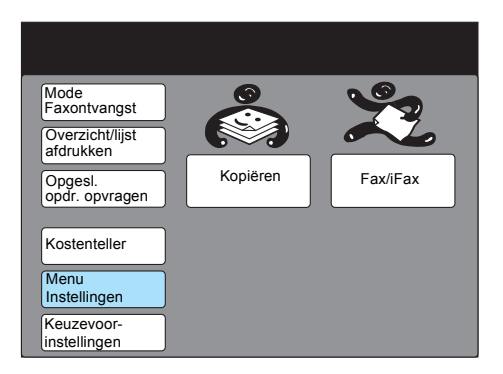

2. Sub-kiezen selecteren.

| Menu Instellingen |                          | Sluiten                |
|-------------------|--------------------------|------------------------|
|                   |                          |                        |
| Sub-kiezen        | Opdrachtnaam/            | Informatie Elokale fax |
| Snelkiezen        | Opgeslagen<br>opdrachten | Mailbox                |
| Groepskiezen      |                          |                        |
|                   |                          |                        |
|                   |                          |                        |

3. Het nummer op de display selecteren of de toetsen ▲ of ▼ gebruiken om een sub-kiesnummer te registreren.

| Een item selecteren.                                                |                                                                                                    |                         |  |  |
|---------------------------------------------------------------------|----------------------------------------------------------------------------------------------------|-------------------------|--|--|
| Instelling - Sub-kiezen                                             |                                                                                                    | Sluiten                 |  |  |
| Sub-kiesnr.                                                         | Details                                                                                                    |                         |  |  |
| [1]<br>[2]<br>[3]<br>[4]<br>[5]<br>[6]<br>[7]<br>[8]<br>[9]<br>[10] | (Niet ingevoerd)<br>(Niet ingevoerd)<br>(Niet ingevoerd)<br>(Niet ingevoerd)<br>(Niet ingevoerd)<br>(Niet ingevoerd)<br>(Niet ingevoerd)<br>Niet ingevoerd)<br>(Niet ingevoerd) |                         |  |  |
|                                                                     |                                                                                                    | Invoeren/ E<br>Wijzigen |  |  |

4. Invoeren/Wijzigen selecteren.

| Een item selecteren.                                                |                                                                                                    |                         |  |  |
|---------------------------------------------------------------------|----------------------------------------------------------------------------------------------------|-------------------------|--|--|
| Instelling - Sub-kieze                                              | n                                                                                                    | Sluiten                 |  |  |
| Sub-kiesnr.                                                         | Details                                                                                                    |                         |  |  |
| [1]<br>[2]<br>[3]<br>[4]<br>[5]<br>[6]<br>[7]<br>[8]<br>[9]<br>[10] | (Niet ingevoerd)<br>(Niet ingevoerd)<br>(Niet ingevoerd)<br>(Niet ingevoerd)<br>(Niet ingevoerd)<br>(Niet ingevoerd)<br>(Niet ingevoerd)<br>(Niet ingevoerd)<br>(Niet ingevoerd)<br>(Niet ingevoerd) |                         |  |  |
|                                                                     |                                                                                                    | Invoeren/ 🕀<br>Wijzigen |  |  |

5. De tekst invoeren en **Opslaan** selecteren.

| Sub-kiesnr. 1<br>Invoeren/Wijzigen                                                  | Annuleren                                     | Opslaan                      |
|-------------------------------------------------------------------------------------|-----------------------------------------------|------------------------------|
| Pa<br>1 2 3 4 5<br>a b c d e<br>k 1 m n o<br>U V W X Y<br>Symbool Alfa-<br>numeriek | uze (;)<br>6 7 8 9<br>f g h i<br>p q r s<br>z | Backspace<br>Spatie<br>Shift |

**OPMERKING:** Nummers kunnen ook worden ingevoerd via de cijfertoetsen.

Annuleren selecteren om de geregistreerde tekst te annuleren.

Zie "Tekst invoeren" op pagina 5-2.

Gegevens registreren

6. Sluiten selecteren.

| Een item selecteren.                                         |                                                                                                    |                       |  |  |
|--------------------------------------------------------------|----------------------------------------------------------------------------------------------------|-----------------------|--|--|
| Instelling - Sub-kie                                         | ezen                                                                                                    | Sluiten               |  |  |
| Sub-kiesnr.                                                  | Details                                                                                                    |                       |  |  |
| [1]<br>[3]<br>[4]<br>[5]<br>[6]<br>[7]<br>[8]<br>[9]<br>[10] | XEIOX<br>(Niet ingevoerd)<br>(Niet ingevoerd)<br>(Niet ingevoerd)<br>(Niet ingevoerd)<br>(Niet ingevoerd)<br>(Niet ingevoerd)<br>(Niet ingevoerd)<br>(Niet ingevoerd)<br>(Niet ingevoerd) |                       |  |  |
|                                                              |                                                                                                    | Invoeren/<br>Wijzigen |  |  |

In dit gedeelte wordt beschreven hoe u snelkiesontvangers registreert.

Het zou handig zijn om partijen waarmee u vaak communiceert bij snelkiezen te registreren. Ontvangers die bij snelkiezen zijn geregistreerd kunnen ook worden geselecteerd vanuit de Kieslijst of door gebruik te maken van de directtoets.

Snelkiezen kan ook worden geregistreerd met behulp van CentreWare Internetservices.

De "Handleiding voor de gebruiker (Printer)" of de Help van CentreWare Internetservices raadplegen voor meer informatie.

**OPMERKING:** Indien na het geven van een instructie voor verzending met behulp van de toepassing snelkiezen de snelkiesontvanger wordt gewijzigd, wordt de verzending uitgevoerd op basis van de instellingen van de gewijzigde snelkiesontvanger.

Er kunnen maximaal 200 snelkiesontvangers worden geregistreerd (maximaal 999 ontvangers indien de optionele snelkiesuitbreidingsset is geïnstalleerd). Het e-mailadres van elke ontvanger mag maximaal 128 tekens lang zijn.

001 - 070 snelkiesontvangers kunnen worden geselecteerd met behulp van de directtoets.

De inhoud van een snelkiesontvanger kan worden gecontroleerd vanuit de Kieslijst. "Handleiding voor de gebruiker (Fax)" raadplegen.

*Zie "Tekst invoeren" op pagina 5-2.* voor informatie over het invoeren van tekst.

Zie *"Handleiding voor de gebruiker (Fax)"* voor het wijzigen of verwijderen van snelkiesontvangers.

*Zie "Met snelkiezen" op pagina 3-15., "Met de directtoetsen" op pagina 3-16, "Met de kieslijst" op pagina 3-17* voor informatie over het gebruik van de toepassing snelkiezen.

## Beschikbare instellingen voor snelkiezen

De instellingen die beschikbaar zijn voor de toepassing snelkiezen zijn de volgende:

**OPMERKING:** De toepassing snelkiezen kan worden gebruikt met alleen het e-mailadres en de lijn geregistreerd. Indien nodig, andere items selecteren.

Wanneer de toepassing fax-gateway wordt gebruikt, kan de communicatiemode voor faxverzending van tevoren worden ingesteld. Voor informatie over de toepassing fax-gateway *"E-mails verzenden naar/ontvangen van de computer" raadplegen op pagina 4-12.* 

|   | Items     | Beschrijving                                                                                                    | Standaardin<br>stelling |
|---|-----------|----------------------------------------------------------------------------------------------------|-------------------------|
| 1 | Faxnr.    | Wanneer u het e-mailadres wilt registreren, het adres (maximaal 128 tekens) invoeren.                                                                         | Niet<br>ingevoerd       |
| 2 | Lijn      | iFax selecteren.                                                                                                    | Fax                     |
| 3 | Ontvanger | Er kunnen maximaal 18 tekens worden geregistreerd.<br>Zie "Tekst invoeren" op pagina 5-2. voor meer<br>informatie over de tekst die kan worden geregistreerd. | Niet<br>ingevoerd       |

|    | Items                         | Beschrijving                                                                                                    | Standaardin<br>stelling |
|----|-------------------------------|----------------------------------------------------------------------------------------------------|-------------------------|
| 4  | Index                         | Eén alfanumeriek teken registreren als sleutel voor het zoeken in de Kieslijst.                                                                                                    | Niet<br>ingevoerd       |
| 5  | Instelling<br>doorzendstation | Niet beschikbaar voor iFax.                                                                                                    |                         |
| 6  | Communicatiemode              | Dit registreren wanneer de toepassing fax-gateweay<br>wordt gebruikt. De communicatiemode voor het<br>verzenden van faxen selecteren. G3 Auto of F4800<br>selecteren.                                                                                                    | G3 Auto                 |
| 7  | Resolutie                     | Standaard, Fijn, Zeer fijn (400 dpi), Zeer fijn (600 dpi) of<br>Paneel (resolutie geselecteerd op het<br>bedieningspaneel) selecteren.                                                                                                    | Paneel                  |
| 1  |                               | <b>OPMERKING:</b> Indien TIFF-S is geselecteerd als profiel, kunnen Zeer fijn (400 dpi) en Zeer fijn (600 dpi) niet worden geselecteerd.                                                                                                    |                         |
| 8  | Voorblad                      | Niet beschikbaar voor iFax.                                                                                                    |                         |
| 9  | Maximale<br>beeldformaat      | Het maximale beeldformaat selecteren overeenkomstig<br>het papierformaat van de ontvanger en het profiel dat<br>door de ontvanger kan worden verwerkt. A3, B4 of A4<br>selecteren.<br><b>OPMERKING:</b> Wanneer het formaat A3 of B4 wordt<br>geselecteerd met TIFF-S als profiel, wordt het formaat<br>A3 of B4 verkleind tot A4 voor verzending. | A3                      |
| 10 | Uitgestelde start             | De tijd voor het verzenden van e-mails instellen met<br>behulp van de toepassing Uitgestelde start.<br>OPMERKING: Er kunnen geen datums worden<br>gespecificeerd.                                                                                                    | Uit                     |
| 11 | Externe mailbox               | Niet beschikbaar voor iFax.                                                                                                    |                         |
| 12 | Doorzenden                    |                                                                                                    |                         |
| 13 | F-code                        |                                                                                                    |                         |
|    | iFax-profiel                  | TIFF-S, TIFF-F, TIFF-J selecteren.                                                                                                    | TIFF-S                  |
| 14 |                               | <b>OPMERKING:</b> Indien TIFF-S is geselecteerd als profiel, kunnen Zeer fijn (400 dpi) en Zeer fijn (600 dpi) niet worden geselecteerd.                                                                                                    |                         |
| 15 | iFax-verzendstatus            | Uit of Aan selecteren.                                                                                                    | Uit                     |
| 16 | Kosten overdag                | Niet beschikbaar voor iFax.                                                                                                    | I                       |
| 17 | Kosten 's avonds              |                                                                                                    |                         |
| 18 | Kosten hele dag               |                                                                                                    |                         |

Gegevens registreren

## E-mailadres, Lijn en Ontvanger

In dit gedeelte wordt de bewerking beschreven voor het registreren van het e-mailadres en de naam van de ontvanger in de toepassing feature Snelkiezen.

- > Een e-mailadres mag maximaal 128 tekens lang zijn.
- iFax selecteren bij Lijn om een e-mailadres te registreren in Snelkiezen.
- De toepassing Ontvanger wordt gebruikt wanneer Kieslijst wordt geselecteerd. Wanneer een ontvanger wordt gespecificeerd met behulp van Kieslijst, Snelkiezen of de directtoets, verschijnt de naam op de display van het aanraakscherm of het overzicht.

**OPMERKING:** De toepassing Snelkiezen kan ook worden gebruikt met alleen het e-mailadres en de naam van de ontvanger geregistreerd. Indien nodig, nog andere items selecteren.

#### Procedure

1. Menu Instellingen selecteren in het scherm Menu.

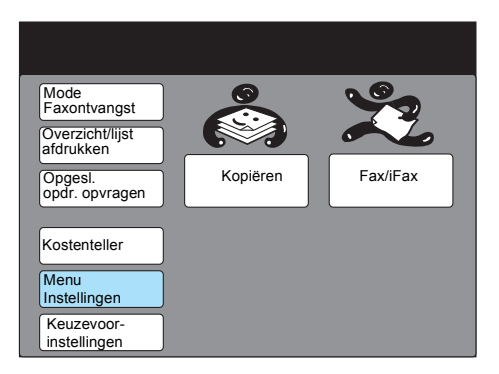

2. Snelkiezen selecteren.

| Menu         |                            | Sluiten                  |
|--------------|----------------------------|--------------------------|
| Sub-kiezen   | Opdrachtnaam/<br>opmerking | Informatie<br>lokale fax |
| Snelkiezen   | Opgeslagen<br>opdrachten   | Mailbox                  |
| Groepskiezen |                            |                          |
|              |                            |                          |
|              |                            |                          |

3. Het snelkiesnummer invoeren dat u wilt registreren.

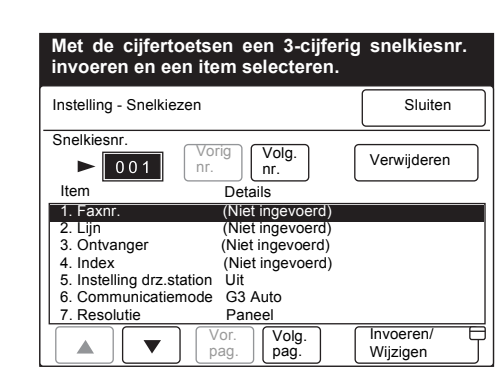

**OPMERKING:** Het snelkiesnummer kan worden ingevoerd met de cijfertoetsen of met de toetsen Volg. Nr. of Vorig nr.

4. Controleren of **1. Faxnr.** is geselecteerd en **Invoeren/Wijzigen** selecteren

| Met de cijfertoetsen een 3-cijferig snelkiesnr.<br>invoeren en een item selecteren. |                           |                         |  |  |
|-------------------------------------------------------------------------------------|---------------------------|-------------------------|--|--|
| Instelling - Snelk                                                                  | iezen                     | Sluiten                 |  |  |
| Snelkiesnr.                                                                         |                           |                         |  |  |
| ▶ 001                                                                               | Vorig<br>nr. Volg.<br>nr. | Verwijderen             |  |  |
| Item                                                                                | Details                   |                         |  |  |
| 1. Faxnr.                                                                           | (Niet ingevoerd)          |                         |  |  |
| 2. Lijn                                                                             | (Niet ingevoerd)          |                         |  |  |
| 3. Ontvanger                                                                        | (Niet ingevoerd)          |                         |  |  |
| 4. Index                                                                            | (Niet ingevoerd)          |                         |  |  |
| 5. Instelling drz.station Uit                                                       |                           |                         |  |  |
| 6. Communicati                                                                      | emode G3 Auto             |                         |  |  |
| 7. Resolutie                                                                        | Paneel                    |                         |  |  |
|                                                                                     | Vor. Volg.                | Invoeren/ E<br>Wijzigen |  |  |

5. Het e-mailadres invoeren met het weergegeven toetsenbord en **Opslaan** selecteren.

| Nr. 001                                                                                                    | Annuleren                                                                      | Opslaan  |
|----------------------------------------------------------------------------------------------------|--------------------------------------------------------------------------------|----------|
| Sub-kiezen/<br>Toetsenbord Pau:<br>1 2 3 4 5<br>a b c d e<br>k 1 m n o<br>u v w x y<br>Symbool Alfa-<br>numeriek | ze ( <sup>Wijzigen</sup> ( <sup>II</sup><br>6 7 8 9<br>f g h i<br>p q r s<br>z | 1 Spatie |

**OPMERKING:** Nummers kunnen ook worden ingevoerd met de cijfertoetsen.

Indien een onjuist teken is ingevoerd, kunt u cijfers één voor één verwijderen met de Backspace-toets.

*Zie "Tekst invoeren" op pagina 5-2.* voor informatie over het invoeren van tekst.

6. **2. Lijn** selecteren of de toets ▲ of ▼ gebruiken. Vervolgens Invoeren/Wijzigen selecteren.

| Met de cijfertoetsen een 3-cijferig snelkiesnr. |                            |                         |  |
|-------------------------------------------------|----------------------------|-------------------------|--|
| invoeren en ee                                  | en item selecteren.        |                         |  |
| Instelling - Snelkie                            | ezen                       | Sluiten                 |  |
| Snelkiesnr                                      |                            |                         |  |
| ▶ 001                                           | Vorig<br>nr. Volg.<br>nr.  | Verwijderen             |  |
| Item                                            | Details                    |                         |  |
| 1. Faxnr.                                       | (Niet ingevoerd)           |                         |  |
| 2. Lijn                                         | (Niet ingevoerd)           |                         |  |
| 3. Ontvanger                                    | (Niet ingevoerd)           |                         |  |
| 4. Index (Niet ingevoerd)                       |                            |                         |  |
| 5. Instelling drz.station Uit                   |                            |                         |  |
| 6. Communicatiemode G3 Auto                     |                            |                         |  |
| 7. Resolutie                                    | Paneel                     |                         |  |
|                                                 | Vor.<br>pag. Volg.<br>pag. | Invoeren/ 🛱<br>Wijzigen |  |

#### 7. **iFax** en vervolgens **Opslaan** selecteren.

8. **3. Ontvanger** selecteren of de toets ▲ of ▼ gebruiken en vervolgens **Invoeren/Wijzigen** selecteren.

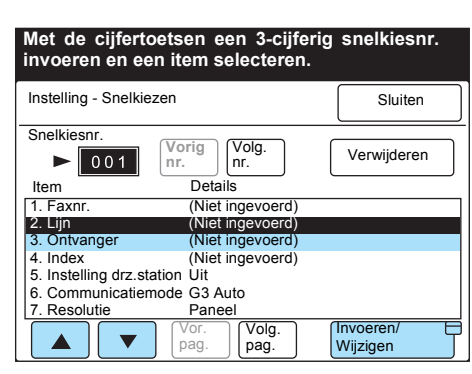

9. De naam van de ontvanger invoeren en **Opslaan** selecteren.

| Nr. 001                   |           |             |
|---------------------------|-----------|-------------|
| 3. Naam ontvanger         | Annuleren | Opslaan     |
|                           |           |             |
| 12345                     | 6789      | 0 Backspace |
| ABCDE                     | FGHI      | J Spatie    |
| KLMNO                     | PQRS      | T           |
| UVWXY                     | Z         |             |
|                           |           | Shift       |
| Symbool Alfa-<br>numeriek |           |             |

**OPMERKING:** Wanneer **Annuleren** wordt geselecteerd, wordt de geregistreerde tekst verwijderd.

Indien een onjuist nummer is ingevoerd, kunt u dit met één cijfer te gelijk wissen met de Backspace-toets.

*Zie "Tekst invoeren" op pagina 5-2.* voor informatie over het invoeren van tekst.

10. Indien u alleen het e-mailadres, de lijn en de naam van de ontvanger wilt registreren, **Sluiten** selecteren.

Wanneer u de andere toepassingen wilt specificeren, de volgende gedeelten raadplegen. Nadat de toepassingen zijn geselecteerd, **Sluiten** selecteren.

Index wordt gebruikt voor het zoeken naar sleutelwoorden in de Kieslijst. In dit gedeelte wordt de procedure beschreven voor het registreren van de index.

#### Procedure

1. 4. Index selecteren of de toets  $\blacktriangle$  of  $\triangledown$  gebruiken.

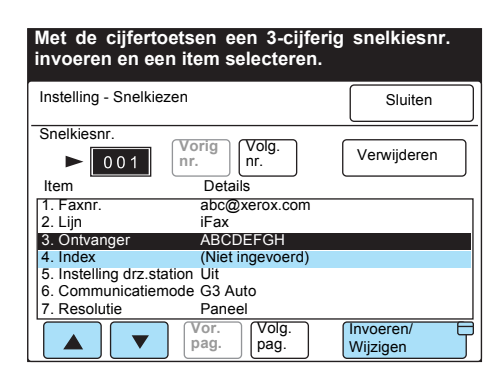

- 2. Invoeren/Wijzigen selecteren.
- 3. Het sleutelwoord invoeren en Opslaan selecteren.

| Nr. 001<br>4. Index                     | Annuleren                 | Opslaan     |
|-----------------------------------------|---------------------------|-------------|
| ► A<br>12345<br>ABCDE<br>KLMNO<br>UVWXY | 6789<br>FGH1<br>PQRS<br>Z | 0 Backspace |

*Zie "Tekst invoeren" op pagina 5-2.* voor informatie over het invoeren van tekst.

# Indien u de toepassing fax-gateway wilt gebruiken, de communicatiemode voor het verzenden van faxen selecteren.

**OPMERKING:** Wanneer de ontvanger wordt geselecteerd vanuit snelkiezen, kan de communicatiemode niet worden gewijzigd vanuit Communicatiemode van het scherm Menu Toepassingen. Alle communicatiemodes verlagen de verzendsnelheid achtereenvolgens overeenkomstig de lijn. De verzeldsnelheid bij het begin van de communicatie is als volgt: G3 Auto: 33.6kbps, F4800: 4.8kbps

*Zie "Faxen verzenden naar ontvangers als doorzendcentra" op pagina 4-5.* voor informatie over de toepassing fax-gateway.

## Procedure

1. 6. Communicatiemode selecteren of de toets ▲ of ▼ gebruiken. Invoeren/Wijzigen selecteren.

| Met de cijfert<br>invoeren en e | oetsen een 3-cijfer<br>en item selecteren. | ig snelkiesnr. |
|---------------------------------|--------------------------------------------|----------------|
| Instelling - Snelki             | ezen                                       | Sluiten        |
| Snelkiesnr.                     |                                            |                |
| ▶ 001                           | Vorig<br>nr. Volg.<br>nr.                  | Verwijderen    |
| Item                            | Details                                    |                |
| 1. Faxnr.                       | abc@xerox.com                              |                |
| 2. Lijn                         | iFax                                       |                |
| 3. Ontvanger                    | ABCDEFGH                                   |                |
| 4. Index                        | A                                          |                |
| 5. Instelling drz.s             | tation Uit                                 |                |
| 6. Communicatie                 | mode G3 Auto                               |                |
| 7. Resolutie                    | Paneel                                     |                |
|                                 | Vor.<br>pag. Volg.<br>pag.                 | Invoeren/      |

2. Een communicatiemode selecteren en Opslaan selecteren.

| Nr. 001<br>6.Communicatiemode | Annuleren | Opslaan |
|-------------------------------|-----------|---------|
|                               |           |         |
|                               | G3 Auto   |         |
| F                             | 4800      |         |
| _                             |           |         |
|                               |           |         |

#### U kunt de resolutie selecteren.

**OPMERKING:** Indien TIFF-S is geselecteerd als profiel, kunnen de toepassingen Zeer fijn (400 dpi) en Zeer fijn (600 dpi) niet worden geselecteerd.

*Zie "Instellingen voor verzenden" op pagina 3-5.* voor informatie over de resolutie.

#### Procedure

1. **7. Resolutie** selecteren of de toets ▲ of ▼ gebruiken. **Invoeren**/ **Wijzigen** selecteren.

| Met de cijferto<br>invoeren en ee | oetsen een 3-cijferi<br>en item selecteren. | g snelkiesnr.      |  |
|-----------------------------------|---------------------------------------------|--------------------|--|
| Instelling - Snelkie              | zen                                         | Sluiten            |  |
| Snelkiesnr.                       |                                             |                    |  |
| ▶ 001                             | Vorig<br>nr. Volg.<br>nr.                   | Verwijderen        |  |
| Item                              | Details                                     |                    |  |
| 1. Faxnr.                         | abc@xerox.com                               |                    |  |
| 2. Lijn                           | iFax                                        |                    |  |
| 3. Ontvanger                      | ABCDEFGH                                    |                    |  |
| 4. Index                          | A                                           |                    |  |
| 5. Instelling drz.st              | ation Uit                                   |                    |  |
| 6. Communicatier                  | 6. Communicatiemode G3 Auto                 |                    |  |
| 7. Resolutie                      | Paneel                                      |                    |  |
|                                   | Vor.<br>pag. Volg.<br>pag.                  | Invoeren/ Uijzigen |  |

2. Een resolutie selecteren en vervolgens Opslaan selecteren.

| Nr. 001<br>7. Resolutie | Annuleren  | Opslaan |
|-------------------------|------------|---------|
|                         |            |         |
|                         | Paneel     |         |
|                         | Standaard  |         |
|                         | Fijn       |         |
|                         | Zeer fijn  |         |
|                         | (Zeer fiin |         |

## Maximale beeldformaat selecteren

U kunt het maximale beeldformaat selecteren overeenkomstig het papierformaat of het profiel dat door de ontvanger kan worden verwerkt.

**OPMERKING:** Wanneer het papierformaat A3 of B4 wordt geselecteerd met TIFF-S als profiel, wordt het origineelformaat A3 of B4 verkleind tot A4 voor verzending.

#### Procedure

1. 9.Max. beeldgrootte selecteren of de toets ▲ of ▼ gebruiken. Invoeren/Wijzigen selecteren.

| Met de cijfertoetsen<br>invoeren en een item | een 3-cijferiç<br>selecteren. | g snelkiesnr.         |
|----------------------------------------------|-------------------------------|-----------------------|
| Instelling - Snelkiezen                      |                               | Sluiten               |
| Snelkiesnr                                   |                               |                       |
| ► 001 Vorig                                  | Volg.<br>nr.                  | Verwijderen           |
| Item                                         | Details                       |                       |
| 8. Voorblad                                  | Uit                           |                       |
| 9. Maximale beeldgrootte                     | A3                            |                       |
| 10. Uitgestelde start                        | Uit                           |                       |
| 11. Externe mailbox                          | Uit                           |                       |
| 12. Doorzenden                               | Uit                           |                       |
| 13. F-code                                   | Uit                           |                       |
| 14. iFax-profiel                             | Uit                           |                       |
| Vor. pag.                                    | Volg.<br>pag.                 | Invoeren/<br>Wijzigen |

2. De maximale beeldgrootte selecteren en vervolgens **Opslaan** selecteren.

|   | JL          | Opsiaan     |
|---|-------------|-------------|
|   |             |             |
|   |             |             |
| ] |             |             |
|   |             |             |
|   | )<br>]<br>] | ]<br>]<br>] |

## Uitgestelde start selecteren

U kunt met de toepassing Uitgestelde start de tijd voor het verzenden van e-mails instellen.

**OPMERKING:** Er kunnen geen datums worden gespecificeerd.

*Zie "Instellingen voor verzenden" op pagina 3-5.* voor informatie over de uitgestelde start.

#### Procedure

1. **10. Uitgestelde start** selecteren of de toets ▲ of ▼ gebruiken. **Invoeren/Wijzigen** selecteren.

| Met de cijfertoetsen<br>invoeren en een item | een 3-cijfe<br>selecteren | erig snelkiesnr.        |
|----------------------------------------------|---------------------------|-------------------------|
| Instelling - Snelkiezen                      |                           | Sluiten                 |
| Snelkiesnr.                                  |                           |                         |
| ► 001 Vorig                                  | Volg.<br>nr.              | Verwijderen             |
| Item                                         | Details                   |                         |
| 8. Voorblad                                  | Uit                       |                         |
| 9. Maximale beeldgrootte                     | A3                        |                         |
| 10. Uitgestelde start                        | Uit                       |                         |
| 11. Externe mailbox                          | Uit                       |                         |
| 12. Doorzenden                               | Uit                       |                         |
| 13. F-code                                   | Uit                       |                         |
| 14. iFax-profiel                             | Uit                       |                         |
| Vor. pag.                                    | Volg.<br>pag.             | Invoeren/ 🕀<br>Wijzigen |

2. Aan selecteren en de tijd instellen.

| Nummer invoeren met cijfertoetsen. |                |                     |
|------------------------------------|----------------|---------------------|
| Nr. 001<br>10. Uitgestelde start   | Annuleren      | Opslaan             |
| Uit<br>Aan                         | РМ (1-12)<br>► | (00-59)<br>Volgende |

#### 3. Opslaan selecteren.

#### U kunt het iFax-profiel selecteren.

**OPMERKING:** Indien TIFF-S is geselecteerd als profiel, kunnen de toepassingen Zeer fijn (400 dpi) en Zeer fijn (600 dpi) niet worden geselecteerd.

*Zie "Instellingen voor verzenden" op pagina 3-5.*" voor informatie over de uitgestelde start.

### Procedure

1. **14. iFax-profiel** selecteren of de toets ▲ of ▼ gebruiken. Invoeren/Wijzigen selecteren.

| Met de cijfertoetsen<br>invoeren en een item | een 3-cijfe<br>selecteren. | rig snelkiesnr. |
|----------------------------------------------|----------------------------|-----------------|
| Instelling - Snelkiezen                      |                            | Sluiten         |
| Snelkiesnr.                                  |                            |                 |
| ► 001 Vorig                                  | Volg.<br>nr.               | Verwijderen     |
| Item                                         | Details                    |                 |
| 8. Voorblad                                  | Uit                        |                 |
| 9. Maximale beeldgrootte                     | A3                         |                 |
| 10. Uitgestelde start                        | Uit                        |                 |
| 11. Externe mailbox                          | Uit                        |                 |
| 12. Doorzenden                               | Uit                        |                 |
| 13. F-code                                   | Uit                        |                 |
| 14. iFax-profiel                             | Uit                        |                 |
| Vor. pag.                                    | Volg.<br>pag.              | Invoeren/       |

2. iFax en vervolgens **Opslaan** selecteren.

| TIFF-S<br>TIFF-F<br>TIFF-J | Nr. 001<br>14. iFax-profiel | Annuleren | Opslaan |
|----------------------------|-----------------------------|-----------|---------|
| TIFF-S<br>TIFF-F<br>TIFF-J |                             |           |         |
| TIFF-F<br>TIFF-J           |                             | TIFF-S    |         |
| TIFF-J                     |                             | TIFF-F    |         |
|                            |                             | TIFF-J    |         |
|                            |                             |           |         |

Wanneer de iFax-verzendstatus is ingestel op Aan, kan de verzender controleren of de ontvanger de e-mail heeft ontvangen, omdat hij een DSN (Delivery Status Notification, oftewel een melding van de afleveringsstatus) ontvangt. Deze toepassing op Aan instellen om te controleren of de ontvanger de e-mail heeft ontvangen.

**OPMERKING:** Het bericht "iFax verz." dat wordt weergegeven in het scherm Opdrachtstatus en "Verzonden" dat wordt afgedrukt in het Activiteitenoverzicht en het Verzendingsoverzicht geven aan dat de email naar de dichtstbijzijnde e-mailserver is verzonden. De verzonden e-mails worden mogelijk niet bij de beoogde ontvangers afgeleverd vanwege problemen onderweg bij de verzending via het Internet. Indien iFax-verzendstatus niet is ingesteld op Aan, krijgt het apparaat geen melding wanneer deze situatie zich voordoet. Het is raadzaam de toepassing iFax-verzendstatus op Aan te zetten.

*Zie "Instellingen voor verzenden" op pagina* 3-5." voor informatie over de uitgestelde start.

#### Procedure

1. **15. iFax-verzendstatus** selecteren of de toets ▲ of ▼ gebruiken. **Invoeren/Wijzigen** selecteren.

| Met de cijfertoetsen een 3-cijferig<br>invoeren en een item selecteren.                                    | snelkiesnr.                   |
|----------------------------------------------------------------------------------------------------|-------------------------------|
| Instelling - Snelkiezen                                                                                    | Sluiten                       |
| Snelkiesnr.<br>Snelkiesnr.<br>Vorig<br>nr.<br>Volg.<br>nr.                                                 | Verwijderen                   |
| Item Details                                                                                               |                               |
| 15. iFax-verzendstatus Uit                                                                                 |                               |
| 16. Kosten-overdag (Niet geïnsta   17. Kosten-'s avonds (Niet geïnsta   18. Kosten-'s nachts (Niet geïnsta | lleerd)<br>lleerd)<br>lleerd) |
| Vor. pag. Volg. pag.                                                                                       | Invoeren/                     |

2. **Aan** selecteren om e-mails te ontvangen met vermelding van de afleveringsstatus.

| Nr. 001<br>15. iFax-verz.status |     | Annuleren | Opslaan |
|---------------------------------|-----|-----------|---------|
|                                 |     |           |         |
|                                 | Uit |           |         |
|                                 | Aan |           |         |
|                                 |     |           |         |
|                                 |     |           |         |

**OPMERKING:** Wanneer **Annuleren** wordt geselecteerd, worden de instellingen niet gewijzigd.

Indien DSN-e-mail wordt verzonden via een server die geen DSN ondersteunt, kunnen de benodigde gegevenskenmerken van de email verloren gaan. De e-mail zonder de gegevenskenmerken wordt afgedrukt.

## Mailboxen registreren

In dit gedeelte wordt beschreven hoe u de toepassing E-mail doorsturen van de lokale mailbox registreert.

Wanneer faxen die naar de lokale mailbox zijn verzonden met de Fcode of DTMF-methode worden ontvangen door het apparaat, worden deze automatisch als e-mails doorgestuurd naar de ontvangers die in de mailbox zijn geregistreerd. Wanneer de toepassing Doorsturen wordt gebruikt, hoeft u een fax niet op te halen bij een faxapparaat.

**OPMERKING:** E-mails die worden ontvangen in de mailbox kunnen niet worden doorgestuurd of afgedrukt, zelfs indien de toepassing Doorsturen of Afdrukken is geselecteerd in Opties mailbox. E-mails worden in de mailbox opgeslagen.

Er kunnen maximaal 200 lokale mailboxen worden geregistreerd. De verzender van de instelling op de hoogte stellen (mailboxnummer en toegangscode).

001 - 070 snelkiesnummers kunnen worden geselecteerd met de directtoets.

De inhoud van de instelllingen van een lokale mailbox kunnen worden gecontroleerd vanuit de Mailboxlijst. "Handleiding voor de gebruiker (Fax)" raadplegen.

*Zie "Tekst invoeren" op pagina 5-2.* voor informatie over het invoeren van tekst.

Zie *"Handleiding voor de gebruiker (Fax)"* voor meer informatie over het verwijderen en wijzigen van geregistreerde lokale mailboxen.

*Zie "Een fax als e-mail doorsturen vanuit een mailbox" op pagina 4-9.* voor informatie over de toepassing E-mail doorsturen van de lokale mailbox.

## Beschikbare instellingen voor Mailbox

| De instellingen | die beschikbaar | zijn voor de | mailbox zijn de | volgende: |
|-----------------|-----------------|--------------|-----------------|-----------|
|-----------------|-----------------|--------------|-----------------|-----------|

|   | Items                        | Beschrijving                                                                                                    | Standaardin<br>stelling       |
|---|------------------------------|----------------------------------------------------------------------------------------------------|-------------------------------|
| 1 | Naam mailbox                 | Een naam van maximaal 10 tekens registreren                                                                                                    | Niet<br>ingevoerd             |
| 2 | Toegangscode                 | Een numerieke toegangscode tussen 0001 - 9999 registreren.                                                                                                    | Niet<br>ingevoerd             |
| 3 | Opties mailbox               | Indien u e-mails wilt doorsturen, de optie Doorsturen<br>selecteren en het snelkiesnummer van de ontvanger<br>configureren. "Afdrukken" en "Afleveringsoverzicht"<br>zijn niet beschikbaar voor de toepassing E-mail<br>doorsturen. | Uit                           |
| 4 | Toegangscode controleren     | Niet beschikbaar voor de toepassing E-mail doorsturer                                                                                                    | l.                            |
| 5 | Documenten<br>wissen/opslaan | Verwijderen of Opslaan selecteren.                                                                                                    |                               |
|   |                              | <b>OPMERKING:</b> De toepassing Verzenden naar mailbox<br>mailadres kan alleen worden gebruikt wanneer de inst<br>ontvanger in SMTP is.                                                                                             | x met het e-<br>elling van de |

Wanneer u een e-mail met behulp van het e-mailadres naar een mailbox wilt verzenden, dient de externe mailbox geen toegangscode te hebben. " Mailboxen registreren" raadplegen voor meer informatie.

## Naam mailbox/Toegangscode registreren

In dit gedeelte wordt beschreven hoe u een naam en toegangscode voor een lokale mailbox registreert. De naam van een mailbox mag maximaal 10 tekens lang zijn.

U kunt een 4-cijferige toegangscode tussen 0001 - 9999 registreren.

#### Procedure

1. Menu Instellingen selecteren in het scherm Menu.

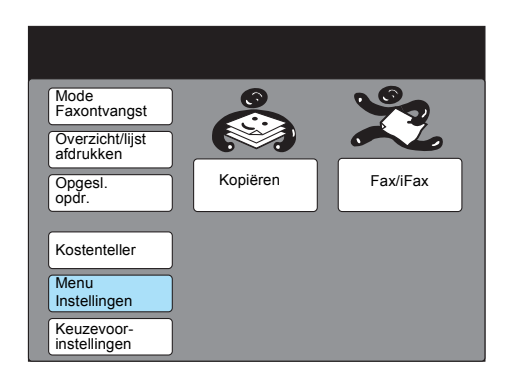

2. Mailbox selecteren.

| Menu Instellingen                  |                                                        | Sluiten                             |
|------------------------------------|--------------------------------------------------------|-------------------------------------|
| Sub-<br>Snelkiezen<br>Groepskiezen | Opdrachtnaam/<br>opmerking<br>Opgeslagen<br>opdrachten | Informatie<br>lokale fax<br>Mailbox |

3. Het nummer van de lokale mailbox selecteren of de toets ▲ of ▼ gebruiken.

| Een item sele      | ecteren.         |           |
|--------------------|------------------|-----------|
| Instelling - Mailb | ох               | Sluiten   |
| Mailboxnr.         | Box nm           |           |
| 001                | (Niet ingevoerd) |           |
| 002                | (Niet ingevoerd) |           |
| 003                | (Niet ingevoerd) |           |
| 004                | (Niet ingevoerd) |           |
| 005                | (Niet ingevoerd) |           |
| 006                | (Niet ingevoerd) |           |
| 007                | (Niet ingevoerd) |           |
| 008                | (Niet ingevoerd) |           |
| 009                | (Niet ingevoerd) |           |
| 010                | (Niet ingevoerd) |           |
|                    | Vor. Volg.       | Invoeren/ |
|                    | pag. pag.        | Wijzigen  |

4. Invoeren/Wijzigen selecteren.

5. Een 4-cijferige toegangscode invoeren met behulp van de cijfertoetsen en **Toegangscode bevestigen** selecteren

| oeren/Wijzigen          | Sluiten                   |
|-------------------------|---------------------------|
| Toegangscode            | Naam mailbo               |
| * * * *                 | (Niet ingevoerd)          |
| Toeg.code<br>bevestigen | Naam invrn/ 🕀<br>wijzigen |
| Toeg.code 🗍<br>wijzigen | Opties<br>mailbox         |
|                         | Toeg.code                 |
| Mailbox<br>verwijderen  | Document.                 |

Wanneer u de geregistreerde mailbox wilt verwijderen, **Mailbox** verwijderen selecteren. **Toegangscode wijzigen** selecteren om de toegangscode te wijzigen.

6. **Naam invrn/wijzigen** selecteren om de naam van een mailbox in te voeren.

| De cijfertoetsen gebru<br>in te voeren. | iken om de toegangscode   |
|-----------------------------------------|---------------------------|
| Mailboxnr. 001<br>Invoeren/Wijzigen     | Sluiten                   |
| Toegangscode                            | Naam mailbox              |
| ► <b>* * * *</b>                        | (In gebruik-geen naam)    |
| Toeg.code<br>bevestigen                 | Naam invrn/ D<br>wijzigen |
| Toeg.code<br>wijzigen                   | Opties<br>mailbox         |
|                                         | Toeg.code<br>controleren  |
| Mailbox<br>verwijderen                  | Document.<br>wis./opsl.   |

7. De naam van een mailbox invoeren en Opslaan selecteren.

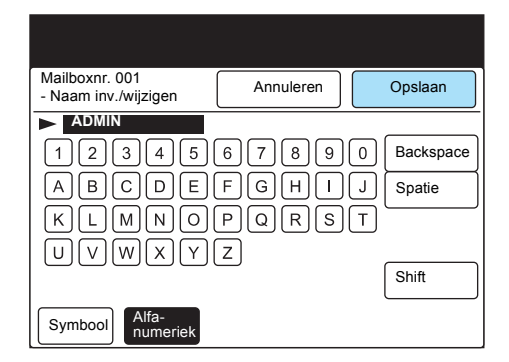

*Zie "Tekst invoeren" op pagina 5-2.* voor informatie over het invoeren van tekst.

8. Sluiten selecteren.

| lailboxnr. 001<br>ivoeren/Wijzigen | Sluiten                   |
|------------------------------------|---------------------------|
| Toegangsc                          | Naam mailbox              |
| ► * * *                            | ADMIN                     |
| Toeg.code<br>bevestigen            | Naam invrn/ 🕀<br>wijzigen |
| Toeg.code                          | Opties<br>mailbox         |
|                                    | Toeg.code                 |
| Mailbox<br>verwijderen             | Document.<br>wis./opsl.   |

De naam van de geregistreerde mailbox wordt weergegeven.

9. Alles wissen indrukken om terug te keren naar het beginscherm.

## **Mailboxopties registreren**

U kunt de toepassing Doorsturen selecteren om faxen als e-mails door te sturen naar ontvangers van de e-mail waarnaar u de fax wilt doorsturen. U kunt de ontvangers selecteren uit de snelkiesnummers.

**OPMERKING:** Ontvangers van e-mail waarnaar u faxen wilt doorsturen, dienen van tevoren te zijn geregistreerd als snelkiesontvangers. Voor meer informatie over de registratiemethode " Snelkiezen registreren" raadplegen.

#### Procedure

1. Opties mailboxselecteren en vervolgens Doorsturen selecteren.

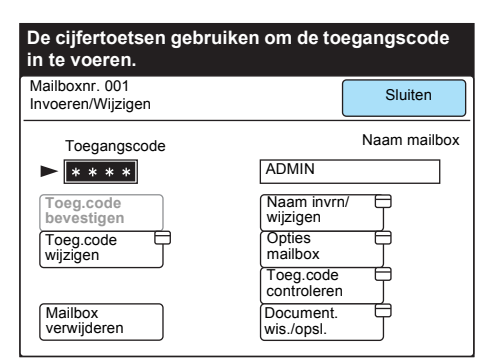

2. Het snelkiesnummer van de ontvanger invoeren en **Opslaan** selecteren.

| Mailboxnr. 001<br>Opties mailbox           | Annuleren                          | Opslaan |
|--------------------------------------------|------------------------------------|---------|
| Na scannen<br>Alleen opslaan<br>Doorsturen | Extern nr.<br>(001 - 200)<br>► 001 | ]       |
| Afdrukken                                  |                                    |         |

# 6 Overzichten en lijsten

In dit hoofdstuk kunt u de volgende informatie vinden:

- E-mailfouten
- > DSN e-mail
- > Activiteitenoverzicht
- > Verzendingsoverzicht
- Rondzendoverzicht
- Lijst printerinstellingen
- Kieslijst
- Mailboxlijst
- > Overzichten en lijsten afdrukken

Er wordt een e-mail met een foutmelding verzonden vanaf de server wanneer een e-mail niet is verzonden vanwege een onjuist e-mailadres of een onjuiste omgevingsinstelling bij de ontvanger. Deze wordt afgedrukt wanneer de instelling "E-mail afdrukfout" van CentreWare Internetservices is ingeschakeld.

**OPMERKING:** U kunt de toepassing E-mail afdrukfout specificeren door E-mail/iFax in te stellen bij Eigenschappen in het linker deelvenster van het scherm Eigenschappen van CentreWare Internetservices. Voor informatie over de configuratiemethode *"iFaxomgeving instellen" raadplegen op pagina 2-13.* 

## DSN e-mail (verzendstatus)

Wanneer de iFax-verzendstatus in het scherm Menu Toepassingen is ingesteld op Aan wanneer u een e-mail verzendt, wordt er een DSN email (verzendstatus) ontvangen wanneer de verzonden e-mail de beoogde ontvanger heeft bereikt. Deze wordt afgedrukt wanneer de instelling "DSN e-mail afdrukken (verzendstatus)" van CentreWare Internetservices is ingeschakeld.

**OPMERKING:** De instelling DSN e-mail afdrukken (verzendstatus) kan worden geconfigureerd vanuit E-mail/ iFax van Protocolinstellingen in het linker deelvenster van het scherm Eigenschappen. Voor informatie over de configuratiemethode *"iFax-omgeving instellen" raadplegen op pagina 2-13.* Het bericht "iFax verz." wordt weergegeven in het scherm Opdrachtstatus en "Verzonden" wordt afgedrukt in het Activiteitenoverzicht totdat de DSN e-mail (verzendstatus) is ontvangen. Wanneer de DSN e-mail (verzendstatus) is ontvangen, betekent dit dat de betreffende e-mail is verzonden naar de dichtstbijzijnde e-mailserver en de verzendstatus geeft "Voltooid" aan. Het Activiteitenoverzicht wordt gebruikt om te controleren of een verzending normaal wordt beëindigd. Het overzicht bestaat uit de naam van de verzender/ontvanger, de verstreken tijd, de inhoud van de verzending en de verzendstatus.

Naast het Activiteitenoverzicht kunt u ook het Opdrachtenoverzicht gebruiken dat kan worden afgedrukt vanaf het bedieningspaneel van de printer om de iFax-verzendstatus te controleren.

**OPMERKING:** De aanduiding "Verzonden" die wordt weergegeven in het overzicht geeft aan dat de e-mail naar de dichtstbijzijnde emailserver is verzonden. Soms worden verzonden e-mails niet bij de beoogde ontvangers afgeleverd vanwege problemen onderweg bij de verzending via het Internet.

*Zie "Overzichten en lijsten afdrukken" op pagina 6-11.* voor informatie over het afdrukken van overzichten.

Zie "Handleiding voor de gebruiker (Fax)" voor informatie over het Activiteitenoverzicht en zie "Handleiding voor de gebruiker (Printer)" voor informatie over het Opdrachtenoverzicht. In deze handleiding worden de items beschreven op volgorde van de iFax-functie.

## Activiteitenoverzicht

## Het Activiteitenoverzicht lezen

- Ontvanger De namen van ontvangers die zijn geregistreerd met de snelkiestoepassing of de e-mailadressen staan vermeld.
- Duur indien de tijd minder dan een seconde bedroeg, wordt dit geregistreerd als 0 seconden.
- ➤ Inhoud
- Faxdoorstuurmailbox XXX Er wordt aangegeven wanneer de email die is opgeslagen in een lokale mailbox is doorgestuurd als faxdocument.
- Host doorsturen Er wordt aangegeven wanneer e-mails zijn verzonden.
- Hostdoorstuurmailbox XXX Er wordt aangegeven wanneer de faxdocumenten zijn doorgestuurd als e-mails.

OPMERKING: XXX is het nummer van een lokale mailbox.

- Verzendstatus De volgende items worden toegevoegd aan de verzendstatus.
- Verzonden Het item is verzonden naar de dichtstbijzijnde emailserver.
- > Voltooid Er is een DSN e-mail (verzendstatus) ontvangen.
- > Kx-xx Een code die duidt op een verzendprobleem.

*Zie "Handleiding voor de gebruiker (Fax)"* voor meer informatie over Kx-xx (een code dit duidt op een verzendprobleem).

### Het Opdrachtenoverzicht lezen

- Invoerbron Deze wordt aangeduid met "scanner" wanneer een iFax-opdracht wordt verzonden.
- Afleveringsbestemming Het e-mailadres van de ontvanger wordt aangegeven wanneer een iFax-opdracht wordt verzonden.
- Opdrachtinformatie TIFF wordt aangegeven wanneer een iFaxopdracht wordt verzonden.
- > Opdrachtstatus
- Voltooid" wordt aangegeven wanneer de e-mail naar de dichtstbijzijnde e-mailserver is verzonden. Indien er een fout is opgetreden, wordt "Voltooid met fout " aangegeven.

*Zie "Handleiding voor de gebruiker (Printer)"* voor meer informatie over foutcodes wanneer de opdrachtstatus niet "Voltooid" aangeeft.

Het Verzendingsoverzicht wordt gebruikt om te controleren of een email naar de dichtstbijzijnde e-mailserver is verzonden. Wanneer Verzendingsoverzicht wordt geselecteerd in het scherm Menu Toepassingen, wordt het overzicht afgedrukt.

**OPMERKING:** De aanduiding "Verzonden" die wordt weergegeven in het overzicht geeft aan dat de e-mail naar de dichtstbijzijnde emailserver is verzonden. Soms worden verzonden e-mails niet bij de beoogde ontvangers afgeleverd vanwege problemen onderweg bij de verzending via het Internet.

Wanneer een fax wordt verzonden met de functie Fax-gateway, wordt het Verzendingsoverzicht niet afgedrukt.

Wanneer Verz.overz.-niet ontv. Is ingesteld op Aan bij Overzichten van Keuzevoorinstellingen, wordt het verzendingsoverzicht afgedrukt wanneer de gegevens niet kunnen worden verzonden.

*Zie "Handleiding voor de gebruiker (Fax)"* voor meer informatie over het verzenden en lezen van het Verzendingsoverzicht. In deze handleiding wordt alleen de inhoud beschreven die te maken heeft met iFax.

### Het Verzendingsoverzicht lezen

- Ontvanger De namen van ontvangers die zijn geregistreerd met de snelkiesfunctie of de e-mailadressen staan vermeld.
- Duur indien de tijd minder dan een seconde bedroeg, wordt dit geregistreerd als 0 seconden.
- > Inhoud
- Faxdoorstuurmailbox XXX Er wordt aangegeven wanneer een email die is opgeslagen in een lokale mailbox is doorgestuurd als faxdocument.
- Host doorsturen Er wordt aangegeven wanneer e-mails zijn verzonden.
- Hostdoorstuurmailbox XXX Er wordt aangegeven wanneer faxdocumenten zijn doorgestuurd als e-mails.

OPMERKING: XXX is het nummer van een lokale mailbox.

- Verzendstatus De volgende items worden toegevoegd aan de verzendstatus.
  - Verzonden Het item is verzonden naar de dichtstbijzijnde emailserver.
  - Voltooid Er is een DSN e-mail (verzendstatus) ontvangen.

## Rondzendoverzicht

Dit overzicht wordt gebruikt om de status van rondzendingen te controleren. Voor een e-mail die is gericht aan meerdere ontvangers, wordt het overzicht afgedrukt wanneer de e-mail naar alle ontvangers is verzonden.

**OPMERKING:** De aanduiding "Verzonden" die wordt weergegeven in het overzicht geeft aan dat de e-mail naar de dichtstbijzijnde emailserver is verzonden. Soms worden verzonden e-mails niet bij de beoogde ontvangers afgeleverd vanwege problemen onderweg bij de verzending via het Internet.

Wanneer een rondzendsessie is gericht op ontvangers van zowel normale faxen als iFax, wordt het overzicht afgedrukt wanneer de verzending naar alle ontvangers is voltooid. Wanneer ontvangers van zowel normale faxen als iFax zijn geselecteerd voor een verzending en identieke ontvangers zijn geselecteerd, wordt het Verzendingsoverzicht afgedrukt.

# *Zie "Instellingen voor verzenden" op pagina 3-5.* voor meer informatie over een rondzendoverzicht.

*Zie "Handleiding voor de gebruiker (Fax)"* voor meer informatie over het Rondzendoverzicht. In deze handleiding voor de gebruiker wordt alleen informatie beschreven die te maken heeft met iFax.

### Het Rondzendoverzicht lezen

- Ontvanger De namen van ontvangers die zijn geregistreerd met de snelkiesfunctie of de e-mailadressen staan vermeld.
- Duur indien de tijd minder dan een seconde bedroeg, wordt dit geregistreerd als 0 seconden.
- $\succ$  Inhoud
- Faxdoorstuurmailbox XXX Er wordt aangegeven wanneer een e-mail die is opgeslagen in een lokale mailbox is doorgestuurd als faxdocument.
- Host doorsturen Er wordt aangegeven wanneer e-mails zijn verzonden.
- Hostdoorstuurmailbox XXX Er wordt aangegeven wanneer faxdocumenten zijn doorgestuurd als e-mails.

OPMERKING: XXX is het nummer van een lokale mailbox.

- Status De volgende items worden toegevoegd aan de verzendstatus.
  - Verzonden Het item is verzonden naar de dichtstbijzijnde e-mailserver.
  - Voltooid Er is een DSN e-mail (verzendstatus) ontvangen.

Deze lijst wordt gebruikt om de status van iFax-toepassingsinstellingen te controleren.

*Zie "Instellingen bevestigen" op pagina 2-17.* over de printerinstellingen.

*Zie "Handleiding voor de gebruiker (Printer)"* voor informatie over het lezen van de Lijst printerinstellingen.

## De Lijst printerinstellingen lezen

De E-mail/iFax-instellingen staan vermeld op pagina twee van de Lijst printerinstellingen.

De volgende vier items: Adres POP3-server, POP-gebruikersnaam, Controle-interval POP3-server en E-mail op server laten worden alleen aangegeven indien de e-mailontvangstmethode POP3 is. Internetfax (iFax) wordt toegevoegd aan de Communicatie-instellingen van de Lijst printerinstellingen.

## Kieslijst

Deze lijst wordt gebruikt om de geregistreerde status van de emailadressen, profielen en gegevens van geregistreerde subkiesnummers van de snelkiesfunctie te controleren.

*Zie "Overzichten en lijsten afdrukken" op pagina 6-11.* voor het afdrukken van de Kieslijst.

*Zie "Beschikbare instellingen voor snelkiezen" op pagina 5-6.* en *"Snelkiezen registreren" op pagina 5-6* voor de inhoud van de registratie.

## De Kieslijst lezen

Voor de toepassing iFax worden de volgende items toegevoegd.

- > Faxnr./adres E-mailadressen staan vermeld.
- > Formaat Gespecificeerde profielen staan vermeld.
- > Lijn "iFax" staat vermeld.
- > Verzenden "Aan" of "Uit" staat vermeld.

Deze lijst wordt gebruikt om de geregistreerde status van mailboxen te controleren.

*Zie "Overzichten en lijsten afdrukken" op pagina 6-11.* voor het afdrukken van de Mailboxlijst.

*"Zie "Beschikbare instellingen voor Mailbox" op pagina 5-19. voor informatie over de inhoud van de registratie.* 

### De Mailboxlijst lezen

Voor de toepassing iFax worden de volgende items toegevoegd.

- > Opties Deze acties worden uitgevoerd nadat documenten in de lokale mailbox zijn opgeslagen. Wanneer faxdocumenten worden doorgestuurd als e-mails, staat "Doorsturen" vermeld.
- Extern nr. Wanneer Doorsturen is geselecteerd in Opties mailbox, staat het snelkiesnummer van de ontvanger van de doorgestuurde e-mail vermeld.
# Overzichten en lijsten afdrukken

Overzichten, lijsten en e-mails kunnen handmatig of automatisch worden afgedrukt. De instellingen zijn verschillende voor verschillende soorten overzichten, lijsten en e-mails. De volgende tabel raadplegen.

*Zie "Instellingen voor verzenden" op pagina 3-5.* voor het Verzendingsoverzicht en DSN e-mail (verzendstatus).

*Zie "Instellingen bevestigen" op pagina 2-17.* voor het afdrukken van de Lijst printerinstellingen.

| Soorten<br>overzichten, lijsten<br>en<br>en e-mails | Voor handmatig afdrukken                                                                              | Voor automatisch afdrukken                                                                                                    |
|-----------------------------------------------------|----------------------------------------------------------------------------------------------------|----------------------------------------------------------------------------------------------------|
| E-mailfouten                                        | -                                                                                                    | Het selectievakje E-mail afdrukfout van<br>CentreWare Internetservices inschakelen.                                                                                                    |
|                                                     |                                                                                                    | <i>Voor informatie over hoe u dit configureert.</i>                                                                                                    |
| DSN e-mail<br>(verzendstatus)                       | -                                                                                                    | Het selectievakje DSN e-mail afdrukken<br>(verzendstatus) van CentreWare<br>Internetservices inschakelen. Wanneer iFax-<br>verzendstatus van het scherm Menu<br>Toepassingen is geselecteerd voor verzending,<br>wordt het bericht automatisch afgedrukt. |
|                                                     |                                                                                                    | Zie "iFax-omgeving instellen" op pagina 2-13.<br>voor informatie over hoe u dit configureert.                                                                                                    |
| Activiteitenoverzicht                               | Selecteren om af te drukken<br>met de toets Overzicht/lijst<br>afdrukken in het scherm<br>Menu.       | Activiteitenoverzicht instellen op Aan in<br>Overzichten van Keuzevoorinstellingen.                                                                                                    |
| Verzendingsoverzicht                                | -                                                                                                    | Het Verzendingsoverzicht selecteren in het scherm Menu Toepassingen.                                                                                                    |
| Rondzendoverzicht                                   | -                                                                                                    | Rondzend./multipollen instellen op Aan in<br>Overzichten van Keuzevoorinstellingen.                                                                                                    |
| Lijst<br>printerinstellingen                        | De Lijst printerinstellingen<br>selecteren en afdrukken<br>vanaf het<br>printerbedieningspaneel.      | -                                                                                                    |
| Opdrachtenoverzicht                                 | Het Opdrachtenoverzicht<br>selecteren en afdrukken<br>vanaf het<br>printerbedieningspaneel.           | Auto-opdr.histo. instellen op Afdrukken bij<br>Systeeminstellingen op het<br>printerbedieningspaneel.                                                                                                    |
| Kieslijst                                           | Selecteren om af te drukken<br>met de toepassing Overzicht/<br>lijst afdrukken in het scherm<br>Menu. | -                                                                                                    |
| Mailboxlijst                                        | Selecteren om af te drukken<br>met de toepassing Overzicht/<br>lijst afdrukken in het scherm<br>Menu. | -                                                                                                    |

### Procedure

1. Overz./lijst afdrukken selecteren in het scherm Menu.

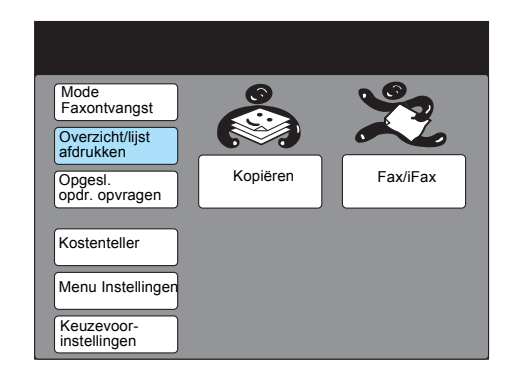

**OPMERKING:** Indien het scherm rechts niet wordt weergegeven, drukt u op de toets Toepassingselectie en geeft u het scherm Menu weer.

2. Het overzicht selecteren dat u wilt afdrukken.

| Overzicht/lijstafdrukl                                       | ken                     | Sluiten |
|--------------------------------------------------------------|-------------------------|---------|
| Activiteiten-<br>overzicht<br>Lijst opgeslagen<br>documenten | Optielijst<br>Kieslijst | )       |
| Mailboxlijst                                                 |                         |         |

Voor de Kieslijst naar stap 3 gaan. Anders naar stap 4 gaan.

3. Het bereik selecteren dat u wilt afdrukken.

| Om een overzicht/lijst af te drukken, een optie selecteren en Start indrukken. |                         |  |
|--------------------------------------------------------------------------------|-------------------------|--|
| Overzicht/lijst afdrukken-<br>Kieslijst                                        | Sluiten                 |  |
| Snelkiesnr.                                                                    | Faxnr.                  |  |
| 0 0 1 - 0 5 0                                                                  |                         |  |
| 0 5 1 - 1 0 0                                                                  |                         |  |
| 101-150                                                                        | Groeps-/sub-<br>kiezen  |  |
| 151-200                                                                        | Alle selecteren         |  |
| Meer op volgende pagina                                                        | Vor. Volg.<br>pag. pag. |  |

Indien u het groeps- en sub-kiesnummer wilt afdrukken, **Groeps-/subkiezen** selecteren. Indien u alles wilt afdrukken, **Alle selecteren** selecteren 4. Start indrukken.

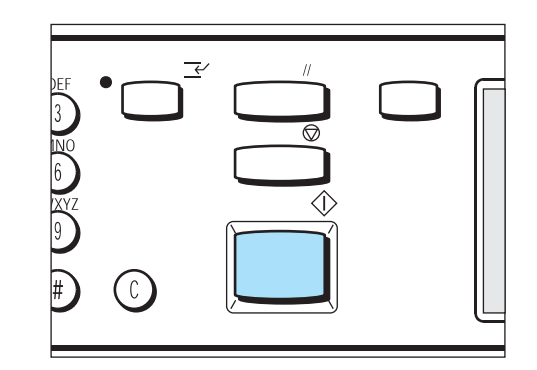

Het overzicht of de lijst wordt afgedrukt.

## Het Verzendingsoverzicht afdrukken

### Procedure

- 1. Menu Toepassingen selecteren in het menu Faxen.
- 2. Verzendingsoverzicht selecteren en op Start drukken.

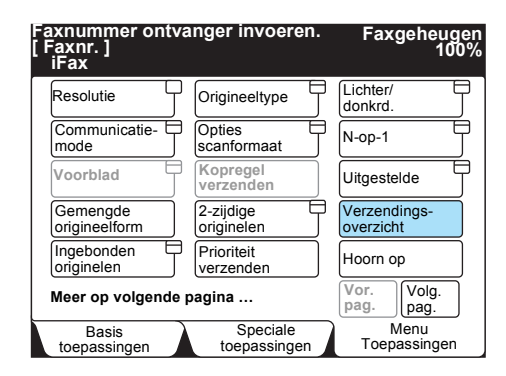

### De afdrukmethode instellen

Afdrukmethoden voor overzichten kunnen worden geconfigureerd voor het Activiteitenoverzicht, Rondzendoverzicht en Opdrachtenoverzicht.

*Zie "Handleiding voor de gebruiker (Printer)"* voor de instellingen van Opdrachtenoverzicht.

*Zie "Handleiding voor de gebruiker (Fax)"* voor de instellingen van het Activiteitenoverzicht, Rondzendoverzicht en Verzendingsoverzicht.

# 7 Problemen oplossen

In dit hoofdstuk kunt u de volgende informatie vinden:

- E-mailverzending geweigerd
- E-mailontvangst geweigerd

# E-mailverzending geweigerd

In dit gedeelte worden problemen besproken die kunnen optreden tijdens een uitgaande iFax-verzending en welke mogelijke oplossingen hiervoor zijn. Hieronder kijken voor tips voor het oplossen van problemen. Indien u met de Help-informatie een probleem niet kunt oplossen, contact opnemen met het Xerox Welcome Centre.

*Zie "Handleiding voor de gebruiker (Fax)"* voor problemen met uitgaande verzendingen die niets te maken hebben met iFax.

| Controleren                                                                                                    | Herstel                                                                                                    | Verwijzing                                         |
|----------------------------------------------------------------------------------------------------|----------------------------------------------------------------------------------------------------|----------------------------------------------------|
| Was de verzendprocedure juist?                                                                                          | De verzendprocedure controleren en verzending opnieuw uitvoeren.                                                                                                    | "E-mails verzenden" op<br>pagina 3-2               |
| Is het netwerk correct aangesloten?                                                                                     | De netwerkaansluiting en -<br>configuraties controleren.                                                                                                    | <i>"Werkomgeving instellen"</i><br>op pagina 2-3   |
| Is het e-mailadres van uw<br>apparaat correct<br>geconfigureerd?                                                        | Controleren of het e-mailadres van<br>uw apparaat (E-mailadres apparaat<br>en Adres SMTP-server) correct is<br>ingesteld.                                                                                                    | <i>"iFax-omgeving instellen"</i><br>op pagina 2-13 |
| Is het e-mailadres van de<br>ontvanger correct<br>gespecificeerd?                                                       | Het e-mailadres van de ontvanger dat<br>op het scherm wordt weergegeven,<br>controleren.                                                                                                    | "E-mails verzenden" op<br>pagina 3-2               |
|                                                                                                    | Indien u de ontvanger heeft<br>gespecificeerd met de toepassing<br>snelkiezen (kieslijst, snelkiesnr. of<br>directtoets), controleren of het e-<br>mailadres correct is geregistreerd.<br>Indien dit niet het geval is, dit<br>corrigeren. | "Hoofdstuk 5 Gegevens<br>registreren"              |
| Is het profiel correct geconfigureerd?                                                                                  | Controleren of het type profiel<br>ondersteund wordt door het apparaat<br>van de ontvanger en de gegevens<br>opnieuw verzenden.                                                                                                    | "E-mails verzenden" op<br>pagina 3-2               |
| Waren er te veel pagina's opgenomen in één verzendsessie?                                                               | Het aantal pagina's voor één<br>verzending verminderen en opnieuw<br>verzenden.                                                                                                    | "E-mails verzenden" op<br>pagina 3-2               |
| Heeft u geprobeerd een e-<br>mail te verzenden met een<br>grootte die de beperking van<br>de e-mailserver overschrijdt? | In sommige systeemomgevingen is<br>het ontvangen van grote e-mails niet<br>mogelijk. De omgeving van de<br>ontvanger controleren.                                                                                                    |                                                    |

# E-mailontvangst geweigerd

In dit gedeelte worden problemen besproken die kunnen optreden tijdens een inkomende iFax-verzending en welke mogelijke oplossingen hiervoor zijn. Hieronder kijken voor tips voor het oplossen van problemen. Indien u met de Help-informatie het probleem niet kunt oplossen, contact opnemen met het Xerox Welcome Centre.

**ZIE:** De "Handleiding voor de gebruiker (Fax)" raadplegen voor problemen met inkomende verzendingen die niets te maken hebben met iFax.

| Te controleren items                                                                                                    | Herstel                                                                                                    | Verwijzing                                         |
|----------------------------------------------------------------------------------------------------|----------------------------------------------------------------------------------------------------|----------------------------------------------------|
| Is het netwerk correct aangesloten?                                                                                     | De netwerkaansluiting en -<br>configuraties controleren.                                                                                                    | <i>"Werkomgeving instellen"</i><br>op pagina 2-3   |
| Is het e-mailadres van uw<br>apparaat correct<br>geconfigureerd?                                                        | Controleren of het e-mailadres van<br>uw apparaat (accountnaam en e-<br>mailserver) correct is ingesteld.                                                                                                    | <i>"iFax-omgeving instellen"</i><br>op pagina 2-13 |
| Is de methode voor het<br>ontvangen van e-mails<br>geschikt voor uw omgeving?                                           | Afhankelijk van de omgeving,<br>verschillen de instellingen voor de<br>methode voor het ontvangen van e-<br>mails (SMTP of POP). Controleren of<br>de methode voor het ontvangen van<br>e-mails geschikt is voor uw omgeving. | ""Poort activeren" op<br>pagina 2-8"               |
| Is het profiel correct?                                                                                                 | De verzender op de hoogte stellen<br>van het ondersteunde profiel en deze<br>verzoeken de gegevens opnieuw te<br>verzenden.                                                                                                   | "E-mails verzenden" op<br>pagina 3-2               |
| Heeft u geprobeerd<br>documenten te ontvangen in<br>een formaat dat uw apparaat<br>niet kan verwerken?                  | Wanneer documenten worden<br>ontvangen in een formaat dat het<br>apparaat niet kan verwerken,<br>verschijnt"RA" in de kolom Status van<br>het Activiteitenoverzicht.                                                          |                                                    |
| Heeft u geprobeerd een e-<br>mail te ontvangen met een<br>grootte die de beperking van<br>de e-mailserver overschrijdt? | In sommige systeemomgevingen is<br>het verzenden/ontvangen van grote<br>e-mails niet mogelijk. De<br>omgevingsinstellingen van de e-<br>mailserver controleren.                                                               |                                                    |

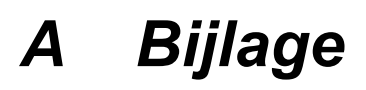

In dit hoofdstuk kunt u de volgende informatie vinden:

- > Specificaties
- > Voorzorgsmaatregelen en beperkingen
- Keuzevoorinstellingen
- > Woordenlijst

# **Specificaties**

#### Hieronder staan de specificaties voor de toepassing iFax.

**OPMERKING:** Xerox verontschuldigd zich voor het feit dat verbeteringen met betrekking tot de specificaties en/of vormgeving van het product kunnen worden doorgevoerd zonder dat dit vooraf bekend wordt gemaakt.

| Item                                               | Inhoud                                             |
|----------------------------------------------------|----------------------------------------------------|
| E-mails verzenden                                  | MIME-methode, SMTP-methode                         |
| E-mails ontvangen                                  | SMTP-methode, POP3-methode                         |
| Bestandsformaat                                    | TIFF-FX-formaat<br>Profiel: TIFF-S, TIFF-F, TIFF-J |
| Faxcommunicatiemode bij<br>gebruik van fax-gateway | G3-mode en F4800                                   |

## Voorzorgsmaatregelen en beperkingen

De voorzorgsmaatregelen en beperkingen van de functie iFax zijn als volgt.

### Voorzorgsmaatregelen bij het verzenden van e-mails

De aanduiding "iFax verz." die wordt weergegeven in het scherm Opdrachtstatus en "Verzonden" afgedrukt in het Activiteitenoverzicht en het Verzendingsoverzicht geven aan dat de e-mail naar de dichtstbijzijnde e-mailserver is verzonden. Soms worden verzonden e-mails niet bij de beoogde ontvangers afgeleverd vanwege problemen onderweg bij de verzending via het Internet. Het apparaat krijgt geen melding van een dergelijke situatie. Bij verzending van een belangrijke e-mail is het daarom raadzaam om bij de ontvanger telefonisch te informeren of de e-mail daadwerkelijk is aangekomen.

**OPMERKING:** Indien de iFax-verzendstatus is ingesteld op Aan bij de POP3-instellingen, kunt u controleren of de e-mail de e-mailserver van de ontvanger heeft bereikt. Indien dit bij de SMTP-instellingen staat, kunt u controleren of de e-mail de ontvanger heeft bereikt. *"iFaxverzendstatus" raadplegen op pagina 3-9* voor meer informatie.

### Beperkingen van de e-mailserver

Afhankelijk van de systeemomgeving (bijvoorbeeld beperkingen van de e-mailserver) worden omvangrijke e-mails mogelijk niet verzonden of ontvangen. Voordat u instelt in hoeveel pagina's een e-mail wordt gesplitst, de systeemomgeving van de verzender, respectievelijk de ontvanger controleren.

### Profiel

> Een profiel specificeren

Een ontvangende iFax kan mogelijk bepaalde profielen niet verwerken. Voordat u een profiel selecteert, dient u derhalve te controleren welke profielen een ontvangende iFax kan verwerken.

> Wanneer een niet-compatibel profiel wordt gespecificeerd

Wanneer een profiel onjuist is ingesteld, kan de ontvanger de ontvangen beelden niet weergeven of afdrukken. Controleren welk type profielen zowel de verzender als de ontvanger kunnen verwerken voordat u deze functie gebruikt.

> Aanvaardbare TIFF-bestanden en profielen

Het apparaat ondersteunt de volgende profielen. TIFF-bestandsformaat - TIFF-FX(RFC-2301) Profiel - TIFF-S, TIFF-F en TIFF-J

### **Uitgestelde start**

Wanneer de functie Uitgestelde start is ingesteld voor het verzenden van een e-mail, wordt deze ongeldig wanneer stroomvoorziening van het apparaat wordt uitgeschakeld of wanneer de stroom uitvalt als gevolg van een storing. In dergelijke gevallen wordt de e-mail verzonden zodra de stroomvoorziening is hersteld.

### Voorwaarden voor rondzenden

Wanneer meerdere ontvangers zijn opgegeven voor een rondzendsessie en de verzendomstandigheden wijken af van die welke zijn gespecificeerd met het toetsenbord of zijn geregistreerd voor de snelkiesfuncties, worden de omstandigheden als volgt gewijzigd.

- > Verzendmode G3 Auto
- > Profiel TIFF-S
- > Melding afleveringsstatus Uit

### E-mail doorsturen

Indien het beeld van het ontvangen faxdocument in het gecomprimeerde formaat JBIG is, wordt de fax doorgestuurd in JBIGformaat (TIFF-J). Indien de ontvanger niet overweg kan met het gecomprimeerde JBIG-formaat, wordt het document mogelijk niet correct afgedrukt of weergegeven.

### Fax-gateway

- Deze functie is beschikbaar wanneer de e-mailontvangstmethode van het iFax-apparaat dat de e-mail verzendt, is ingesteld op SMTP.
- Wanneer een e-mail niet naar behoren kan worden verzonden nadat deze is geconverteerd in een fax, wordt de ontvangen e-mail verwijderd.

### De doorstuurfunctie van de mailbox configureren

- > Het e-mailadres van uw eigen apparaat niet instellen als ontvanger van de doorgestuurde e-mail.
- Wanneer een ontvangen document niet kan worden doorgestuurd als e-mail, wordt het document verwijderd.

### Veiligheid in het netwerk

Veiligheid in het netwerk kan niet worden gegarandeerd.

### De e-mailomgeving instellen

Om e-mails te kunnen verzenden en ontvangen, dient het emailsysteem te worden ingesteld. Indien nodig, SMTP, POP3 en DNSserver, enz., instellen.

### Opmerkingen over veiligheid

iFax maakt gebruik van het Internet als route voor verzending. Omdat iFax dezelfde signalen gebruikt als de e-mail die via het Internet wordt verzonden, dient men voorzichtig te zijn zodat e-mails niet door derden kunnen worden gestolen of gewijzigd. U wordt derhalve aangeraden om codering te implementeren om belangrijke informatie te beveiligen. Daarnaast is het raadzaam uw iFax-e-mailadres niet aan derden te verstrekken, tenzij dit nodig is.

### Ongewenste e-mail voorkomen

iFax beschikt over een toepassing waarmee u derden kunt verhinderen om ongewenste e-mail naar uw e-mailadres te sturen. U kunt het adres van een verzender beperken door behulp van CentreWare Internetservices het toegestane domein te specificeren. "Domeinfilter" of "Toegestaan domein" raadplegen in stap 3 van *"iFax-omgeving instellen" op pagina 2-13* voor selectie- en wijzigingsprocedures.

# Keuzevoorinstellingen

U kunt de volgende items in verband met iFax instellen in de faxtoepassingen van Keuzevoorinstellingen.

**OPMERKING:** In dit gedeelte worden uitsluitend de items besproken die kunnen worden ingesteld. "Handleiding voor de gebruiker (Fax)" raadplegen voor de bedieningsprocedure.

| Toepassing             | Beschrijving                                                                                                    | Beschikbare opties                                                                                  |
|------------------------|----------------------------------------------------------------------------------------------------|----------------------------------------------------------------------------------------------------|
| 37. iFax - Aflevering  | Hiermee kunt u het afleveringsgebied<br>voor de ontvangen e-mail selecteren.                                                                                     | Middelste opvangbak,<br>Zijopvangbak*<br>Afwerkopvangbak -<br>onder*<br>Afwerkopvangbak -<br>boven* |
| 46. iFax-profiel       | Hiermee kunt u de standaardinstelling<br>van het profiel instellen. Het is handig<br>om het profiel in te stellen dat vaak<br>wordt gebruikt.                    | <u>TIFF-S,</u> TIFF-F en TIFF-<br>J                                                                 |
| 47. iFax-verzendstatus | Hiermee kunt u de standaardinstelling<br>van de verzendstatus instellen.<br>Wanneer u de verzendstatus vaak<br>gebruikt, is het handig deze op Aan te<br>zetten. | Aan, <u>Uit</u>                                                                                     |

De onderstreepte optie is de standaardinstelling.

\* geeft aan dat de toepassing kan worden geselecteerd wanneer de optionele accessoires zijn geïnstalleerd.

# Woordenlijst

| F-code              | Dit is de communicatieprocedure die is vastgesteld door de Communication<br>Industry Association overeenkomstig het gebruik van de T.30* subadressen die zijn<br>gestandaardiseerd door ITU-T. Voor de verzending van F-code tussen<br>faxapparaten kunnen verscheidene op F-code gebaseerde functies worden<br>gebruikt, zelfs als de makers verschillen. De iFax-functie van het apparaat is in staat<br>e-mails door te sturen die zijn geconverteerd van faxdocumenten en verzonden<br>naar een plaatselijke mailbox met behulp van de F-codefunctie.<br>(*communicatieregeling) |
|---------------------|----------------------------------------------------------------------------------------------------|
| Fax-gateway         | Hiermee worden het Internet en het openbare telefoonnetwerk met elkaar verbonden en worden e-mails als faxen verzonden naar normale faxapparaten.                                                                                                    |
| Internet            | Een uitgebreid netwerk dat verscheidene netwerken aan elkaar koppelt.                                                                                                    |
| Internet FAX (iFax) | In plaats van een telefoonlijn (openbaar telefoonnetwerk of ISDN) die wordt gebruikt door normale faxapparaten, maakt deze faxfunctie gebruik van interne netwerk en het Internet om originelen die door het apparaat zijn gescand als e-mails te verzenden of te ontvangen (TIFF-bijlagen).                                                                                                    |
|                     | (Multipurpose Internet Mail Extension)                                                                                                    |
| MIME                | Dit is een indeling die het systeem in staat stelt het gegevenstype van de ontvangen<br>e-mail vast te stellen. Het MIME-type geeft het type gegevens aan.                                                                                                    |
| Ontvanger           | Bij iFax verwijst dit naar het e-mailadres van de ontvangende partij.                                                                                                    |
|                     | (Post Office Protocol)                                                                                                    |
| РОР                 | Dit is een van de meestgebruikte communicatieprotocollen voor het ontvangen van e-mails. Dit wordt gebruikt bij inbelverbindingen.                                                                                                    |
|                     | Er is een mailbox ingesteld op de server van een provider, te vergelijken met een<br>eigen brievenbus. Gebruikers kunnen berichten ontvangen wanneer zij zich<br>aanmelden. Het POP-systeem is alleen bedoeld voor het ontvangen van e-mails.<br>SMTP wordt gebruikt voor het verzenden van e-mails.                                                                                                    |
| Profiel             | Er wordt een profiel vastgesteld om de kenmerkinformatie te beperken voor<br>verzending tussen iFax-apparaten, zoals de beeldresolutie, het papierformaat, enz.<br>Sommige ontvangende iFax-apparaten kunnen mogelijk bepaalde profielen niet<br>verwerken. Voordat u een profiel selecteert, dient u derhalve te controleren welke<br>profielen het iFax-apparaat van de ontvanger kan verwerken.                                                                                                    |
|                     | (Simple Mail Transfer Protocol)                                                                                                    |
| SMTP                | Dit is een van de meestgebruikte communicatieprotocollen voor het verzenden van<br>e-mails. Het wordt gebruikt wanneer een systeem is aangesloten via een vaste IP-<br>verbinding, zoals een huurlijn.                                                                                                    |
| Sub-kiezen          | Door de betreffende sub-kiesnummers te selecteren, kan de gebruiker met behulp<br>van de functie Sub-kiezen vaste tekst of nummers invoeren die vooraf zijn<br>vastgelegd. Er zijn maximaal 10 typen sub-kiesnummers, die elk uit maximaal 16<br>alfanumerieke tekens kunnen bestaan.                                                                                                    |

# Index

# A

Activiteitenoverzicht 6-4, 6-11 Adres POP3-server 2-4, 2-15 Adres SMTP-server 2-4, 2-15 Afdrukformaat 3-23 Afdrukmethode 6-13 Alfanumerieke tekens/symbolen invoeren 5-2

## В

Beperkingen van de e-mailserver 1-8

## С

Communicatiemode **3-13**, **5-7**, **5-13** Compatibele software **2-2** Controle-interval POP3-server **2-15** 

## D

De werkomgeving instellen 2-1 Directtoetsen 3-16 DNS-adres 2-3 Documenten ophalen 5-19 Documenten scannen 3-10 Domeinfilter 2-15 Domeinnaam 4-4 Doorzenden 5-7 DSN e-mail (verzendstatus) 6-11 DSN e-mail afdrukken (verzendstatus) 2-15 DSN reactietijd (verzendstatus) 2-15

## Ε

Een e-mail naar een faxapparaat verzenden 1-6 Een fax doorsturen als een e-mail 1-5, 4-9 Eigenschappen 2-9 Eigenschappen van iFax 1-3 E-mail afdrukfout 2-14 E-mail op server laten 2-15 E-mail verzenden 1-3, 3-2 E-mailadres 5-8 E-mailadres apparaat 2-4, 2-14 E-mailfouten 6-2, 6-11 E-mailontvangst geweigerd 7-3 E-mails naar het apparaat verzenden 4-12 E-mails naar mailboxen verzenden 4-2 E-mails ontvangen 1-4, 2-3, 3-23 E-mails ontvangen via iFax 3-23 E-mails ontvangen via POP3 2-4 E-mails ontvangen via SMTP 2-3 E-mails verzenden naar/ontvangen van de computer 4-12 E-mailverzending geweigerd 7-2 Externe mailbox 4-11, 5-7

## F

Faxen naar e-mailadressen verzenden die dienst doen als doorzendcentra 4-5
Faxen via e-mail doorsturen 5-22
Fax-gateway 1-6, 1-9, 4-5
F-code 5-7

## G

G3-mode **1-6** Gateway-adres **2-3** Gegevens registreren **5-1** Grootte voor splitsen uitgaande e-mail **2-14** 

## Η

Hoe u e-mails kunt ontvangen 3-23, 4-10

## I

iFax gebruiken 1-7 iFax versus normale fax 1-9 iFax-omgeving 2-13 iFax-profiel 3-7, 5-7, 5-17 iFax-verzendstatus 3-9, 5-7, 5-18 Index 5-7 Informatie instellen 2-3 Informatie over iFax 2-2 Inkomende e-mails beperken 3-24 Instelling doorzendstation 5-7 Instellingen bevestigen 2-17 Instellingen lokale mailbox 5-19 Instellingen voor snelkiezen 5-6 IP-adres 2-3

## Κ

Kieslijst **3-17**, **6-9**, **6-11** Kopregel e-mail afdrukken **2-14** Kostenbesparing **1-9** 

### L

Lichter/donkerder **3-7** Lijn **5-6**, **5-8** Lijst printerinstellingen **6-8**, **6-11** 

### Μ

Mailboxen registreren 5-19 Mailboxlijst 6-10, 6-11 Maximale beeldformaat 5-7, 5-15 Meerdere ontvangers 3-20 Met het toetsenbordscherm 3-14

## Ν

Naam mailbox **5-19** Netwerkomgeving **2-3** Nieuwe instellingen toepassen **2-10** Nummer lokale mailbox **4-4** 

# 0

Ontvangen e-mail/iFax **2-10** Ontvangen e-mails weergeven **4-13** Ontvanger **3-14**, **5-6**, **5-8** Ontvangstprotocol **2-14** Opdrachtenoverzicht **6-5**, **6-11** Opties mailbox **5-19**, **5-22** Origineeltype **3-6** Overzichten en lijsten **6-1** Overzichten en lijsten afdrukken **6-11** 

## Ρ

Poort activeren **2-8** Poortinstellingen **2-9** POP-gebruikersnaam **2-4**, **2-15** POP-toegangscode **2-4**, **2-15** Problemen oplossen **7-1** Procedure voor het instellen van de omgeving **2-5** 

# R

Resolutie **3-5**, **5-7**, **5-14** Rondzendoverzicht **6-7**, **6-11** 

# S

Sleutelwoord **5-12** Snelkieslijst **1-7** Snelkiezen **3-15**, **5-6** Sub-kiezen **3-18**, **5-3** Subnetmask **2-3** Systeemconfiguratie van iFax **1-2** Systeemvereisten **2-2** 

## Т

TCP/IP-omgeving **2-11** Tekst invoeren **5-2** TIFF-bestanden **1-3** TIFF-bestandsformaat en het profiel **1-8** TIFF-F **3-7** TIFF-J **3-8** TIFF-S **3-7** Toegangscode **5-19**, **5-20** Toegangscode **5-19**, **5-20** Toegangscode controleren **5-19** Toegestaan domein **2-16** Toepassing Rondzenden **1-7** 

## U

Uitgestelde start 3-11, 5-7, 5-16

## V

Vereiste omgeving **2-2** Verzenden e-mail/iFax **2-10** Verzending annuleren **3-25** Verzendingsoverzicht **3-12**, **6-6**, **6-11**, **6-13** Voorblad **5-7** Voorschriften **2-2** 

### W

Werkomgeving instellen 2-3